# C610 / C711

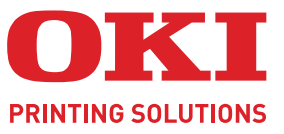

OKI

C610

# Benutzerhandbuch

Dail Berry

OKI

| ٠ | ٠ | ۰ | ٠ | ۰ | ۰ | ۰ | ٠ | ۰ | ٠ |   | ٠ | ٠ | ٠ | ٠ | ٠ | ٠ | ٠ | ٠ | ٠ | ۰ | ٠ | ۰ | ٠ | ٠ | ٠ | ٠ | ٠ | ٠ | ٠ | ٠ | ٠ | ۰ | ٠ | ۰ | ۰ | ٠ |   | ٠ | ۰ | ۰ |
|---|---|---|---|---|---|---|---|---|---|---|---|---|---|---|---|---|---|---|---|---|---|---|---|---|---|---|---|---|---|---|---|---|---|---|---|---|---|---|---|---|
| • | ٠ | ٠ | • | ٠ | ٠ | ٠ | ٠ | ٠ | • | • | • | ٠ | ٠ | ٠ | ٠ | ٠ | • | ٠ | • | ٠ | • | ٠ | ٠ | • | • | ٠ | ٠ | ٠ | ٠ | • | ٠ | ٠ | ٠ | ٠ | ٠ | ٠ | • | • | ٠ | ٠ |
| • | ٠ | ٠ | ٠ | • | ٠ | ٠ | ٠ | ٠ | • |   | • | ٠ | ٠ | ٠ | ٠ | ٠ |   | ٠ | • | ٠ | ٠ | ٠ | • | • | • | ٠ | ٠ | ٠ | ٠ |   | ٠ | ٠ | ٠ | • | • | ٠ |   | • | • |   |
| • | ٠ | ٠ | • | • | ٠ | ٠ | • | ٠ | ٠ | • | • | • | ٠ | ٠ | • | • | ٠ | ٠ | • | • | ٠ | ٠ | ٠ | • | • | ٠ | • | ٠ | ٠ | * | • | ٠ | ٠ | • | ٠ | ٠ | • | • | ٠ | ٠ |
| ٠ | ٠ | ٠ | • | ٠ | ٠ | ٠ | • | ٠ | ٠ |   | • | • | ٠ | ٠ | • | • | ٠ | ٠ | • | • | ٠ | ٠ | ٠ | • |   | ٠ | ٠ | ٠ | ٠ | • | ٠ | ٠ |   | ٠ | ٠ | ٠ | ٠ | ٠ | ٠ |   |
| ٠ | ٠ | ۰ |   | ۰ | ٠ | ٠ | ٠ | • | ٠ |   | • | ٠ |   |   | ٠ | ٠ |   |   | • | ۰ | ٠ | ۰ | ٠ |   |   | ٠ | ٠ | • | • | • | • | ٠ | • | ۰ | ٠ | ٠ |   |   | ۰ | ٠ |
| * | ٠ | ٠ | • | ٠ | ۰ | ٠ | • | • | ٠ |   | • | • |   | ٠ | • | • |   | • | • | ٠ | ٠ | ٠ | • |   |   | ٠ | • | • | • |   |   |   |   |   | 1 | - |   |   |   | ٠ |
| • | ٠ | ٠ | • | • | ٠ | ٠ | • | • | ٠ | • | • | • | ٠ | ٠ | • | • | • | • | • | * | • | ٠ | • | • | • | • | • | • | • | _ |   |   | - | - |   | _ |   |   |   | • |
| ٠ | ٠ | ۰ | • | ٠ | ٠ | ٠ | • | ٠ | ٠ |   | • | ٠ | ٠ |   | ٠ | ٠ |   | ٠ | • | ۰ | ٠ | ۰ | ٠ | • | ٠ | ٠ | ٠ | • |   | 0 | - |   |   |   |   | 1 |   |   | ۰ |   |
| ٠ | ٠ | ٠ | ۰ | ٠ | ٠ | ٠ | ٠ | ٠ | ٠ |   | ٠ | ٠ | ٠ | ٠ | ٠ | ٠ |   | ۰ | ٠ | ٠ | ٠ | ٠ | ٠ | ٠ | ٠ | ٠ | ٠ | ٠ | • |   | 1 | - | 5 | - | - |   |   |   | ٠ |   |
| * | ٠ | ٠ | • | ٠ | ۰ | ٠ | • | • | ٠ |   | • | • |   | ٠ | • | • |   | ٠ | • | ٠ | ٠ | ٠ | • | • |   | ٠ | • | • | • |   | • | • | - |   |   | 1 |   | 1 | ٠ | ٠ |
| * | ٠ | ۰ | ٠ | ۰ | ۰ | ۰ | ٠ | ٠ | ۰ |   | ٠ | ٠ | ٠ | ٠ | ٠ | ٠ |   | ٠ |   | ۰ | ٠ | ۰ | ٠ | ٠ | ٠ | ٠ | ٠ | ٠ | ٠ | ٠ | ٠ | ٠ | ٠ | ٠ |   |   |   | ٠ | ۰ | • |
|   |   | ۰ |   | ۰ | ۰ |   |   | • |   |   |   | • |   |   | • | • |   |   |   | ۰ |   | ۰ | ٠ |   |   |   | ٠ |   |   |   | ٠ |   |   | ۰ | ۰ |   |   | ٠ | ۰ |   |

# VORWORT

Es wurden alle Anstrengungen unternommen, um sicherzustellen, dass die in dieser Veröffentlichung enthaltenen Informationen vollständig und richtig sind und dem aktuellsten Stand entsprechen. Der Hersteller übernimmt keinerlei Verantwortung für die Konsequenzen von Irrtümern außerhalb der Kontrolle des Unternehmens. Zudem kann der Hersteller keine Garantie dafür übernehmen, dass durch andere Hersteller vorgenommene Änderungen an Software und Geräten, die in diesem Handbuch erwähnt werden, die Gültigkeit der hierin enthaltenen Informationen unbeeinträchtigt lassen. Die Erwähnung von Software-Produkten von Drittherstellern lässt nicht notwendigerweise den Schluss zu, dass sie vom Hersteller empfohlen werden.

Obwohl größte Sorgfalt darauf verwendet wurde, die hierin enthaltenen Informationen so akkurat und hilfreich wie möglich weiterzugeben, übernehmen wir keinerlei Garantie hinsichtlich ihrer Genauigkeit und Vollständigkeit.

Die aktuellsten Treiber und Handbücher finden Sie auf der Website:

### http://www.okiprintingsolutions.com

46195603EE Rev.1 Copyright © 2011. Alle Rechte vorbehalten.

OKI ist eine eingetragene Marke von OKI Electric Industry Company, Ltd.

OKI Printing Solutions ist eine Marke der OKI Data Corporation.

Energy Star ist eine Marke der United States Environmental Protection Agency.

Microsoft, MS-DOS und Windows sind eingetragene Marken der Microsoft Corporation.

Apple, Macintosh, Mac und Mac OS sind eingetragene Marken von Apple Computer.

Andere Produkt- und Markennamen sind eingetragene Marken oder Marken der jeweiligen Unternehmen.

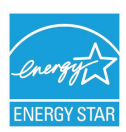

Als Teilnehmer am Energy Star-Programm hat der Hersteller festgestellt, dass dieses Gerät den Energy Star-Richtlinien zur Energieeinsparung entspricht.

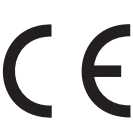

Dieses Produkt entspricht den Anforderungen der Richtlinien des EU-Rates 2004/108/EC (EMV), 2006/95/EC (LVD), 1999/5/EC (R&TTE) und 2009/125/EC (ErP), ggf. ergänzt, in der Angleichung der Rechtsvorschriften der Mitgliedstaaten in Bezug auf die elektromagnetische Verträglichkeit, die Niederspannung, Funk- und Telekommunikationsendgeräte und energieverbrauchsrelevante Produkte.

Die folgenden Kabel wurden zum Bewerten dieses Produkts und Erreichen der Konformität mit der EMV-Richtlinie 2004/108/EC verwendet. Andere Konfigurationen können die Konformität beeinträchtigen.

| KABELTYP            | LÄNGE<br>(METER) | KABELSEELE | SCHIRM |
|---------------------|------------------|------------|--------|
| Netz                | 1.8              | ×          | ×      |
| USB                 | 5.0              | ×          | ~      |
| Parallel (nur C711) | 1.8              | ×          | ~      |
| LAN                 | 15.0             | ×          | ×      |

# **ERSTE HILFE IM NOTFALL**

Seien Sie beim Umgang mit dem Tonerpulver vorsichtig.

Bei Verschlucken lassen Sie die Person kleine Mengen Wasser trinken und einen Arzt aufsuchen. Versuchen Sie NICHT, Erbrechen herbeizuführen.

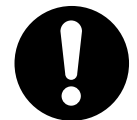

Wenn es eingeatmet wird, bringen Sie die Person an die frische Luft. Begeben Sie sich unverzüglich in ärztliche Behandlung.

Sollte Tonerpulver in die Augen gelangen, spülen Sie es mindestens 15 Minuten mit viel Wasser aus. Schließen Sie die Augenlider nicht. Begeben Sie sich unverzüglich in ärztliche Behandlung.

Verschütteter Toner kann mit kaltem Wasser und Seife abgewaschen werden, damit keine Flecken auf der Haut oder Kleidung bleiben.

# HERSTELLER

OKI Data Corporation, 4-11-22 Shibaura, Minato-ku, Tokyo 108-8551 Japan

# IMPORT IN DIE EU/AUTORISIERTER VERTRETER

OKI Europe Limited (firmiert unter dem Namen OKI Printing Solutions)

Blays House Wick Road Egham Surrey, TW20 0HJ Großbritannien

Sollten Sie Fragen zu Vertrieb, Support oder allgemeiner Art haben, wenden Sie sich an Ihren Händler vor Ort.

# **INFORMATIONEN ZUR UMWELT**

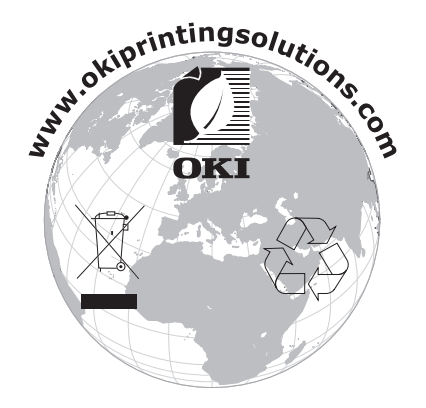

# INHALT

| Vorwort                                                                                                    |
|----------------------------------------------------------------------------------------------------|
| Erste Hilfe im Notfall                                                                                                    |
| Hersteller                                                                                                    |
| Import in die EU/autorisierter Vertreter                                                                                                    |
| Informationen zur Umwelt                                                                                                    |
| Inhalt                                                                                                    |
| Hinweise Achtung und Vorsicht 6                                                                                                    |
| Über dieses Handbuch                                                                                                    |
| Dokumentationsreihe                                                                                                    |
| Online-Verwendung                                                                                                    |
| Drucken von Seiten                                                                                                    |
| Einführung                                                                                                    |
| Übersicht über den Drucker                                                                                                    |
| Vorderansicht                                                                                                    |
| Ruckansicht                                                                                                    |
| Andern der Anzeigespräche                                                                                                    |
| Energiesparmodus.                                                                                                    |
| Ausschalten                                                                                                    |
| Empfehlungen für Papier                                                                                                    |
| Kassetten                                                                                                    |
| Mehrzweckfach                                                                                                    |
| Ausgabefach (Face down)                                                                                                    |
| Ausgabefach (Face up)                                                                                                    |
| Duplexeinheit                                                                                                    |
|                                                                                                    |
| Einlegen von Papier                                                                                                    |
| Einlegen von Papier.    17      Kassetten    17      Mehrzweckfach    20                                                                                                    |
| Einlegen von Papier.         .17           Kassetten.         .17           Mehrzweckfach.         .20           Betrieb         .21                                                                                                    |
| Einlegen von Papier.       17         Kassetten       .17         Mehrzweckfach       .20         Betrieb.       .21                                                                                                    |
| Einlegen von Papier.       .17         Kassetten.       .17         Mehrzweckfach       .20         Betrieb.       .21         Menüfunktionen       .22         Bedienfeld:       .22                                                                                                    |
| Einlegen von Papier.       .17         Kassetten       .17         Mehrzweckfach       .20         Betrieb.       .21         Menüfunktionen       .22         Bedienfeld:       .22         Finstellungen ändern – Benutzer.       .23                                                                                                    |
| Einlegen von Papier.       .17         Kassetten       .17         Mehrzweckfach       .20         Betrieb.       .21         Menüfunktionen       .22         Bedienfeld:       .22         Einstellungen ändern – Benutzer       .23         Einstellungen ändern – Administrator       .23                                                                                                    |
| Einlegen von Papier.       .17         Kassetten.       .17         Mehrzweckfach       .20         Betrieb.       .21         Menüfunktionen       .22         Bedienfeld:       .22         Einstellungen ändern – Benutzer.       .23         Einstellungen ändern – Administrator       .23         Menü Konfiguration       .24                                                                                                    |
| Einlegen von Papier.       .17         Kassetten.       .17         Mehrzweckfach       .20         Betrieb.       .21         Menüfunktionen       .22         Bedienfeld:       .22         Einstellungen ändern – Benutzer.       .23         Einstellungen ändern – Administrator       .23         Menü Konfiguration       .24         Menü Druckdaten       .25                                                                                                    |
| Einlegen von Papier.       .17         Kassetten.       .17         Mehrzweckfach.       .20         Betrieb.       .21         Menüfunktionen       .22         Bedienfeld:       .22         Einstellungen ändern – Benutzer.       .23         Einstellungen ändern – Administrator       .23         Menü Konfiguration.       .24         Menü Druckdaten       .25         Menü Festplatte sichern.       .26                                                                                                    |
| Einlegen von Papier.       17         Kassetten.       17         Mehrzweckfach.       20         Betrieb.       21         Menüfunktionen       22         Bedienfeld:       22         Einstellungen ändern – Benutzer.       23         Einstellungen ändern – Administrator       23         Menü Konfiguration       24         Menü Druckdaten       25         Menü Festplatte sichern       26         Vertraul. drucken       27         Menü r       27                                                                                                    |
| Einlegen von Papier.       .17         Kassetten       .17         Mehrzweckfach       .20         Betrieb.       .21         Menüfunktionen       .22         Bedienfeld:       .22         Einstellungen ändern – Benutzer.       .23         Einstellungen ändern – Administrator       .23         Menü Konfiguration       .24         Menü Druckdaten       .25         Menü Festplatte sichern       .26         Vertraul. drucken       .27         Menüs       .29         Admin-Setun       .32                                                                                                    |
| Einlegen von Papier.       .17         Kassetten       .17         Mehrzweckfach       .20         Betrieb.       .21         Menüfunktionen       .22         Bedienfeld:       .22         Einstellungen ändern – Benutzer       .23         Einstellungen ändern – Administrator       .23         Menü Konfiguration       .24         Menü Festplatte sichern       .26         Vertraul. drucken       .27         Menüs       .29         Admin-Setup       .32         Kalibrierung       .43                                                                                                    |
| Einlegen von Papier.       .17         Kassetten       .17         Mehrzweckfach       .20         Betrieb.       .21         Menüfunktionen       .22         Bedienfeld:       .22         Einstellungen ändern – Benutzer.       .23         Einstellungen ändern – Administrator       .23         Menü Konfiguration       .24         Menü Druckdaten       .25         Menü Festplatte sichern       .26         Vertraul. drucken       .27         Menüs       .29         Admin-Setup       .32         Kalibrierung       .43         Boot Menü       .44                                                                                                    |
| Einlegen von Papier.       17         Kassetten.       17         Mehrzweckfach.       20         Betrieb.       21         Menüfunktionen       22         Bedienfeld:       22         Einstellungen ändern – Benutzer.       23         Einstellungen ändern – Administrator       23         Menü Konfiguration       24         Menü Druckdaten       25         Menü Festplatte sichern       26         Vertraul. drucken       27         Menüs       29         Admin-Setup       32         Kalibrierung       43         Boot Menü       44         Print Statistics Menu (Menü Druckstatistik).       49                                                                                                    |
| Einlegen von Papier.       17         Kassetten       17         Mehrzweckfach       20         Betrieb.       21         Menüfunktionen       22         Bedienfeld:       22         Bistellungen ändern – Benutzer.       23         Einstellungen ändern – Administrator       23         Menü Konfiguration       24         Menü Druckdaten       25         Menü Festplatte sichern       26         Vertraul. drucken       27         Menüs       29         Admin-Setup       32         Kalibrierung       43         Boot Menü       44         Print Statistics Menu (Menü Druckstatistik).       49         Wartung       52                                                                                                    |
| Einlegen von Papier.       17         Kassetten       .17         Mehrzweckfach       .20         Betrieb.       .21         Menüfunktionen       .22         Bedienfeld:       .22         Einstellungen ändern – Benutzer       .23         Einstellungen ändern – Administrator       .23         Menü Konfiguration       .24         Menü Druckdaten       .25         Menü Festplatte sichern       .26         Vertraul. drucken       .27         Menüs       .29         Admin-Setup       .32         Kalibrierung       .43         Boot Menü       .44         Print Statistics Menu (Menü Druckstatistik).       .49         Wartung       .52         Ersetzen der Verbrauchsmaterialien.       .52                                                                                                    |
| Einlegen von Papier.       17         Kassetten.       .17         Mehrzweckfach.       .20         Betrieb.       .21         Menüfunktionen       .22         Bedienfeld:       .22         Einstellungen ändern – Benutzer.       .23         Einstellungen ändern – Administrator       .23         Menü Konfiguration       .24         Menü Druckdaten       .25         Menü Festplatte sichern.       .26         Vertraul. drucken       .27         Menüs       .29         Admin-Setup       .32         Kalibrierung       .43         Boot Menü       .44         Print Statistics Menu (Menü Druckstatistik).       .49         Wartung       .52         Ersetzen der Verbrauchsmaterialien.       .52         Ersetzen der Tonerpatrone       .52                                                                                                    |
| Einlegen von Papier.       17         Kassetten                                                                                                    |
| Einlegen von Papier.17Kassetten17Mehrzweckfach20Betrieb.21Menüfunktionen22Bedienfeld:22Einstellungen ändern – Benutzer23Einstellungen ändern – Administrator23Menü Konfiguration24Menü Druckdaten25Menüs26Vertraul. drucken27Menüs29Admin-Setup32Kalibrierung43Boot Menü44Print Statistics Menu (Menü Druckstatistik)49Wartung52Ersetzen der Verbrauchsmaterialien52Ersetzen der Tonerpatrone52Ersetzen des Transportbands58Ersetzen des Transportbands58Ersetzen des Transportbands58Ersetzen des Transportbands50                                                                                                    |
| Einlegen von Papier.       17         Kassetten       17         Mehrzweckfach       20         Betrieb.       21         Menüfunktionen       22         Bedienfeld:       22         Einstellungen ändern – Benutzer       23         Einstellungen ändern – Administrator       23         Menü Konfiguration       24         Menü Druckdaten       25         Menüs       27         Menüs       27         Menüs       29         Admin-Setup       23         Kalibrierung       43         Boot Menü       44         Print Statistics Menu (Menü Druckstatistik).       49         Wartung       52         Ersetzen der Verbrauchsmaterialien.       52         Ersetzen der Bildtrommel       55         Ersetzen des Transportbands       58         Ersetzen des Fixierers       60         Reinigen.       63                                                                                                    |
| Einlegen von Papier.       .17         Kassetten       .17         Mehrzweckfach       .20         Betrieb.       .21         Menüfunktionen       .22         Bedienfeld:       .22         Einstellungen ändern – Benutzer.       .23         Einstellungen ändern – Administrator       .23         Menü Konfiguration       .24         Menü Festplatte sichern       .25         Menü Festplatte sichern       .26         Vertraul. drucken       .27         Menüs       .29         Admin-Setup       .32         Kalibrierung       .32         Kalibrierung       .43         Boot Menü       .44         Print Statistics Menu (Menü Druckstatistik).       .49         Wartung       .52         Ersetzen der Verbrauchsmaterialien.       .52         Ersetzen der Bildtrommel       .55         Ersetzen des Transportbands       .58         Ersetzen des Fixierers       .60         Reinigen       .63        das Gehäuse       .63    |
| Einlegen von Papier.       .17         Kassetten       .17         Mehrzweckfach       .20         Betrieb.       .21         Menüfunktionen       .22         Bedienfeld:       .22         Einstellungen ändern – Benutzer.       .23         Einstellungen ändern – Administrator       .23         Einstellungen ändern – Administrator       .23         Menü Konfiguration       .24         Menü Druckdaten       .25         Menü Festplatte sichern       .26         Vertraul. drucken       .27         Menüs       .29         Admin-Setup       .32         Kalibrierung       .33         Boot Menü       .44         Print Statistics Menu (Menü Druckstatistik).       .49         Wartung       .52         Ersetzen der Verbrauchsmaterialien.       .52         Ersetzen der Tonerpatrone       .52         Ersetzen des Fixierers       .60         Reinigen.       .63        das Gehäuse       .63        den LED-Kopf.       .63 |

| Installieren von Upgrades.       .65         Duplexeinheit       .65         Speicher-Upgrade       .66         SD-Karte       .69         Ein oder mehrere zusätzliche Papierfächer       .71         Einstellen der Treibergeräteoptionen       .72         Windows       .72         Mac OS X       .72 |
|----------------------------------------------------------------------------------------------------|
| Druckerschrank.       .73         Fehlerbehebung       .74         Wichtige Druckerkomponenten und Papiertransportweg.       .74         Fehlercodes des Papiersensors       .75         Beheben von Papierstaus       .76         Technische Daten       .82                                              |
| Stichwortverzeichnis                                                                                                    |

# HINWEISE, ACHTUNG UND VORSICHT

#### HINWEIS

Ein Hinweis enthält zusätzliche Informationen, die den Haupttext ergänzen.

# **ACHTUNG!**

"Achtung" bietet weitere Informationen, die bei Nichtbeachtung zu Fehlfunktionen oder Geräteschäden führen können.

# **VORSICHT!**

"Vorsicht" bietet weitere Informationen, die bei Nichtbeachtung Risiken bergen oder zu Körperverletzung führen können.

Dieses Modell arbeitet zum Schutz des Produkts und zur Gewährleistung einer umfassenden Funktionsfähigkeit nur mit Original-Tonerpatronen. Tonerpatronen anderer Hersteller funktionieren möglicherweise nicht, und zwar auch dann nicht, wenn sie als "kompatibel" bezeichnet werden. Falls sie trotzdem eingesetzt werden, kann dadurch jedoch die Leistung und Druckqualität des Produkts beeinträchtigt werden.

#### Beim Einsatz von Fremdprodukten kann Ihre Garantie nichtig werden.

Die Spezifikationen können ohne vorherige Ankündigungen geändert werden. Alle Marken bestätigt.

# ÜBER DIESES HANDBUCH

HINWEIS

*Die in diesem Handbuch enthaltenen Abbildungen können optionale Leistungsmerkmale enthalten, die nicht auf Ihrem Produkt installiert sind.* 

## DOKUMENTATIONSREIHE

Dieses Handbuch ist Bestandteil der Online- und Hardcopy-Dokumentation, die Ihnen helfen soll, sich mit Ihrem Produkt vertraut zu machen und seine zahlreichen leistungsstarken Funktionen optimal zu nutzen. Die unten stehende Dokumentation steht zu Referenzzwecken zur Verfügung. Sie finden sie, wenn nicht anders angegeben, auf der Handbuch-DVD.

Broschüre zur Installationssicherheit: enthält Informationen zur sicheren Bedienung des Produkts.

Sie liegt dem Produkt als Ausdruck bei und sollte gelesen werden, bevor Sie Einstellungen am Gerät vornehmen.

> **Installationshandbuch:** beschreibt, wie Sie das Produkt auspacken, anschließen und einschalten.

Dieses Dokument liegt dem Produkt als Ausdruck bei.

- Benutzerhandbuch: hilft Ihnen dabei, sich mit dem Produkt vertraut zu machen und seine zahlreichen Leistungsmerkmale bestmöglich zu nutzen. Es enthält außerdem Anleitungen für die Fehlerbehebung und Wartung, die den optimalen Betrieb des Geräts gewährleisten sollen. Darüber hinaus erhalten Sie Informationen zum Hinzufügen optionalen Zubehörs, wenn Sie Ihre Druckerumgebung erweitern möchten.
- Network Guide (Netzwerkhandbuch): hilft Ihnen, sich mit der Funktionalität der integrierten Netzwerkschnittstellenkarte vertraut zu machen.
- > **Handbuch Drucken:** hilft Ihnen dabei, sich mit den zahlreichen Funktionen der Treibersoftware aus dem Lieferumfang Ihres Produkts vertraut zu machen.
- Barcode Printing Guide (Barcode-Handbuch): hilft Ihnen dabei, sich mit der integrierten Barcodefunktion Ihres Produkts vertraut zu machen.
- > **Sicherheitshandbuch:** hilft Ihnen dabei, sich mit den Sicherheitsfunktionen Ihres Produkts vertraut zu machen.
- > **Installationsanleitungen:** begleiten das Verbrauchsmaterial und das optionale Zubehör und beschreiben deren Installation.

Diese als Ausdrucke vorliegenden Anleitungen sind im Lieferumfang der Verbrauchsmaterialien und des optionalen Zubehörs enthalten.

Online-Hilfe: Online-Informationen, auf die Sie über den Druckertreiber und Hilfsprogramme zugreifen können.

## **ONLINE-VERWENDUNG**

Dieses Handbuch kann mit Adobe Reader angezeigt und gelesen werden. Verwenden Sie die Navigations- und Anzeigefunktionen von Acrobat Reader.

Das Buch enthält eine Reihe von Querverweisen, die als blauer Text hervorgehoben sind. Wenn Sie auf einen Querverweis klicken, springt die Anzeige sofort zu dem Teil des Handbuchs, der das entsprechende Material enthält.

Mit der Schaltfläche 🗢 in Adobe Reader können Sie direkt zu dem Teil des Handbuchs zurückkehren, den Sie zuvor angezeigt hatten.

Sie haben zwei Zugriffsmöglichkeiten auf bestimmte Informationen:

- Klicken Sie in der Liste der Lesezeichen auf der linken Seite des Bildschirms auf das Thema, das Sie interessiert, um es aufzurufen. (Sind keine Lesezeichen vorhanden, verwenden Sie den "Inhalt" auf Seite 4.)
- In der Lesezeichenliste können Sie den Index aufrufen, indem Sie auf "Index" klicken. (Sind keine Lesezeichen vorhanden, verwenden Sie den "Inhalt" auf Seite 4.) Suchen Sie den Begriff, der Sie interessiert, in dem alphabetisch geordneten Index, und klicken Sie auf die dazugehörige Seitennummer, um die Seite mit dem Begriff aufzurufen.

## **DRUCKEN VON SEITEN**

Sie können das gesamte Handbuch, einzelne Seiten oder Abschnitte drucken. So drucken Sie das Handbuch ganz oder auszugsweise:

- Wählen Sie in der Symbolleiste Datei > Drucken (oder drücken Sie die Tastenkombination Strg + P).
- 2. Wählen Sie die Seiten aus, die Sie drucken möchten:
  - (a) **Alle Seiten** (1), um das gesamte Handbuch zu drucken.
  - (b) **Aktuelle Seite** (2), um die Seite zu drucken, die Sie gerade anzeigen.

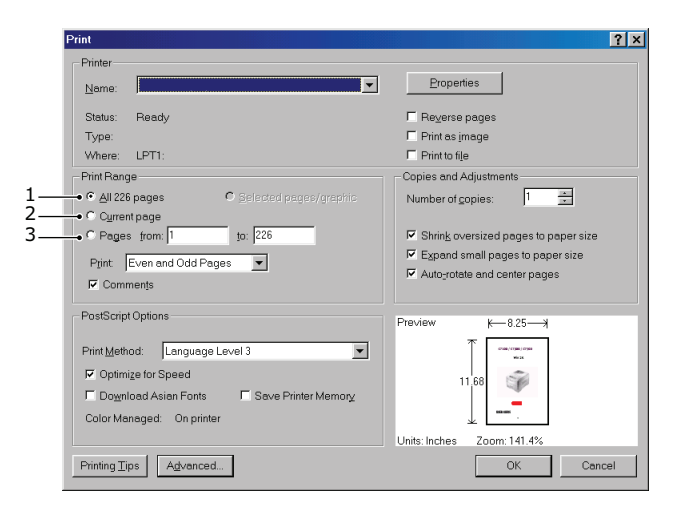

- (c) **Seiten von bis** (3), um den zu druckenden Seitenbereich durch Angabe der Seitenzahlen festzulegen.
- (d) Klicken Sie auf **OK**.

# EINFÜHRUNG

Herzlichen Glückwunsch zur Wahl dieses Farbdruckers. Ihr neuer Drucker verfügt über fortschrittliche Funktionen und erstellt lebendige Farbdrucke sowie scharfe Schwarzweißdrucke mit hoher Geschwindigkeit auf einer Reihe von Druckmedien für das Büro.

Der Drucker weist die folgenden Merkmale auf:

- > Die ProQ2400 Mehrstufentechnologie verleiht Ihren Dokumenten Fotoqualität durch subtile Farbtöne und Farbverläufe.
- Druckauflösung 600 x 600 dpi (dots per inch = Punkte pro Zoll), 1200 x 600 dpi und ProQ2400 für Bildreproduktion hoher Qualität mit feinsten Details.
- > Internet Protocol Version 6 (IPv6).
- Einzeldurchlauf-Farbdigital-LED-Technologie für Hochgeschwindigkeitsdruckverarbeitung.
- > Emulation von PostScript 3, PCL 5C, PCL 6 und Epson FX für Betrieb nach Industriestandard und Kompatibilität mit den meisten Computerprogrammen.
- > Netzwerkanschluss über 10Base-T und 100Base-TX zur gemeinsamen Nutzung dieses wertvollen Geräts mit anderen Anwendern im Büronetzwerk.
- Photo Enhance-Modus f
  ür optimalen Ausdruck fotografischer Bilder (nur Windows PCL-Treiber).
- "Fragen Sie OKI" diese benutzerfreundliche Funktion für Windows bietet eine direkte Verknüpfung vom Druckertreiberbildschirm zu einer dedizierten Website mit speziellen Informationen über das Druckermodell, mit dem Sie arbeiten. Dort finden Sie alle Hinweise, Tipps und die Unterstützung, die Sie eventuell benötigen, um den OKI-Drucker optimal einzusetzen.
- Mit dem Dienstprogramm Template Manager f
  ür Windows k
  önnen Sie auf einfache Weise Visitenkarten, Banner und Etiketten entwerfen und ausdrucken.

Die folgenden Funktionen sind als Sonderzubehör erhältlich:

- > Automatischer Zweiseitendruck (Duplexdruck) für wirtschaftlichen Papierverbrauch und kompakten Druck von größeren Dokumenten (Standard bei dn-Modellen).
- Zusätzliches Papierfach zum Einlegen von weiteren 530 Blatt, um Bedienvorgänge einzusparen oder verschiedene Papiersorten wie Briefpapier, andere Papiergrößen oder andere Druckmedien verfügbar zu haben.
- Zusätzlicher Speicher, der das Drucken komplexerer Seiten ermöglicht (z. B. Banner in hoher Auflösung).
- SD-Karte zum Speichern von Overlays, Makros und ladbaren Schriftarten sowie zum automatischen Sortieren von mehreren Exemplaren mehrseitiger Dokumente und Download von ICC-Profilen.
- > Druckerschrank

# ÜBERSICHT ÜBER DEN DRUCKER

## VORDERANSICHT

#### C610

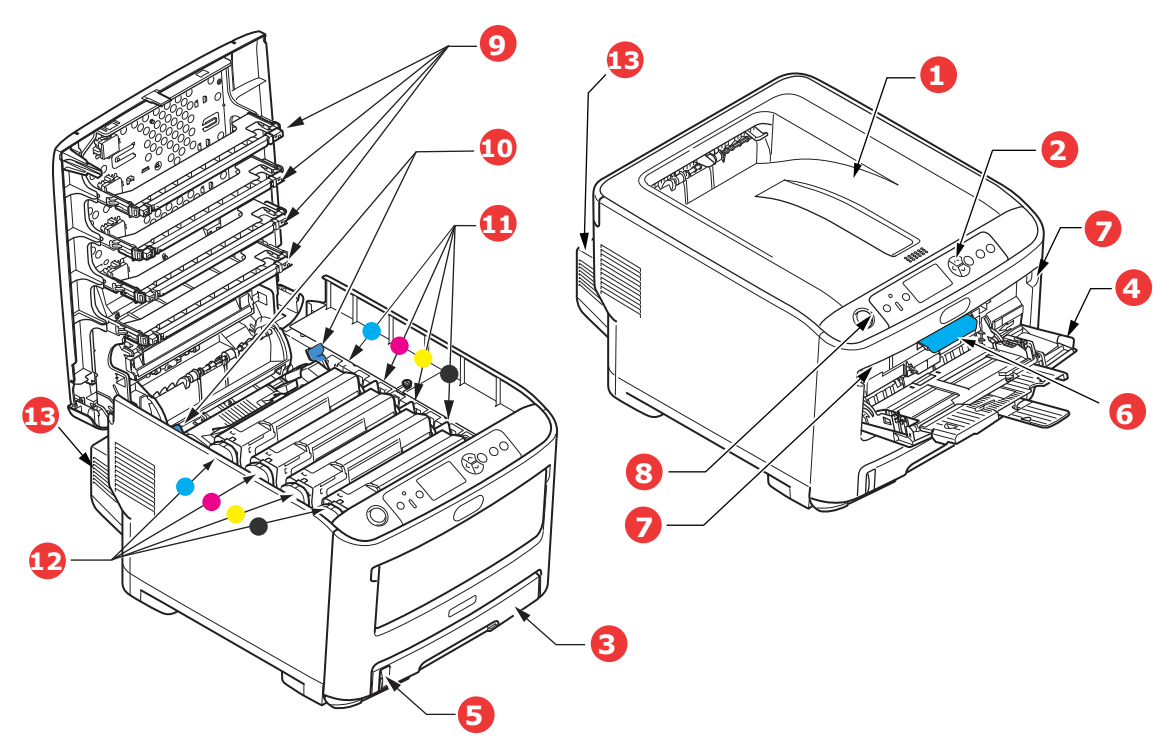

- Ausgabefach (Face down) Standardausgabebereich für gedruckte Seiten. Nimmt bis zu 250 Blatt von 80 g/m<sup>2</sup> auf.
- 2. Bedienfeld

Menügesteuerte Bedienelemente und LCD-Panel<sup>a</sup>.

3. Papierkassette

Standard-Papierkassette für leeres Papier. Nimmt bis zu 300 Blatt 80-g/m<sup>2</sup>-Papier auf.

4. Mehrzweckfach

Dient zum Zuführen von schwerem Papier, Briefumschlägen und anderen Spezialmedien. Dient außerdem zum manuellen Zuführen von Einzelblättern bei Bedarf.

- 5. Papierstandanzeige
- 6. Hebel für die vordere Abdeckung
- 7. Aussparung für die Mehrzweckentriegelung
- 8. Entriegelungstaste der oberen Abdeckung
- 9. LED-Köpfe
- 10. Fixierer-Freigabehebel
- 11. Tonerpatronen (C, M ,Y ,K)
- 12. ID-Einheiten (C, M, Y, K)
- 13. Duplexeinheit (sofern installiert)
- a. Für die Anzeige können verschiedene Sprachen gewählt werden. (Siehe "Ändern der Anzeigesprache" auf Seite 13.)

C711

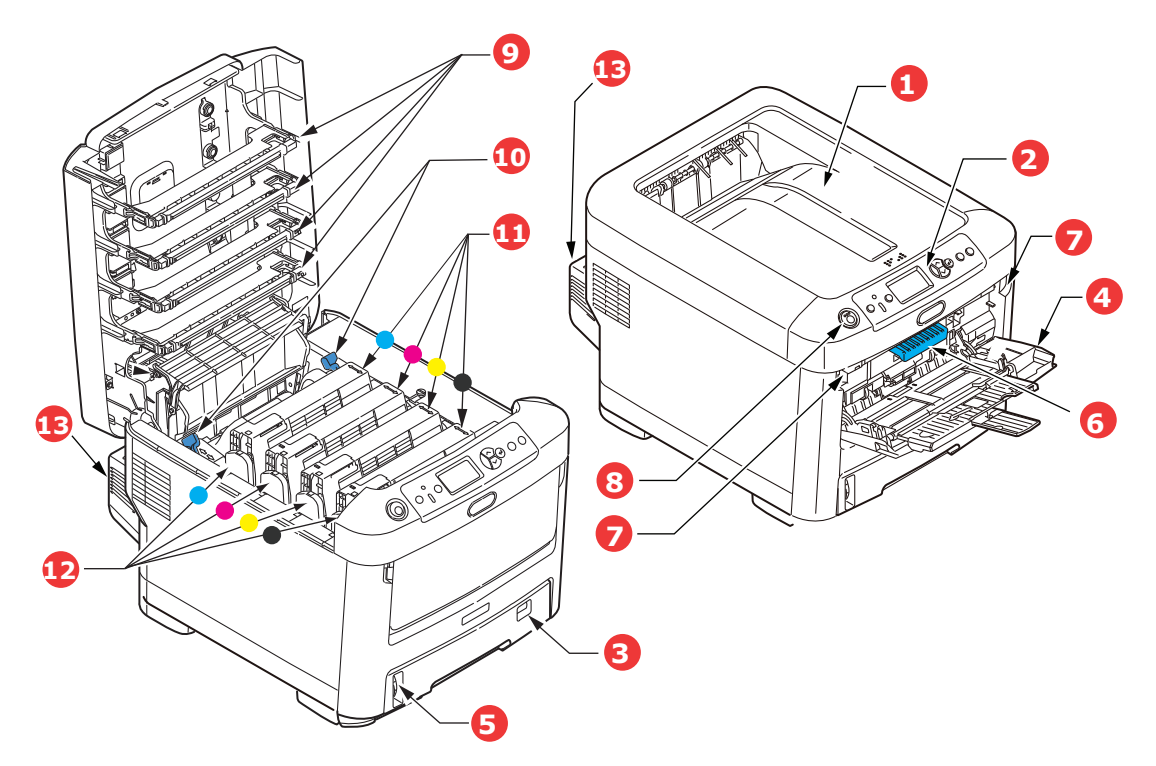

- 1. Ausgabefach (Face down) Standardausgabebereich für gedruckte Seiten. Nimmt bis zu 350 Blatt 80g/m<sup>2</sup>-Papier 7. Aussparung für die Mehrzweckentriegelung auf.
- 2. Bedienfeld Menügesteuerte Bedienelemente und LCD-Panel<sup>a</sup>.
- 3. Papierkassette

Standard-Papierkassette für leeres Papier. Nimmt bis zu 530 Blatt von 80-g/m<sup>2</sup>-Papier auf.

4. Mehrzweckfach

Dient zum Zuführen von schwerem Papier, Briefumschlägen und anderen Spezialmedien. Dient außerdem zum manuellen Zuführen von Einzelblättern bei Bedarf.

- 5. Papierstandanzeige
- 6. Hebel für die vordere Abdeckung
- 8. Entriegelungstaste der oberen Abdeckung
- 9. LED-Köpfe
- 10. Fixierer-Freigabehebel
- 11. Tonerpatronen (C, M,Y,K)
- 12. ID-Einheiten (C, M, Y, K)
- 13. Duplexeinheit (sofern installiert)
- a. Für die Anzeige können verschiedene Sprachen gewählt werden. (Siehe "Ändern der Anzeigesprache" auf Seite 13.)

### RÜCKANSICHT

Dargestellt sind das Anschlussfeld, das rückwärtige Ausgabefach und der Einschub für die optionale Duplexeinheit (für zweiseitigen Druck).

#### C610

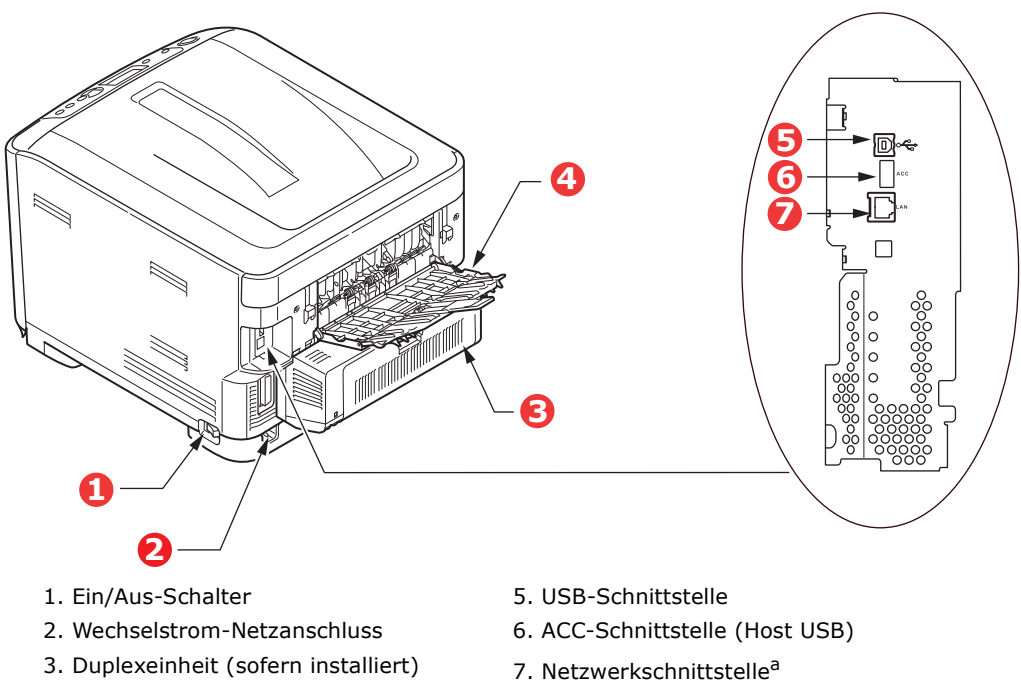

- 4. Rückwärtiges Ausgabefach (Face up)
- a. Die Netzwerkschnittstelle besitzt eventuell einen Schutzstecker, der entfernt werden muss, damit eine Verbindung hergestellt werden kann.

C711

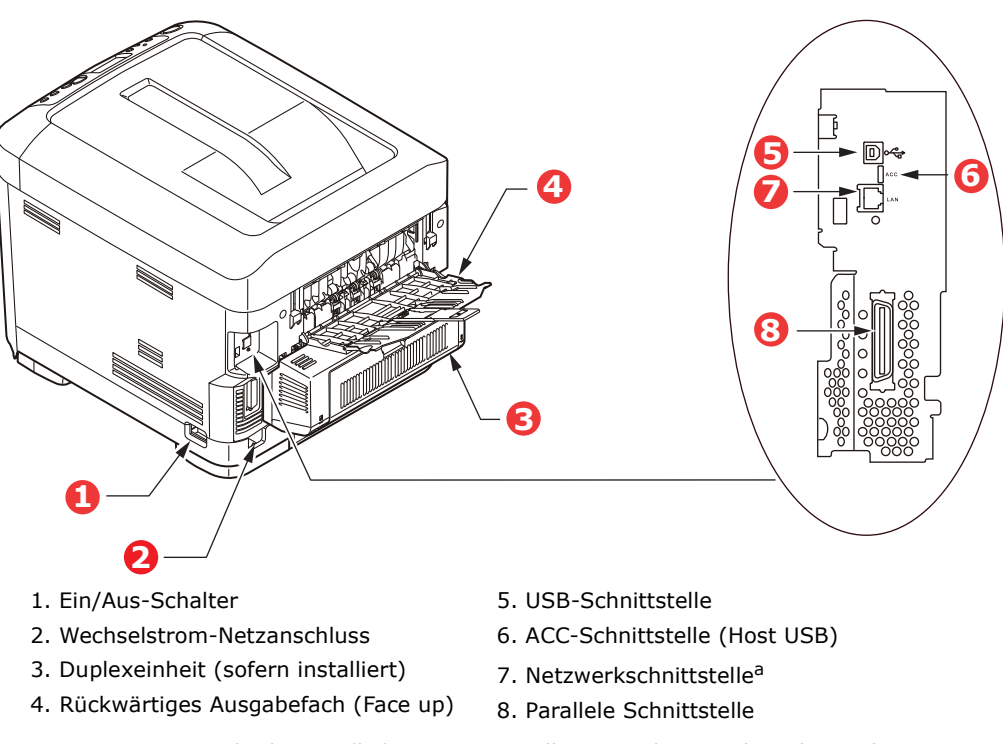

a. Die Netzwerkschnittstelle besitzt eventuell einen Schutzstecker, der entfernt werden muss, damit eine Verbindung hergestellt werden kann.

Wenn das rückwärtige Ausgabefach aufgeklappt ist, wird das Papier hier ausgegeben und mit der Vorderseite nach oben abgelegt. Dieses Ausgabefach dient hauptsächlich für schwere Druckmedien. Bei Verwendung in Verbindung mit dem Mehrzweckeinzug wird das Papier fast eben durch den Drucker transportiert. Dann wird das Papier im Transportweg nicht mehr gebogen, so dass Medien bis zu 250 g/m<sup>2</sup> transportiert werden können.

## ÄNDERN DER ANZEIGESPRACHE

Das Gerät gibt Meldungen standardmäßig in englischer Sprache aus. Die Sprache kann bei Bedarf mithilfe des Hilfsprogramms Panel Language Setup geändert werden.

# **ERSTE SCHRITTE**

## ENERGIESPARMODUS

Wenn Sie das Gerät einige Zeit nicht nutzen, wird es in den Energiesparmodus geschaltet, um den Stromverbrauch zu kontrollieren. Sie können den Energiesparmodus abbrechen oder initiieren, indem Sie die Taste **Power Save / Wake Up (Energiesparmodus/ Wake-up)** am Bedienfeld drücken.

#### HINWEIS

Wenn Ihr Gerät lokal (über USB oder den Parallelport\*) angeschlossen ist, wird sein Status beim Übergang in den Ruhezustand als Offline angesehen. Damit Sie den Drucker in diesem Zustand verwenden können, drücken Sie die Taste **Power Save / Wake Up (Energiesparmodus/Wake-up)**, um den Ruhezustand zu beenden.

\*Nur C711.

### AUSSCHALTEN

## **ACHTUNG!**

Wenn Sie eine SD-Karte installiert haben, folgen Sie stets der Herunterfahren-Prozedur, um einem Datenverlust vorzubeugen.

- 1. Drücken Sie die Taste Enter (Eingabe) am Bedienfeld, um das Menü aufzurufen.
- Drücken Sie die Menu- (Menü-)Taste Pfeil unten, um zum Menü "Herunterfahren" zu blättern.
- **3.** Drücken Sie die Taste **Enter (Eingabe)**.
- 4. Drücken Sie die Taste Enter (Eingabe), um fortzufahren.
- 5. Drücken Sie die Taste Enter (Eingabe), um auszuführen.
- **6.** Stellen Sie den Netzschalter in die Position OFF (AUS), wenn Sie dazu aufgefordert werden.

# **EMPFEHLUNGEN FÜR PAPIER**

Der Drucker kann verschiedene Papiersorten mit einer Reihe von Papiergewichten und größen sowie Aufkleber und Briefumschläge bedrucken. Dieser Abschnitt enthält allgemeine Empfehlungen zur Wahl der Druckmedien und ihrer Verwendung.

Die beste Leistung wird mit Standardpapier mit einem Gewicht von 75 bis 90 g/m<sup>2</sup>, das für Verwendung in Kopierern und Laserdruckern vorgesehen ist, erhalten. Geeignete Produkte sind:

- > M-Real Data Copy Everyday 80g/m<sup>2</sup>
- > Color Copy von Mondi 90g/m<sup>2</sup>

Stark geprägtes oder sehr grob strukturiertes Papier wird nicht empfohlen.

#### **Vorbedrucktes Briefpapier**

#### **ACHTUNG!**

Vorbedrucktes Briefpapier kann verwendet werden, aber die Druckfarbe muss die hohen Fixiertemperaturen, die beim Drucken zur Anwendung kommen, aushalten können.

Wenn längere Zeit vorbedrucktes Briefpapier verwendet wird, kann sich die Leistung der Papierzufuhr verschlechtern, und Papierstaus können auftreten. Reinigen Sie die Papierzufuhrwalzen wie auf Seite 64 beschrieben.

#### Briefumschläge

#### **ACHTUNG!**

Briefumschläge dürfen nicht verzogen, wellig oder anderweitig verformt sein. Die Verschlussklappe sollte rechteckig sein. Der Kleber muss der hohen Fixiertemperatur im Drucker widerstehen können. Fensterbriefumschläge sind nicht geeignet.

#### Etiketten

### **ACHTUNG!**

Etiketten sollten für die Verwendung in Kopierern und Laserdruckern vorgesehen sein. In diesem Fall ist das gesamte Trägerblatt von Etiketten bedeckt. Der Drucker kann durch andere Arten von Etiketten beschädigt werden, wenn sich Etiketten beim Druckvorgang lösen.

Empfohlen werden Avery White Label 7162, 7664, 7666 (A4) oder 5161 (Letter).

# KASSETTEN

| GRÖßE           | ABMESSUNGEN      | GEWICHT (G/M <sup>2</sup> ) |                |
|-----------------|------------------|-----------------------------|----------------|
| A6 <sup>a</sup> | 105 x 148 mm     | Leicht                      | 64 - 74 g/m²   |
| A5              | 148 x 210 mm     | Mittelleicht                | 75 - 82 g/m²   |
| B5              | 182 x 257 mm     | Mittel                      | 83 - 104 g/m²  |
| Executive       | 184,2 x 266,7 mm | Schwer                      | 105 - 120 g/m² |
| A4              | 210 x 297 mm     | Sehr schwer1                | 121 - 188 g/m² |
| Letter          | 215,9 x 279,4 mm | Sehr schwer2                | 189 - 220 g/m² |
| Legal 13 Zoll   | 216 x 330 mm     | Sehr schwer3                | 221 - 250 a/m² |
| Legal 13,5 Zoll | 216 x 343 mm     |                             | 5,             |
| Legal 14 Zoll   | 216 x 356 mm     | Fach1/2/3:                  | 64 - 220 g/m²  |
|                 |                  | Universalfach:              | 64 - 250 g/m²  |

a. **C711**: A6-Druck nur über das Mehrzweckfach.

Wenn in einem weiteren Fach (2. oder 3. Kassette, wenn vorhanden, oder Mehrzweckfach) das gleiche Papier eingelegt ist, können Sie festlegen, dass der Drucker automatisch zu diesem Fach umschaltet, sobald die verwendete Kassette leer wird. Beim Drucken aus Windows-Anwendungen ist diese Funktion in den Treibereinstellungen deaktiviert. Beim Drucken aus anderen Systemen ist diese Funktion im Menü Drucken aktiviert. (Siehe "Menüfunktionen" auf Seite 22.)

## MEHRZWECKFACH

Das Mehrzweckfach ist für die gleichen Papiergrößen wie die Kassetten ausgelegt, jedoch für Papiergewichte bis 250 g/m<sup>2</sup>. Verwenden Sie für dickes Papier immer die rückwärtige Papierablage für Vorderseite oben. Dann ist der Papiertransportweg durch den Drucker fast gerade.

Über das Mehrzweckfach können Papierbreiten von 76 bis 215,9 mm und Längen von 127 bis 1.320 mm (Bannerdruck) zugeführt werden.

Verwenden Sie für Papierlängen über 356 mm (Legal 14 Zoll) Papier mit einem Gewicht zwischen 90 g/m<sup>2</sup> und 128 g/m<sup>2</sup> sowie das rückwärtige Ausgabefach (Face up).

Verwenden Sie das Mehrzweckfach zum Bedrucken von Briefumschlägen. Bis zu 10 Briefumschläge können gleichzeitig eingelegt werden, wenn der Stapel nicht höher als 10 mm ist.

# AUSGABEFACH (FACE DOWN)

**C610:** Das Ausgabefach (Face down) an der Oberseite des Druckers ist für bis zu 250 Blatt 80-g/m<sup>2</sup>-Standardpapier ausgelegt und unterstützt Papier mit einem Gewicht bis 188 g/m<sup>2</sup>.

**C711:** Das Ausgabefach (Face down) an der Oberseite des Druckers ist für bis zu 350 Blatt 80-g/m<sup>2</sup>-Standardpapier ausgelegt und unterstützt Papier mit einem Gewicht bis 188 g/m<sup>2</sup>.

Seiten, die in aufsteigender Reihenfolge (Seite 1 zuerst) gedruckt werden, werden in aufsteigender Reihenfolge abgelegt (letzte Seite oben, Vorderseite unten).

# AUSGABEFACH (FACE UP)

Für den Gebrauch muss das Ausgabefach (Face up) an der Rückseite des Druckers geöffnet und die Papierstütze herausgezogen werden. In diesem Zustand wird das Papier unabhängig von der Einstellung des Treibers hier ausgegeben.

Das Ausgabefach (Face up) kann bis zu 100 Blatt Standardpapier von 80 g/m<sup>2</sup> aufnehmen, es ist für Papiergewichte bis 250 g/m<sup>2</sup> geeignet.

Verwenden Sie stets dieses Ausgabefach und das Mehrzweckfach für Papiergewichte über 188 g/m<sup>2</sup>.

## DUPLEXEINHEIT

Diese Option bietet automatischen Zweiseitendruck auf den gleichen Papiersorten wie Kassette 2 (d. h. alle Kassetten-Papiergrößen außer A6) und auf Papiergewichten von 64 - 220 g/m<sup>2</sup>.

*HINWEIS: Die Duplexeinheit gehört bei dn-Modellen zur Standardausstattung.* 

# **EINLEGEN VON PAPIER**

#### HINWEIS

Der Drucker C711 wurde zur Veranschaulichung abgebildet. Für den Drucker C610 gilt das gleiche Prinzip; auf etwaige Unterschiede wird hingewiesen.

## KASSETTEN

**1.** Entnehmen Sie die Papierkassette aus dem Drucker.

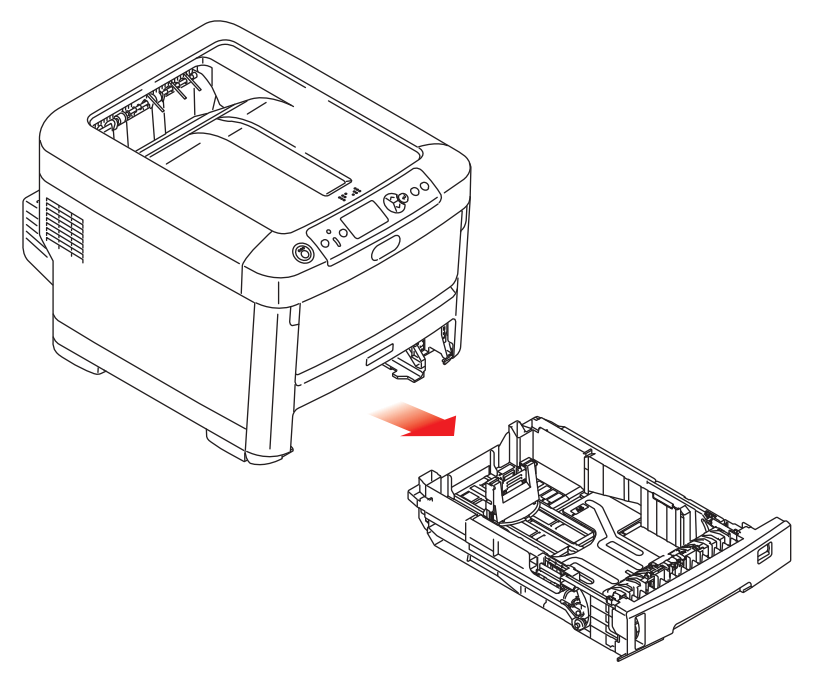

**2.** Fächern Sie das einzulegende Papier an den Kanten (1) und in der Mitte (2) auf, damit keine Seiten aneinander haften, und stoßen Sie die Kanten des Papierstapels auf eine ebene Fläche auf, um sie miteinander auszurichten (3).

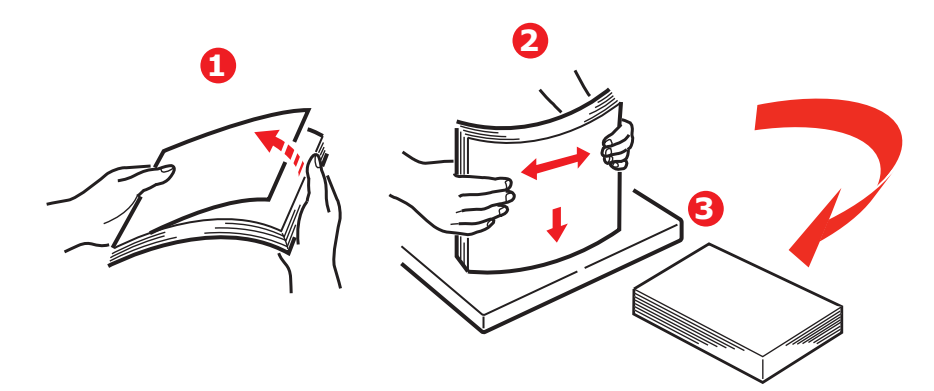

**3.** Legen Sie das Papier wie abgebildet ein (Papier mit Briefkopf mit der bedruckten Seite nach unten und der Oberkante zur Vorderseite des Druckers weisend).

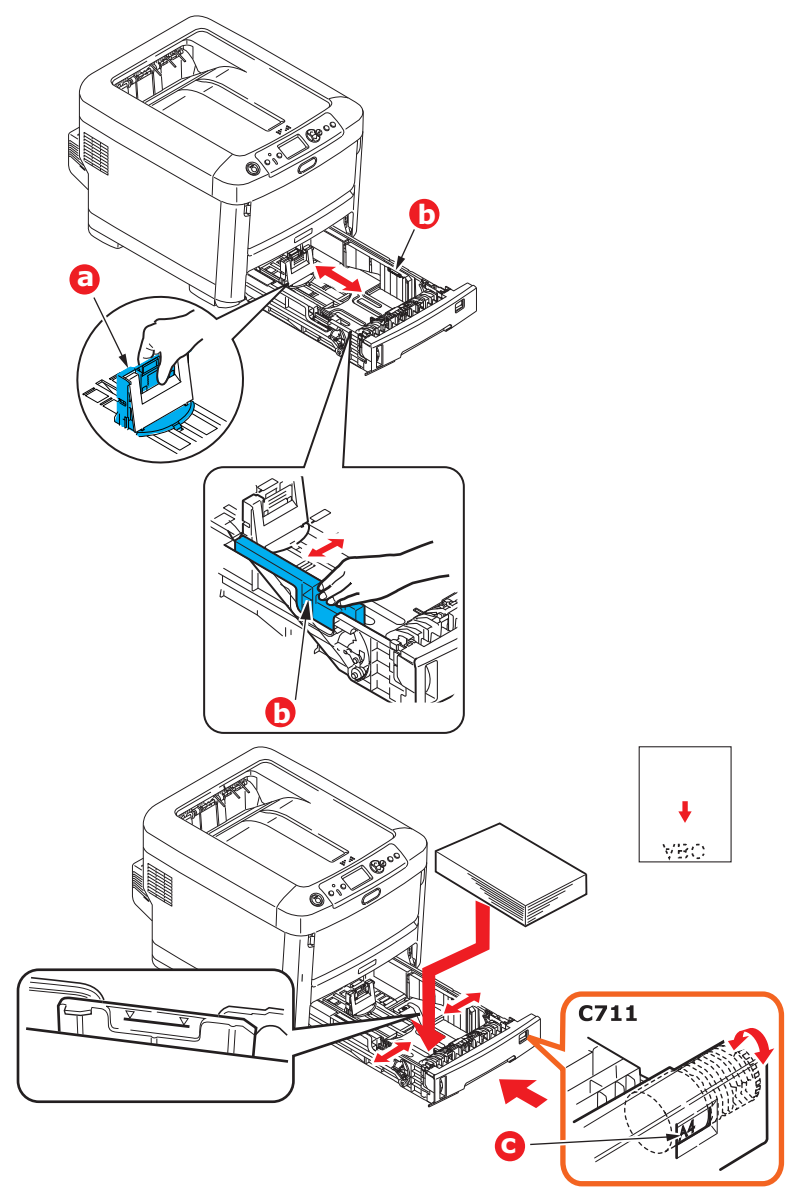

> Stellen Sie den hinteren Papieranschlag (a) und die Papierführungen (b) auf das Format des verwendeten Papiers ein.

### **ACHTUNG!**

NUR C711: WICHTIG: Stellen Sie die Papiergrößenskala (c) auf die Größe des verwendeten Papiers ein (im obigen Beispiel A4).

So verhindern Sie Papierstaus:

- Lassen Sie keinen Freiraum zwischen dem Papier und den Papierführungen und dem hinteren Anschlag.
- Legen Sie nicht zu viel Papier in die Papierkassette ein. Die Kapazität ist abhängig von der Papiersorte.
- > Legen Sie kein beschädigtes Papier ein.
- > Legen Sie nicht gleichzeitig Papier unterschiedlicher Größe ein.

- > Schließen Sie die Papierkassette vorsichtig.
- Ziehen Sie die Papierkassette nicht während des Druckvorgangs heraus (außer wie unten für die zweite Kassette beschrieben).

#### HINWEIS

- Wenn der Drucker über zwei Papierkassetten verfügt und aus der ersten (oberen) Kassette gedruckt wird, können Sie die zweite (untere) Kassette während des Druckvorgangs herausziehen, um Papier einzulegen. Wenn Sie jedoch aus der zweiten (unteren Kassette) drucken, ziehen Sie nicht die erste (obere) Kassette heraus. Ansonsten verursachen Sie einen Papierstau.
- Zum Drucken mit der Vorderseite nach unten muss das rückwärtige Ausgabefach (Face up) (a) geschlossen sein (das Papier wird oben auf dem Drucker ausgegeben). Die Kapazität beträgt, abhängig vom Papiergewicht, ca. 250 Blatt für den C610 und ca. 350 Blatt für den C711.
- Zum Drucken mit der Vorderseite nach oben müssen die rückwärtige Ausgabefach (Face up) (a) geöffnet und die Papierstütze (b) herausgezogen sein. Das Papier wird in der umgekehrten Reihenfolge des Drucks abgelegt. Die Kapazität des Ausgabefachs beträgt, abhängig vom Papiergewicht, etwa 100 Blatt.
- > Verwenden Sie für dickes Papier (Karton usw.) stets das rückwärtige Ausgabefach (Face Up).

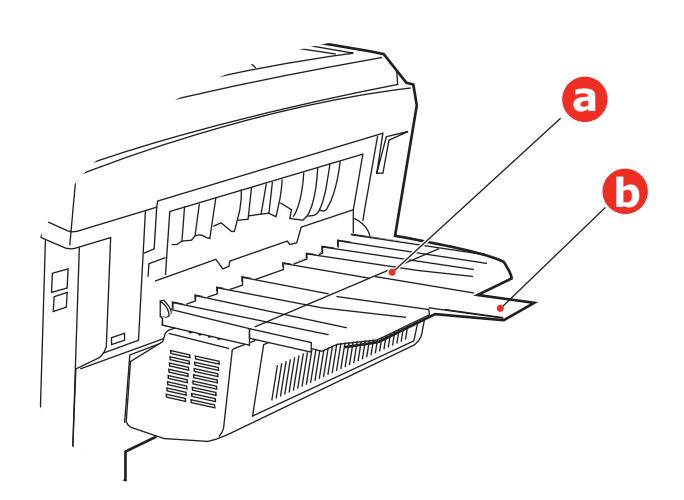

## **ACHTUNG!**

Während des Druckens darf die rückwärtige Papierausgabe nicht geöffnet oder geschlossen werden, weil dadurch ein Papierstau verursacht werden kann.

## MEHRZWECKFACH

- **1.** Öffnen Sie das Mehrzweckfach (a).
- 2. Klappen Sie die Papierstützen aus (b).

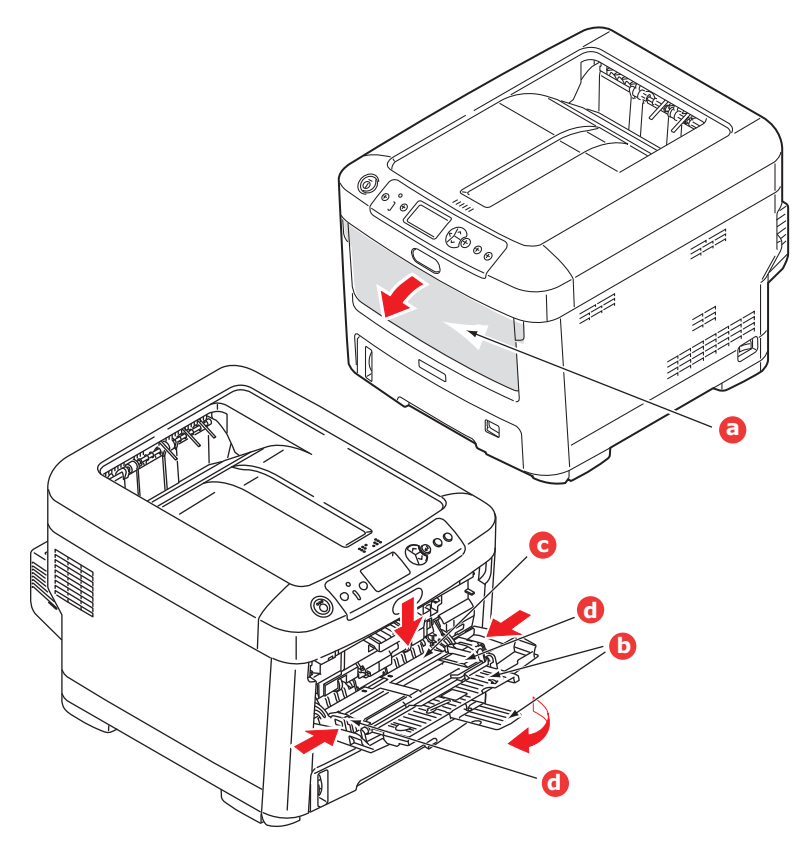

- **3.** Drücken Sie die Papierauflagefläche (c) vorsichtig nach unten, damit sie einrastet.
- **4.** Legen Sie Papier ein, und stellen Sie die Papierführungen (d) auf die Größe des verwendeten Papiers ein.
  - > Für Einseitendruck auf Papier mit Briefkopf legen Sie das Papier mit dem Briefkopf nach oben und der oberen Kante zum Drucker weisend in das Mehrzweckfach ein.
  - Für Zweiseitendruck (Duplex) auf Papier mit Briefkopf legen Sie das Papier so ein, dass sich der Briefkopf auf der Unterseite befindet und die obere Kante vom Drucker weg zeigt. (Für diese Funktion muss die optionale Duplexeinheit installiert sein.)
  - > Briefumschläge müssen mit der Vorderseite nach oben, der oberen Kante nach links und der kurzen Kante in den Drucker weisend eingelegt werden. Wählen Sie für Drucken auf Briefumschläge nicht Duplexdruck.
  - > Die Papierkapazität darf etwa 100 Blatt bzw. 10 Briefumschläge nicht überschreiten. Die maximale Stapelhöhe beträgt 10 mm.
- **5.** Drücken Sie die Fachverriegelungstaste nach innen, um die Papierauflagefläche zu lösen, so dass das Papier angehoben und gehalten wird.
- **6.** Stellen Sie im Menü "Papiersorte" die richtige Papiergröße für das Mehrzweckfach ein (siehe "Menüfunktionen" auf Seite 22).

# BETRIEB

Einzelheiten zur Verwendung des Geräts und anderer optionaler Zubehörteilezum effizienten und effektiven Drucken von Aufträgen entnehmen Sie dem Handbuch Drucken und dem Barcode Guide (Barcode-Handbuch).

Ausführliche Informationen darüber, wie Sie auf die Druckersicherheitsfunktionen zugreifen und diese verwenden, entnehmen Sie dem Sicherheitshandbuch.

# MENÜFUNKTIONEN

Dieser Abschnitt enthält eine Liste der Menüs, auf die Sie über die Bedienelemente am Bedienfeld des Druckers zugreifen und die im LCD-Fenster angezeigt werden.

## **BEDIENFELD:**

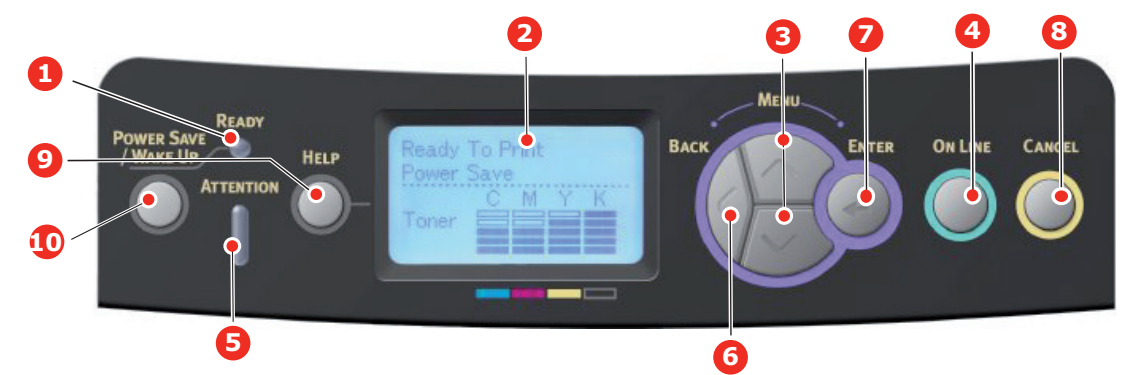

| 1. Ready- (Bereit-)<br>LED        | EIN: Bereit, Daten zu<br>empfangen.<br>BLINKT: Daten werden<br>verarbeitet.<br>AUS: Offline.                                                                                                    | 2. Anzeige                     | Zeigt den Druckerstatus und<br>alle Fehlermeldungen an.                                                                                                    |
|-----------------------------------|----------------------------------------------------------------------------------------------------|--------------------------------|----------------------------------------------------------------------------------------------------|
| 3. Tasten zum<br>Blättern im Menü | Ruft den <b>Menü</b> -Modus auf.<br>Blättert im MENÜ-Modus zum<br>vorherigen oder zum<br>nächsten Menüpunkt.<br>Springt vom Anfang zum<br>Ende, wenn sie mindestens 2<br>Sek. gedrückt wird.                                                         | 4. Taste On Line<br>(Online)   | Schaltet zwischen <b>ONLINE</b><br>und <b>OFFLINE</b> um.<br>Im Menü-Modus: Beendet das<br>Menü und schaltet <b>ONLINE</b> .<br>Blättert im Bildschirm <b>HILFE</b> .<br>Startet bei Anzeige von<br>"WRONG PAPER" (Falsches<br>Papier) oder "WRONG PAPER<br>SIZE" (Falsche Papiergröße)<br>den Druck auf dem derzeit<br>geladenen Papier.                                                                                                    |
| 5. Attention-<br>(Achtung-)LED    | <ul> <li>EIN: Eine Warnmeldung wird<br/>angezeigt. Drucken kann<br/>möglich sein (z. B. wenig<br/>Toner).</li> <li>BLINKT: Ein Fehler liegt vor.<br/>Drucken ist nicht möglich (z.<br/>B. Toner leer).</li> <li>AUS: Normale Bedingungen.</li> </ul> | 6. Taste Back<br>(Zurück)      | Kehrt zum vorherigen<br>übergeordneten Menüpunkt<br>zurück.<br>Wenn diese Taste länger als 4<br>Sekunden gedrückt wird, wird<br>die Herunterfahren-Prozedur<br>des Druckers initiiert. Wählen<br>Sie Ja, um fortzufahren, oder<br><b>Nein</b> , um abzubrechen.                                                                                                    |
| 7. Taste Enter<br>(Eingabe)       | Im <b>ONLINE-</b> oder <b>OFFLINE</b> -<br>Modus: Ruft den MENÜ-<br>Modus auf.<br>Im <b>Menü</b> -Modus: Bestätigt<br>die ausgewählte Einstellung.                                                                                                   | 8. Taste Cancel<br>(Abbrechen) | Löscht, wenn sie länger als 2<br>Sekunden gedrückt wird, die<br>Daten, die soeben gedruckt<br>oder empfangen werden.<br>Löscht die Daten, wenn sie<br>länger als 2 Sekunden<br>gedrückt wird und WRONG<br>PAPER SIZE (Falsche<br>Papiergröße), RUN OUT OF<br>PAPER (Kein Papier), TRAY 1<br>IS OPEN (Fach 1 geöffnet)<br>oder TRAY 1 IS NOT FOUND<br>(Fach 1 nicht gefunden)<br>angezeigt wird.<br>Im MENÜ-Modus: Beendet<br>den Menü-Modus und schaltet<br>ONLINE. |

| 9. Taste Help (Hilfe)<br>Bietet Hilfeinformationen,<br>wenn ein Fehler, z. B. die<br>falsche Papiergröße, auftritt. | 10. Taste Power<br>Save/Wake Up<br>(Energiesparmodus<br>/Wake-up) | Durch Drücken dieser Taste<br>wird das Gerät in den<br>Ruhezustand oder den Wake-<br>up-Modus geschaltet. Weitere<br>Informationen finden Sie<br>unter "Energiesparmodus" auf<br>Seite 13. |
|----------------------------------------------------------------------------------------------------|-------------------------------------------------------------------|----------------------------------------------------------------------------------------------------|
|----------------------------------------------------------------------------------------------------|-------------------------------------------------------------------|----------------------------------------------------------------------------------------------------|

## **EINSTELLUNGEN ÄNDERN – BENUTZER**

Es muss beachtet werden, dass die Einstellungen in den Druckertreibern in vielen Fällen Vorrang vor diesen Einstellungen haben, so dass diese dann ignoriert werden. Für mehrere Druckertreiber-Einstellungen kann jedoch "Druckereinstellung" vorgegeben werden. Dann kommen die in den Druckermenüs vorgenommenen Einstellungen zur Anwendung.

Etwaige Standardeinstellungen ab Werk sind in den nachstehenden Tabellen durch Fettdruck gekennzeichnet.

Im normalen Betriebszustand, der als "Bereitschaft" bezeichnet wird, wird im LCD-Fenster des Druckers Bereit angezeigt. Um in diesem Zustand auf das Menüsystem zuzugreifen, drücken Sie die Menu- (Menü-)Tasten **Pfeil oben** und **Pfeil unten** auf dem Bedienfeld. Dann können Sie die Liste der Menüs in Aufwärts- oder Abwärtsrichtung durchlaufen, bis das gewünschte Menü angezeigt wird. Gehen Sie anschließend wie folgt vor:

- 1. Drücken Sie Enter (Eingabe), um das Menü zu aktivieren.
- Verwenden Sie die MENU- (MENÜ)-Tasten Pfeil oben und Pfeil unten auf dem Bedienfeld, um durch die Menüs zu blättern. Sobald der Menüpunkt angezeigt wird, den Sie ändern möchten, drücken Sie Enter (Eingabe), um dessen Untermenüs anzuzeigen.
- Bewegen Sie sich mit den MENU- (MENÜ-)Tasten Pfeil oben und Pfeil unten in Aufwärts- oder Abwärtsrichtung durch die Untermenüoptionen. Sobald der Menüpunkt angezeigt wird, den Sie ändern möchten, drücken Sie Enter (Eingabe), um die Einstellung anzuzeigen.
- 4. Bewegen Sie sich mit den MENU- (MENÜ-)Tasten Pfeil oben und Pfeil unten in Aufwärts- und Abwärtsrichtung durch die für diese Untermenüoption verfügbaren Einstellungen. Sobald der Menüpunkt angezeigt wird, den Sie ändern möchten, drücken Sie Enter (Eingabe), um die Einstellung anzuzeigen. Ein Sternzeichen (\*) erscheint neben dieser Einstellung, um darauf hinzuweisen, dass sie jetzt wirksam ist.
- **5.** Führen Sie eine der folgenden Bedienungen aus:

> Drücken Sie erneut **Back (Zurück)**, um zur Liste der Menüs zurückzukehren.

oder.....

Drücken Sie die Taste On Line (Online) oder Cancel (Abbrechen), um das Menüsystem zu verlassen und in den Bereitschaftsmodus zurückzukehren.

## **EINSTELLUNGEN ÄNDERN – ADMINISTRATOR**

Sie können für jede Kategorie einstellen, ob Sie im Benutzermenü **FREIGEGEBEN** oder **GESPERRT** werden soll.

Deaktivierte Kategorien werden im Benutzermenü nicht angezeigt. Die Einstellungen können nur von einem Systemadministrator geändert werden.

- Schalten Sie den Drucker AUS. Schalten Sie den Drucker EIN, und halten Sie dabei die Taste Enter (Eingabe) gedrückt. Wenn Boot Menu angezeigt wird, lassen Sie die Taste los.
- 2. Drücken Sie die Taste Enter (Eingabe).

- **3.** Geben Sie das Administrator-Kennwort ein, wenn Kennwort eingeben angezeigt wird:
  - (a) Blättern Sie mithilfe der MENU- (MENÜ-)Tasten **Pfeil oben** und **Pfeil unten** zu dem gewünschten Buchstaben/der gewünschten Ziffer.
  - (b) Drücken Sie die Taste **Enter (Eingabe)**, um einzugeben, und fahren Sie mit dem nächsten Buchstaben/der nächsten Ziffer fort.
  - (c) Wiederholen Sie die Schritte (a) und (b), bis Sie alle Buchstaben/Ziffern eingegeben haben.

#### Geben Sie Ihr 4 bis 9 Zeichen langes Kennwort ein.

(Das Standardkennwort lautet aaaaaa.)

- 4. Drücken Sie die Taste Enter (Eingabe).
- 5. Drücken Sie MENU- (MENÜ-)Taste **Pfeil oben** oder **Pfeil unten**, bis die "Kategorie" angezeigt wird, die Sie ändern möchten.
- 6. Drücken Sie die Taste Enter (Eingabe).
- 7. Drücken Sie die MENU- (MENÜ-)Taste **Pfeil oben** oder **Pfeil unten**, bis das "Element" angezeigt wird, das Sie ändern möchten.
- 8. Drücken Sie die Taste Enter (Eingabe).
- 9. Identifizieren Sie die Parameter nach Bedarf mit der MENU- (MENÜ-)Taste Pfeil oben oder Pfeil unten.
- **10.** Drücken Sie die Taste **Enter (Eingabe)**. Ein Sternzeichen (\*) erscheint neben dieser Einstellung, um darauf hinzuweisen, dass sie jetzt wirksam ist.
- 11. Drücken Sie die Taste **On Line (Online)**, um das Gerät online zu schalten. Das Gerät wird automatisch neu gestartet.

| BEZEICHNUNG     | МАВЛАНМЕ                                                             | ERLÄUTERUNG                                       |  |  |  |  |  |  |
|-----------------|----------------------------------------------------------------------|---------------------------------------------------|--|--|--|--|--|--|
| Kass. Seitenz.  | Tray1 (Fach 1)                                                       | Wählen Sie einen Eintrag aus, um die Gesamtzahl   |  |  |  |  |  |  |
|                 | Fach 2*                                                              | entsprechenden Fach gedruckt werden.              |  |  |  |  |  |  |
|                 | Fach 3*                                                              | entspreenenden rach gedrackt werdell.             |  |  |  |  |  |  |
|                 | Mehrzweckfach                                                        |                                                   |  |  |  |  |  |  |
|                 | *Hinweis: Nur verfügbar,<br>wenn optionale Fächer<br>vorhanden sind. |                                                   |  |  |  |  |  |  |
| Lebensd. Verbr. | Trommel Cyan                                                         | Wählen Sie einen Eintrag aus, um das verbleibende |  |  |  |  |  |  |
|                 | Trommel Magenta                                                      | Verbrauchsmaterial als Prozentwert anzuzeigen.    |  |  |  |  |  |  |
|                 | Trommel Gelb                                                         |                                                   |  |  |  |  |  |  |
|                 | Trommel Schwarz                                                      |                                                   |  |  |  |  |  |  |
|                 | Transportband                                                        |                                                   |  |  |  |  |  |  |
|                 | Fixierer                                                             |                                                   |  |  |  |  |  |  |
|                 | Toner Cyan                                                           |                                                   |  |  |  |  |  |  |
|                 | Toner Magenta                                                        |                                                   |  |  |  |  |  |  |
|                 | Toner Gelb                                                           |                                                   |  |  |  |  |  |  |
|                 | Toner Schwarz                                                        |                                                   |  |  |  |  |  |  |

### **MENÜ KONFIGURATION**

| BEZEICHNUNG | МАВЛАНМЕ                                                                                                    | ERLÄUTERUNG                                                                                                    |
|-------------|----------------------------------------------------------------------------------------------------|----------------------------------------------------------------------------------------------------|
| Netzwerk    | Printer Name (Druckername)<br>Short Printer Name<br>(Kurzname des Druckers)<br>IPv4 Adresse<br>Teilnetzmaske<br>Gateway-Adresse<br>MAC-Adresse<br>Network FW Version<br>(Netzwerk-Firmwareversion)<br>Web Remote Version<br>(Webseitenversion)<br>IPv6 Adresse (Local)<br>IPv6 Adresse (Global) | Zeigt den vollständigen Druckernamen an.<br>Zeigt eine abgekürzte Version an.<br>Zeigt die IPv4-Adresse des Netzwerks an.<br>Zeigt die Subnet Mask an.<br>Zeigt die Gatewayadresse des Netzwerks an.<br>Zeigt die MAC-Adresse des Druckers an.<br>Zeigt die Netzwerk-Firmwarerevision an.<br>Zeigt die Netzwerk-Firmwarerevision an.<br>Zeigt die Web-Remote-Version an.<br>Zeigt die IPv6-Adresse (Local) des Netzwerks an. <sup>a</sup><br>Zeigt die IPv6-Adresse (Global) des Netzwerks an. <sup>a</sup> |
| System      | Seriennummer<br>Anlagennummer<br>Losnummer<br>CU-Version<br>PU-Version<br>Gesamtspeicher<br>Flashspeicher<br>SD Karte<br>Datum und Zeit                                                                                                    | Zeigt Informationen zu diesen Elementen an.                                                                                                    |

a. Bedingung für die Anzeige: Die IP-Version ist IP v4+v6 oder IP v6.

## MENÜ DRUCKDATEN

Dieses Menü ermöglicht das schnelle Auflisten verschiedener im Drucker gespeicherter Elemente.

| BEZEICHNUNG       | МАВЛАНМЕ  | ERLÄUTERUNG                                                                                                    |
|-------------------|-----------|----------------------------------------------------------------------------------------------------|
| Konfiguration     | Ausführen | Wählen Sie diese Option aus, um einen<br>Konfigurationsbericht zu drucken.                                                                                                    |
| Netzwerk          | Ausführen | Blättern Sie nach unten zu diesem Parameter und wählen Sie Ausführen, um Netzwerkinformationen zu drucken.                                                                                  |
| Demoseite         |           |                                                                                                    |
| DEMO1             | Ausführen | Blättern Sie nach unten zu diesem Parameter und wählen Sie Ausführen, um eine Demoseite zu drucken.                                                                                         |
| Dateiliste        | Ausführen | Blättern Sie nach unten zu diesem Parameter und<br>wählen Sie Ausführen, um eine Liste von Auftragsdateien<br>zu drucken.<br>(Wird nur angezeigt, wenn ein Dateisystem installiert<br>ist.) |
| PS-Schriften      | Ausführen | Blättern Sie nach unten zu diesem Parameter und wählen Sie Ausführen, um eine Liste von Postscript-<br>Emulationsschriften zu drucken.                                                      |
| PCL-Schriften     | Ausführen | Blättern Sie nach unten zu diesem Parameter und wählen Sie Ausführen, um eine Liste von PCL-Schriften zu drucken.                                                                           |
| IBM PPR-Fontliste | Ausführen | Blättern Sie nach unten zu diesem Parameter und wählen Sie "Ausführen", um eine Liste von IBM PPR-Schriften zu drucken.                                                                     |

| BEZEICHNUNG        | МАВЛАНМЕ  | ERLÄUTERUNG                                                                                                    |
|--------------------|-----------|----------------------------------------------------------------------------------------------------|
| EPSON FX-Fontliste | Ausführen | Blättern Sie nach unten zu diesem Parameter und wählen Sie "Ausführen", um eine Liste von Epson FX-<br>Emulationsschriften zu drucken.      |
| Nutzungsbericht    | Ausführen | Blättern Sie nach unten zu diesem Parameter und wählen Sie Ausführen, um eine Liste der gedruckten Farb- und Schwarzweiß-Seiten zu drucken. |
| Fehlerprotokoll    | Ausführen | Blättern Sie nach unten zu diesem Parameter und wählen Sie Ausführen, um das Fehlerprotokoll zu drucken.                                    |
| Farbprofilliste    | Ausführen | Blättern Sie nach unten zu diesem Parameter und wählen Sie Ausführen, um eine Liste von Farbprofilen zu drucken.                            |

### MENÜ FESTPLATTE SICHERN

Diese Option sollte vor dem Ausschalten des Druckers immer gewählt werden, um zu gewährleisten, dass keine Daten verloren gehen.

| BEZEICHNUNG                 | EINSTELLUNGEN | ERLÄUTERUNG                                                                                                    |
|-----------------------------|---------------|----------------------------------------------------------------------------------------------------|
| Festplatte sichern<br>Start | Ausführen     | Fährt den Drucker kontrolliert herunter.<br>Schalten Sie den Drucker erst aus, wenn im<br>Display angezeigt wird, dass die Festplatte<br>gesichert wurde. |

#### HINWEIS:

Dieses Menü wird nur angezeigt, wenn die optionale SD-Karte installiert ist.

| BEZEICHNUNG           | МАВЛАНМЕ                                      | ERLÄUTERUNG                                                                                                    |
|-----------------------|-----------------------------------------------|----------------------------------------------------------------------------------------------------|
| Auftrag verschlüsselt | Nicht gefunden<br>Drucken<br>Delete (Löschen) | Wird zum Drucken eines Druckauftrags mit<br>verschlüsselter Authentifizierung (verschlüsselter<br>Auftrag) verwendet, der auf der SD-Karte gespeichert ist.                                                                          |
|                       |                                               | Nach der Eingabe eines Kennworts wird so lange "Auftrag suchen" angezeigt, bis ein für das Kennwort geeigneter Auftrag gefunden wird.                                                                                                |
|                       |                                               | (Die Suchzeit erhöht sich proportional zu der Anzahl von<br>Aufträgen, die auf der SD-Karte gespeichert sind. Der<br>Drucker benötigt u. U. bis zu 20 Sek.).                                                                         |
|                       |                                               | Die Suche kann durch Drücken und Halten der Taste<br>Cancel (Abbrechen) abgebrochen werden.                                                                                                    |
|                       |                                               | Wenn keine druckbare Datei vorhanden ist, wird "Nicht gefunden" angezeigt.                                                                                                    |
|                       |                                               | Die folgende Meldung wird angezeigt, wenn eine druckbare Datei vorhanden ist:                                                                                                    |
|                       |                                               | Auftrag verschlüsselt                                                                                                    |
|                       |                                               | Drucken                                                                                                    |
|                       |                                               | Delete (Löschen)                                                                                                    |
|                       |                                               | Wenn Drucken ausgewählt ist und die Taste Enter<br>(Eingabe) gedrückt wird, werden mehrere Aufträge<br>gedruckt.                                                                                                    |
|                       |                                               | Wenn Löschen ausgewählt wird, wird die folgende<br>Meldung eingeblendet:                                                                                                    |
|                       |                                               | Sind Sie sicher?                                                                                                    |
|                       |                                               | Ja                                                                                                    |
|                       |                                               | Nein                                                                                                    |
|                       |                                               | Die Anzeige kehrt zum Quellmenü zurück, wenn "Nein"<br>ausgewählt wird.                                                                                                    |
|                       |                                               | Alle Aufträge werden gelöscht, wenn "Ja" ausgewählt wird.                                                                                                    |
|                       |                                               | Auf der SD-Karte gespeicherte Druckaufträge mit<br>verschlüsselter Authentifizierung werden mithilfe eines<br>der Löschverfahren gelöscht, die der Treiber nach dem<br>Drucken vorgibt, oder durch eine Löschanweisung des<br>Menüs. |

| BEZEICHNUNG   | МАВЛАНМЕ                  | ERLÄUTERUNG                                                                                                    |
|---------------|---------------------------|----------------------------------------------------------------------------------------------------|
| GESP. AUFTRAG | Nicht gefunden<br>Drucken | Wird zum Drucken eines auf einer SD-Karte gespeicherten Druckauftrags verwendet.                                                                   |
|               | Delete (Löschen)          | Wenn keine druckbare Datei vorhanden ist, wird Nicht gefunden angezeigt.                                                                           |
|               |                           | Die folgende Meldung wird angezeigt, wenn eine<br>druckbare Datei vorhanden ist:                                                                   |
|               |                           | GESP. AUFTRAG                                                                                                    |
|               |                           | Drucken                                                                                                    |
|               |                           | Delete (Löschen)                                                                                                    |
|               |                           | Wenn <b>Drucken</b> ausgewählt wird, wird <b>Menge festlegen</b><br>eingeblendet und die Anzahl der zu druckenden Seiten<br>kann angegeben werden. |
|               |                           | Geben Sie die Anzahl der zu druckenden Seiten an und drücken Sie die Taste <b>Enter (Eingabe)</b> .                                                |
|               |                           | Wenn <b>Löschen</b> ausgewählt wird, wird die folgende<br>Meldung eingeblendet:                                                                    |
|               |                           | Sind Sie sicher?                                                                                                    |
|               |                           | Ja                                                                                                    |
|               |                           | Nein                                                                                                    |
|               |                           | Wenn <b>Nein</b> ausgewählt wird, kehrt die Anzeige zum vorherigen Menü zurück.                                                                    |
|               |                           | Wenn <b>Ja</b> ausgewählt wird, werden alle Aufträge gelöscht.                                                                                     |

# Menüs

| BEZEICHNUNG | МАВЛАНМЕ                          |                                                                                                    | ERLÄUTERUNG                                                                                                    |
|-------------|-----------------------------------|----------------------------------------------------------------------------------------------------|----------------------------------------------------------------------------------------------------|
| Fachkonfig. | Papierzufuhr<br>Standardeinstellu | ung: <b>Fach 1</b>                                                                                                    | Fachauswahl. Wählen Sie aus, indem Sie<br>blättern und dann die Taste <b>Enter (Eingabe)</b><br>drücken.                                                               |
|             | Auto-Wechsel                      |                                                                                                    | Schaltet Auto EIN/AUS. Wählen Sie aus, indem                                                                                                    |
|             | Standardeinstellung: Ein          |                                                                                                    | Sie blattern und dann die Taste Enter<br>(Eingabe) drücken.                                                                                                    |
|             | Fachfolge                         |                                                                                                    | Wählt die Fachreihenfolge <b>Unten/Oben</b> /                                                                                                    |
|             | Standardeinstellu                 | ıng: <b>Unten</b>                                                                                                    | blättern und dann die Taste Enter (Eingabe)<br>drücken.                                                                                                    |
|             | Maßeinheit                        |                                                                                                    | Wählt die Maßeinheit Zoll oder Millimeter aus.<br>Wählen Sie aus, indem Sie blättern und dann                                                                          |
|             | Standardeinstellu                 | ing: Millimeter                                                                                                    | die Taste Enter (Eingabe) drücken.                                                                                                    |
|             | Konfig. Fach1                     |                                                                                                    | Konfigurieren Sie <b>Papiergröße/Medientyp</b> /<br><b>Mediengewicht</b> . Wählen Sie aus, indem Sie<br>blättern und dann die Taste <b>Enter (Eingabe)</b><br>drücken. |
|             | Standard:                         |                                                                                                    |                                                                                                    |
|             | Papierformat:                     |                                                                                                    |                                                                                                    |
|             | C610                              | A4/A5/A6/B5/<br>Legal14/<br>Legal13,5/<br>Legal13/Letter/<br>Executive/<br>Benutzerdefinie<br>rt                                       |                                                                                                    |
|             | C711                              | <b>Kassette</b> /<br>Benutzerdefinie<br>rt                                                                                             |                                                                                                    |
|             | Media Type<br>(Medientyp):        | Normalpapier/<br>Briefpapier/<br>Bankpostpapier/<br>Recyclingpapier/<br>Karton/Grobes<br>Papier/<br>Glanzpapier/<br>BENUTZERTYP<br>1-5 | BENUTZERTYP 1 bis 5 wird nur dann angezeigt,<br>wenn die Benutzertypen auf dem Host-PC<br>registriert wurden.                                                          |
|             | Mediengewicht:                    | Leicht/<br>Mittelleicht/<br><b>Mittel</b> /Schwer/<br>Sehr schwer1/<br>Sehr schwer2                                                    |                                                                                                    |

| BEZEICHNUNG                  | МАВЛАНМЕ                           |                                                                                                    | ERLÄUTERUNG                                                                                                    |
|------------------------------|------------------------------------|----------------------------------------------------------------------------------------------------|----------------------------------------------------------------------------------------------------|
| Fachkonfig.<br>(Fortsetzung) | Konfig. Universal                  |                                                                                                    | Konfigurieren Sie <b>Papiergröße/Medientyp/</b><br><b>Mediengewicht/Fachverwendung.</b> Wählen<br>Sie aus, indem Sie blättern und dann die Taste<br><b>Enter (Eingabe)</b> drücken.                                                                                                    |
|                              | Papierformat:                      | A4/A5/A6/B5/<br>Legal14/<br>Legal13,5/<br>Legal13/Letter/<br>Executive/<br>Benutzer-<br>definiert/<br>Com9-<br>Umschlag/<br>Com10-<br>Umschlag/<br>Monarch-<br>Umschlag/DL-<br>Umschlag/<br>Umschlag/<br>Umschlag/S/<br>Karteikarte |                                                                                                    |
|                              | Media Type<br>(Medientyp):         | Normalpapier/<br>Briefpapier/<br>Folien/<br>Aufkleber/<br>Bankpostpapier/<br>Recyclingpapier/<br>Karton/Grobes<br>Papier/<br>Glanzpapier/<br>BENUTZERTYP<br>1-5                                                                     | BENUTZERTYP 1 bis 5 wird nur dann angezeigt,<br>wenn die Benutzertypen auf dem Host-PC<br>registriert wurden.<br>Papiergewicht 189 bis 250 g/m <sup>2</sup>                                                                                                    |
|                              | Mediengewicht:                     | Leicht/<br>Mittelleicht/<br><b>Mittel</b> /Schwer/<br>Sehr schwer1/<br>Sehr schwer2/<br>Sehr schwer3                                                                                                    |                                                                                                    |
|                              | Fachverwend-<br>ung:               | Bei Konflikt/<br><b>Nicht</b><br>verwenden                                                                                                    | Legt die Nutzung des MZ-Fachs fest.<br><b>Bei Konflikt</b> : Bei einem Papierkonflikt wird das<br>Papier aus dem MZ-Fach und nicht aus dem<br>angegebenen Fach angefordert.<br><b>Nicht verwendet</b> : Legt in der automatischen<br>Fachwahl und in Auto-Wechsel fest, dass das<br>MZ Fach nicht verfügbar ist |
|                              | Konfig. Fach 2*<br>Konfig. Fach 3* |                                                                                                    | *Hinweis: Nur verfügbar, wenn die Option<br>installiert ist.                                                                                                    |

| BEZEICHNUNG     | МАВЛАНМЕ                                                                 | ERLÄUTERUNG                                                                                                    |  |
|-----------------|--------------------------------------------------------------------------|----------------------------------------------------------------------------------------------------|--|
| System anpassen | Energiesparzeit<br>Standardeinstellung: <b>30</b>                        | Zur Auswahl stehen: 1/2/3/4/5/10/15/30/<br>60/120 Minuten.<br>Wählen Sie aus, indem Sie blättern und dann<br>die Taste Enter (Eingabe) drücken.                                                                                                    |  |
|                 | Ruhezustand-Zeit<br>Standardeinstellung: <b>10</b>                       | Zur Auswahl stehen: <b>1/2/3/4/5/10/15/30/</b><br><b>60/120 Minuten</b> .<br>Wählen Sie aus, indem Sie blättern und dann<br>die Taste <b>Enter (Eingabe)</b> drücken.                                                                                       |  |
|                 | Löschbare Warnung<br>Standardeinstellung: <b>ONLINE</b>                  | Verfügbare Einstellungen: <b>ONLINE/Auftrag</b> .<br>Wählen Sie aus, indem Sie blättern und dann<br>die Taste <b>Enter (Eingabe)</b> drücken. Nur PS-<br>Auftrag.                                                                                           |  |
|                 | Autom. Fortsetzung<br>Standardeinstellung: <b>Aus</b>                    | Zur Auswahl stehen: <b>Ein/Aus</b> . Wählen Sie aus,<br>indem Sie blättern und dann die Taste <b>Enter</b><br>( <b>Eingabe)</b> drücken.                                                                                                    |  |
|                 | Zeitl. Man.<br>Standardeinstellung: <b>60</b>                            | Zur Auswahl stehen: <b>Aus/30 Sekunden/60</b><br><b>Sekunden</b> . Wählen Sie aus, indem Sie blättern<br>und dann die Taste <b>Enter (Eingabe)</b> drücken.                                                                                                 |  |
|                 | Zeitl. Wart.<br>Standardeinstellung: <b>40</b>                           | Zur Auswahl stehen: <b>Aus/5/10/20/30/40/</b><br><b>50/60/90/120/150/180/210/240/270/</b><br><b>300 Sekunden</b> . Wählen Sie aus, indem Sie<br>blättern und dann die Taste <b>Enter (Eingabe)</b><br>drücken.                                              |  |
|                 | Toner f. leer<br>Standardeinstellung: <b>Weiter</b>                      | Wählen Sie die Aktion aus, die durchgeführt<br>werden soll, wenn der Toner laut Tonersensor<br>fast leer ist. Zur Auswahl stehen: <b>Weiter/</b><br><b>Stopp</b> . Wählen Sie aus, indem Sie blättern und<br>dann die Taste <b>Enter (Eingabe)</b> drücken. |  |
|                 | Staubeseitigung<br>Standardeinstellung: <b>Ein</b>                       | Zur Auswahl stehen: <b>Ein/Aus</b> . Wählen Sie aus,<br>indem Sie blättern und dann die Taste <b>Enter</b><br>( <b>Eingabe)</b> drücken.                                                                                                    |  |
|                 | Fehlerbericht<br>Standardeinstellung: <b>Aus</b>                         | Zur Auswahl stehen: <b>Ein/Aus</b> . Wählen Sie aus,<br>indem Sie blättern und dann die Taste <b>Enter</b><br>( <b>Eingabe)</b> drücken.                                                                                                    |  |
|                 | Druckpos. anpassen<br>Standardeinstellung: <b>0.00</b>                   | Zur Auswahl stehen: X anpassen/Y<br>anpassen/Duplex X anpassen/Duplex Y<br>anpassen. Wählen Sie aus, indem Sie blättern<br>und dann die Taste Enter (Eingabe) drücken.<br>Definieren Sie die Maßeinheit.                                                    |  |
|                 | Schwarzeinst. Papier<br>-2/-1/0/+1/+2<br>Standardeinstellung: <b>0</b>   | Wird zur Feineinstellung des Schwarzdrucks auf<br>Papier verwendet.                                                                                                    |  |
|                 | Feuchte Pap. Far.<br>-2/-1/0/+1/+2<br>Standardeinstellung: <b>0</b>      | Wird zur Feineinstellung des Farbdrucks auf<br>Papier verwendet.                                                                                                    |  |
|                 | Monoeinstellung Folien<br>-2/-1/0/+1/+2<br>Standardeinstellung: <b>0</b> | Wird zur Feineinstellung des Schwarzdrucks auf<br>Folie verwendet.                                                                                                    |  |
|                 | Farbeinstellung Folien<br>-2/-1/0/+1/+2<br>Standardeinstellung: <b>0</b> | Wird zur Feineinstellung des Farbdrucks auf<br>Folien verwendet.                                                                                                    |  |

| BEZEICHNUNG                      | МАВЛАНМЕ                                                                 | ERLÄUTERUNG                                                                                                    |
|----------------------------------|--------------------------------------------------------------------------|----------------------------------------------------------------------------------------------------|
| System anpassen<br>(Fortsetzung) | SMR Einstellung<br>+3/+2/+1/0/-1/-2/-3/<br>Standardeinstellung: <b>0</b> | Zum Korrigieren von Abweichungen des<br>Druckergebnisses, die durch Temperatur/<br>Luftfeuchtigkeit und unterschiedliche<br>Druckdichte/Druckhäufigkeit verursacht<br>werden.<br>Ändern Sie diese Einstellung Wert, wenn die<br>Druckqualität nicht gleichbleibend ist.                                                                     |
|                                  | BG Einstellung<br>+3/+2/+1/0/-1/-2/-3/<br>Standardeinstellung: <b>0</b>  | Zum Korrigieren von Abweichungen des<br>Druckergebnisses, die durch Temperatur/<br>Luftfeuchtigkeit und unterschiedliche<br>Druckdichte/Druckhäufigkeit verursacht<br>werden.<br>Ändern Sie diese Einstellung, wenn der<br>Hintergrund dunkel ist.                                                                                          |
|                                  | Trommelreinigung<br>Standardeinstellung: <b>Aus</b>                      | Legt fest, ob die Trommel, wenn sie inaktiv ist,<br>vor dem Drucken gedreht werden soll, um<br>horizontale weiße Linien weitgehend<br>auszuschließen.<br>Beachten Sie, dass sich die Lebensdauer der<br>Bildtrommel um diese Rotation verkürzt.<br>Wählen Sie aus, indem Sie blättern und dann<br>die Taste <b>Enter (Eingabe)</b> drücken. |
|                                  | Hex Dump Ausführen                                                       | Druckt die vom Host-PC empfangenen Daten als<br>Hexadezimal-Dump. Wenn der Netzschalter auf<br>AUS gesetzt wird, wird wieder der normale<br>Modus hergestellt.                                                                                                    |

## ADMIN-SETUP

| BEZEICH-<br>NUNG     |            | EINSTELL-<br>UNGEN                | ERLÄUTERUNG                                                                                                    |
|----------------------|------------|-----------------------------------|----------------------------------------------------------------------------------------------------|
| Kennwort<br>eingeben |            | ****                              | Geben Sie ein Kennwort ein, um auf das Menü Admin-<br>Setup zuzugreifen.<br>Das Kennwort muss 6 bis 12 alphanumerische Zeichen<br>lang sein.<br>Der Standardwert ist "aaaaaaa".                                                                                                    |
| Netzwerk-<br>Setup   | TCP/IP     | <b>Aktiviert</b><br>Deaktiviert   | Stellt das TCP/IP-Protokoll ein.<br>Aktivieren: Das TCP/IP-Protokoll ist verfügbar.<br>Deaktivieren: Das TCP/IP-Protokoll ist nicht verfügbar.                                                                                                    |
|                      | IP Version | <b>IP V4</b><br>IP V4+V6<br>IP v6 | Legt die IP-Version fest.<br>Arbeitet mit IP V4 für IP V4(nicht gültig mit IP V6).<br>Arbeitet mit IPv4 und IPv6 für IPv4+IPv6.<br>Arbeitet mit IPv6 für IPv6 (nicht gültig mit IPv4).<br>Als normale Werte sind nur IPv4 und IPv4+v6 vorhanden.<br>Wenn nur IPv6 über die Benutzeroberfläche, z. B. Telnet,<br>eingestellt wird, wird "IPv6" als Wert der IP-Version auf<br>dem Bedienfeld angezeigt. "IPv6" wird ausgeblendet,<br>wenn "IPv4" oder "IPv4+v6" ausgewählt werden.<br>Bedingung für die Anzeige: TCP/IP sollte aktiviert sein. |
|                      | NetBEUI    | Aktiviert<br><b>Deaktiviert</b>   | Aktiviert/deaktiviert das Protokoll NETBEUI.                                                                                                    |

| BEZEICH-<br>NUNG                    |                     | EINSTELL-<br>UNGEN                            | ERLÄUTERUNG                                                                                                    |
|-------------------------------------|---------------------|-----------------------------------------------|----------------------------------------------------------------------------------------------------|
| Netzwerk-<br>Setup<br>(Fortsetzung) | NetBIOS<br>over TCP | Aktiviert<br>Deaktiviert                      | <ul> <li>Aktiviert/deaktiviert das Protokoll NetBIOS over TCP.</li> <li>Bedingungen für die Anzeige:</li> <li>TCP/IP sollte aktiviert sein.</li> <li>Die IP-Version ist nicht IPv6.</li> </ul>                                                       |
|                                     | NetWare             | Aktiviert<br><b>Deaktiviert</b>               | Aktiviert/deaktiviert das Protokoll NetWare.                                                                                                    |
|                                     | EtherTalk           | Aktiviert<br><b>Deaktiviert</b>               | Aktiviert/deaktiviert das Protokoll EtherTalk.                                                                                                    |
|                                     | Frame Typ           | Auto<br>802.2<br>802.3<br>Ethernet II<br>SNAP | Legt den Frame-Typ fest.<br>Bedingung für die Anzeige: Netware sollte aktiviert sein.                                                                                                    |
|                                     | IP Adresse<br>Set   | <b>Auto</b><br>Manuell                        | Legt die Einstellungsmethode der IP-Adresse fest.<br>Bedingungen für die Anzeige:<br>> TCP/IP sollte aktiviert sein.<br>> Die IP-Version ist nicht IPv6.                                                                                             |
|                                     | IPv4<br>Adresse     | xxx.xxx.xxx                                   | Legt die IP-Adresse fest.<br>Bedingungen für die Anzeige:<br>> TCP/IP sollte aktiviert sein.<br>> Die IP-Version ist nicht IPv6.                                                                                                    |
|                                     | Teilnetz-<br>maske  | xxx.xxx.xxx                                   | Legt die Subnet Mask fest.<br>Bedingungen für die Anzeige:<br>> TCP/IP sollte aktiviert sein.<br>> Die IP-Version ist nicht IPv6.                                                                                                    |
|                                     | Gateway-<br>Adresse | xxx.xxx.xxx                                   | <ul> <li>Legt die Gateway- (Standardrouter-)Adresse fest.</li> <li>0.0.0.0 bedeutet, dass kein Router vorhanden ist.</li> <li>Bedingungen für die Anzeige:</li> <li>TCP/IP sollte aktiviert sein.</li> <li>Die IP-Version ist nicht IPv6.</li> </ul> |
|                                     | Web                 | <b>Aktiviert</b><br>Deaktiviert               | Aktiviert/deaktiviert Web.<br>Aktivieren: Web/IPP ist verfügbar.<br>Deaktivieren: Web/IPP ist nicht verfügbar.<br>Bedingung für die Anzeige: TCP/IP sollte aktiviert sein.                                                                           |
|                                     | Telnet              | Aktiviert<br><b>Deaktiviert</b>               | Aktiviert/deaktiviert Telnet.<br>Aktivieren: Telnet ist verfügbar.<br>Deaktivieren: Telnet ist nicht verfügbar.<br>Bedingung für die Anzeige: TCP/IP sollte aktiviert sein.                                                                          |
|                                     | FTP                 | Aktiviert<br><b>Deaktiviert</b>               | Aktiviert/deaktiviert FTP.<br>Aktivieren: FTP ist verfügbar.<br>Deaktivieren: FTP ist nicht verfügbar.<br>Bedingung für die Anzeige: TCP/IP sollte aktiviert sein.                                                                                   |
|                                     | IPSec               | Aktiviert<br><b>Deaktiviert</b>               | Aktiviert/deaktiviert IPSec. Über das Internet aktivieren.<br>Aktivieren: IPSec ist verfügbar.<br>Deaktivieren: IPSec ist nicht verfügbar.                                                                                                    |
|                                     | SNMP                | Aktiviert<br>Deaktiviert                      | Aktiviert/deaktiviert SNMP.<br>Aktivieren: SNMP ist verfügbar.<br>Deaktivieren: SNMP ist nicht verfügbar.<br>Bedingung für die Anzeige: TCP/IP oder Netware sollte<br>aktiviert sein.                                                                |

| BEZEICH-<br>NUNG                    |                                        | EINSTELL-<br>UNGEN                                        | ERLÄUTERUNG                                                                                                    |
|-------------------------------------|----------------------------------------|-----------------------------------------------------------|----------------------------------------------------------------------------------------------------|
| Netzwerk-<br>Setup<br>(Fortsetzung) | Network<br>Scale                       | <b>Mittelleicht</b><br>Klein                              | Wenn <b>Normal</b> ausgewählt ist, arbeitet das Netzwerk auch<br>dann effektiv, wenn es an einen HUB mit der Funktion<br>Spanning Tree angeschlossen ist. Die Startzeit des<br>Druckers wird jedoch länger, wenn Computer mit zwei<br>oder drei kleinen LANs verbunden sind.<br>Wenn <b>Klein</b> ausgewählt ist, können die Computer zwei |
|                                     |                                        |                                                           | oder drei kleine LANs bis hin zu einem großen LAN<br>abdecken, aber arbeiten möglicherweise nicht effektiv,<br>wenn das Netzwerk an einen HUB mit Spanning Tree-<br>Funktion angeschlossen sind.                                                                                                    |
|                                     | HUB Link A<br>Einstlg 1<br>1<br>1<br>1 | Auto Negotiate<br>100Base-TX Voll<br>100Base-TX Halb      | Legt eine Methode für die Verbindung zu einem HUB fest.<br>Wenn <b>Auto</b> eingestellt ist, wird die Verbindungsmethode<br>zum Hub automatisch ausgewählt und ein<br>Verbindungsversuch wird unternommen.                                                                                                    |
|                                     |                                        | 10Base-T Voll<br>10Base-T Halb                            | Wenn eine andere Methode ausgewählt wird, wird nur von<br>der ausgewählten Verbindungsmethode versucht, eine<br>Verbindung herzustellen.                                                                                                    |
|                                     | Ab Werk<br>Einstellung?                | Ausführen                                                 | Gibt an, ob die werkseitigen Netzwerk-<br>Standardeinstellungen für das Netzwerk initialisiert werden sollen.                                                                                                    |
| Druck-Setup                         | Drucker-<br>sprache                    | Auto<br>PostScript<br>PCL<br>XPS<br>IBM PPR<br>EPSON FX   | Wählt eine Druckersprache aus.                                                                                                    |
|                                     | Kopien                                 | <b>1</b> - 999                                            | Wählt die Anzahl der Kopien aus.                                                                                                    |
|                                     |                                        |                                                           | Mit Ausnahme von "Demoseite" ist diese Einstellung für den normalen Druck deaktiviert.                                                                                                    |
|                                     | Duplex                                 | Ein, <b>Aus</b>                                           | Legt den Duplexdruck (Option) fest, wenn eine<br>Duplexeinheit installiert und aktiviert ist.                                                                                                    |
|                                     | Binden                                 | <b>Lange Seite</b><br>Kurze Seite                         | Legt das Binden beim Duplexdruck fest.<br>Bedingung für die Anzeige: Eine Duplexeinheit ist<br>installiert und aktiviert.<br>Weitere Informationen finden Sie unter "Duplex" auf<br>Seite 34.                                                                                                    |
|                                     | Papiersorte<br>prüfen                  | <b>Aktiviert</b><br>Deaktiviert                           | Legt fest, ob der Drucker die Übereinstimmung der Größte<br>der gedruckten Daten und des Fachs prüft. Nur<br>Standardgrößen werden geprüft.                                                                                                    |
|                                     | Auflösung                              | 600 dpi<br><b>600 x 1200 dpi</b><br>600 dpi<br>Mehrstufen | Legt die Standardauflösung fest.                                                                                                    |

| BEZEICH-<br>NUNG             |                                            | EINSTELL-<br>UNGEN                                                                                                    | ERLÄUTERUNG                                                                                                    |
|------------------------------|--------------------------------------------|----------------------------------------------------------------------------------------------------|----------------------------------------------------------------------------------------------------|
| Druck-Setup<br>(Fortsetzung) | Tonerspar-<br>Modus                        | Ein, <b>Aus</b>                                                                                                    | Diese Funktion arbeitet nur dann effektiv, wenn die<br>Dateneingabe aus RGB-Farbdaten besteht. Die Einstellung<br>ist für PS und PCL gültig, wird aber in den folgenden<br>Fällen nicht wirksam.                                         |
|                              |                                            |                                                                                                    | (1) PS: Wenn Farbanpassung auf AUS gesetzt ist.                                                                                                    |
|                              |                                            |                                                                                                    | (2) PS: Wenn eine andere Einstellung als ASIC-<br>Farbanpassung einstellt ist.                                                                                                    |
|                              |                                            |                                                                                                    | (3) PS: CMYK-Daten, wenn der Farbsimulationsmodus<br>verwendet wird (gültig in allen anderen Fällen, außer in<br>Fall (1) und Fall (2) weiter oben, wenn es sich um RGB-<br>Daten handelt).                                              |
|                              |                                            |                                                                                                    | (4) PCL-Binärdaten (Farbe/Schwarzweiß).                                                                                                    |
|                              | Druckgesch<br>w. SW<br>Geschwindig<br>keit | <b>Auto</b><br>Druckgeschw.<br>Farbe<br>Normal-                                                                                                    | Legt die Schwarzweiß-Druckgeschwindigkeit fest. Das<br>Dokument wird in der für die Seitenverarbeitung<br>optimalen Geschwindigkeit gedruckt, wenn <b>Auto</b><br>eingestellt ist.                                                       |
|                              |                                            | geschwindigkeit                                                                                                    | Druckt stets bei Druckgeschwindigkeit Farbe, wenn <b>Farbe</b> einstellt ist.                                                                                                    |
|                              |                                            |                                                                                                    | Druckt stets bei Druckgeschwindigkeit SW, wenn <b>Normal</b> einstellt ist.                                                                                                    |
|                              | Standard                                   | Hochformat                                                                                                    | Gibt die Druckausrichtung an.                                                                                                    |
|                              | Ausrichtung                                | Querformat                                                                                                    | Nicht gültig für PS (nur für PCL/ IBMPPR/EPSONFX/ HP-<br>GL2 gültig).                                                                                                    |
|                              | Seitenlänge                                | 5 Zeilen<br>~                                                                                                    | Legt fest, wie viele Zeilen auf einer Seite gedruckt werden können.                                                                                                    |
|                              |                                            | <b>64 Zeilen</b><br>~<br>128 Zeilen                                                                                                    | Nicht gültig für PS (nur für PCL/HP-GL2 gültig).<br>Die auf der linken Seite aufgelisteten Standardwerte<br>gelten für Letter/A4. In der Praxis ändern sie sich jedoch<br>abhängig von der Größe des in das Fach eingelegten<br>Papiers. |
|                              | Druck-<br>bereich wie                      | Kassetten-<br>größe/A4/A5/<br>A6/B5/Legal14/<br>Legal13,5/<br>Legal13/Letter/<br>Executive/<br>Benutzer-<br>definiert/Com9-<br>Umschlag/<br>Com10-<br>Umschlag/<br>Monarch-<br>Umschlag/DL-<br>Umschlag/C5/<br>Karteikarte | Legt die Größe eines zu zeichnenden Bereichs fest, wenn<br>der Host-PC die Größe nicht über den Befehl zum<br>Bestimmen der Papierbearbeitungsgröße vorgibt (nicht<br>für PS, sondern nur für PCL gültig).                               |
|                              | Trapping                                   | <b>Aus</b><br>Schmal<br>Wide                                                                                                    | Stellt "Auffangen" ein.                                                                                                    |
|                              | X Größe                                    | 64 mm<br>~                                                                                                    | Gibt die Breite des benutzerdefinierten Papiers als Standardwert an.                                                                                                    |
|                              |                                            | <b>210 mm</b><br>~<br>216 mm                                                                                                    | Legt eine Papiergröße im rechten Winkel zur Richtung des<br>Papierwegs fest.                                                                                                    |
|                              |                                            | 210 11111                                                                                                    |                                                                                                    |

| BEZEICH-<br>NUNG             |                                     | EINSTELL-<br>UNGEN                                                     | ERLÄUTERUNG                                                                                                    |
|------------------------------|-------------------------------------|------------------------------------------------------------------------|----------------------------------------------------------------------------------------------------|
| Druck-Setup<br>(Fortsetzung) | Y Größe                             | 127 mm<br>~<br><b>297 mm</b><br>~<br>1.321 mm                          | Gibt die Länge des benutzerdefinierten Papiers als<br>Standardwert an.<br>Legt eine Papiergröße in der Richtung des Papierwegs<br>fest.                                                                                                    |
| PS-Setup                     | Netzwerk<br>Protocol<br>(Protokoll) | ASCII/ <b>RAW</b>                                                      | Legt den PS-Kommunikationsprotokollmodus von Daten<br>vom NIC-Port fest.<br>(Im RAW-Modus ist Strg-T ungültig). Nur PS-Modelle.                                                                                                    |
|                              | Parallel<br>Protokoll*              | <b>ASCII</b> /RAW                                                      | Legt den PS-Kommunikationsprotokollmodus von Daten<br>vom Centronics-Port fest.<br>(Im RAW-Modus ist Strg-T ungültig). Nur PS-Modelle.<br>* Dieser Menüpunkt ist lediglich für das Modell C711<br>relevant.                                                                                                    |
|                              | USB<br>Protocol<br>(Protokoll)      | ASCII/ <b>RAW</b>                                                      | Legt den PS-Kommunikationsprotokollmodus von Daten<br>vom USB-Port fest.<br>(Im RAW-Modus ist Strg-T ungültig). Nur PS-Modelle.                                                                                                    |
| PCL-Setup                    | SCHRIFTEN                           | Resident                                                               | Gibt die Position der PCL-Standardschriftart an.                                                                                                    |
|                              | Schriftart-<br>nummer               | <b>IO</b> bis I90                                                      | Gibt die PCL-Schriftartnummer an.<br>Der gültige Bereich dieser Variablen ändert sich abhängig<br>von der Einstellung von SCHRIFTQUELLE zum jeweiligen<br>Zeitpunkt. Wenn für SCHRIFTQUELLE die<br>Standardschriftart eingestellt wurde, beginnt die Nummer<br>mit 0. Andernfalls beginnt sie mit 1. Der Höchstwert ist<br>gleich der Anzahl in SCHRIFTQUELLE installierten<br>Schriftarten.                                            |
|                              | Zeichen-<br>dichte<br>Schriftgröße  | 0,44 CPI<br>~<br><b>10,00 CPI</b><br>~<br>99,99 CPI<br>4,00 Punkt<br>~ | Diese Option stellt die PCL-Zeichendichte in Zeichen pro<br>Zoll (CPI) ein. Die Standardschrift ist die skalierbare<br>Proportionalschrift.<br>Der Wert der Breite wird mit zwei Dezimalstellen<br>angezeigt.<br>Wird nur eingeblendet, wenn unter Schriftnummer die<br>skalierbare Proportionalschrift ausgewählt wurde.<br>Größe der PCL-Standardschrift. Der Wert wird mit zwei<br>Dezimalstellen angezeigt (in Schritten von 0,25). |
|                              |                                     | <b>12,00 Punkt</b><br>~<br>999,75 Punkt                                | Wird nur eingeblendet, wenn unter Schriftnummer die skalierbare Proportionalschrift ausgewählt wurde.                                                                                                    |
|                              | Zeichensatz                         | PC-8                                                                   | Legt den PCL-Symbolsatz fest (eine komplette Liste finden Sie am Bedienfeld).                                                                                                    |
| BEZEICH-<br>NUNG |                          | EINSTELL-<br>UNGEN   | ERLÄUTERUNG                                                                                                    |
|------------------|--------------------------|----------------------|----------------------------------------------------------------------------------------------------|
| PCL-Setup        | A4-                      | 78 Spalten           | Legt die Anzahl Zeichen für A4-Papier fest.                                                                                                    |
| (Fortsetzung)    | Druckbreite              | 80 Spalten           | Auto LF.                                                                                                    |
|                  |                          |                      | Für 10-CPI-Zeichen, wenn der automatische CR/LF-Modus auf AUS gesetzt ist.                                                                                                    |
|                  |                          |                      | Dieses Menü ist nur dann aktiviert, wenn in dem Menü,<br>das die Druckbreite von A4-Papier auf Hochformat setzt,<br>A4-Papier ausgewählt wurde.                                                        |
|                  |                          |                      | Normalerweise wird die A4-Druckbreite auf etwas weniger als 8 Zoll (7,93 Zoll gesetzt).                                                                                                    |
|                  |                          |                      | Diese Einstellung kann nicht 80 10-cpi-Zeichen drucken<br>(druckt max. 78 10-cpi-Zeichen). Wenn die A4-<br>Druckbreite auf 80 Zeichen gesetzt wird, werden der<br>rechte und der linke Rand erweitert. |
|                  |                          |                      | Der automatische CR/LF-Modus wird mit einem PCL-<br>Befehl ausgewählt oder ausgewählt und wieder<br>aufgehoben.                                                                                        |
|                  | Keine<br>Leerseite       | Ein, <b>Aus</b>      | Legt fest, ob eine Seite ohne Daten (Leerseite) bei<br>Empfang des FF-Befehls (OCH) im PCL-Modus ausgegeben<br>wird. AUS: Ausgabe.                                                                     |
|                  | CR-Funktion              | CR/CR+LF             | Legt die Aktion beim Empfang eines CR-Codes in PCL fest.                                                                                                    |
|                  |                          |                      | CR: Carriage Return (Wagenrücklauf)<br>CR+LF: Wagenrücklauf und Zeilenvorschub                                                                                                    |
|                  | LF-Funktion              | <b>LF/</b> LF+CR     | Legt die Aktion beim Empfang eines LF-Codes in PCL fest.                                                                                                    |
|                  |                          |                      | LF: Zeilenvorschub<br>LF+CR: Zeilenvorschub und Wagenrücklauf                                                                                                    |
|                  | Druckränder              | Mittelleicht         | Gibt den nicht bedruckbaren Bereich von Papier an.                                                                                                    |
|                  |                          | 1/5 Zoll<br>1/6 Zoll | Die Breite des Bereichs entlang der rechten und der linken<br>Seite von Papier (rechte und linke Seite richten sich nach<br>der Papierausrichtung).                                                    |
|                  |                          |                      | NORMAL: Kompatibel mit der PCL-Emulation, ca. 1/4 bis 1/4,3 Zoll (je nach Papier) befinden sich außerhalb des bedruckbaren Bereichs.                                                                   |
|                  | Rein-<br>schwarz         | Ein, <b>Aus</b>      | Legt fest, ob zusammengesetztes Schwarz (CMYK) oder<br>Reines Schwarz (nur K) für Schwarz (100 %) in Bilddaten<br>verwendet wird.                                                                      |
|                  |                          |                      | AUS: Modus, der zusammengesetztes Schwarz verwendet.                                                                                                    |
|                  |                          |                      | ON (EIN): Modus, der reines Schwarz verwendet.<br>(nur PCL)                                                                                                    |
|                  | Stiftbreite<br>Einstell- | Ein, Aus             | Wenn die Mindestbreite in PCL angegeben wird, sieht eine 1-Punkt-Linie manchmal durchbrochen aus.                                                                                                    |
|                  | ungen                    |                      | Wenn STIFTBREITE anpassen auf EIN gesetzt ist und die<br>Mindestbreite angegeben wurde, wird die Linienbreite<br>hervorgehoben, so dass sie breiter als eine 1-Punkt-Linie<br>wirkt.                   |
|                  |                          |                      | Wenn STIFTBREITE anpassen auf AUS gesetzt wird, sieht die Linie wie vorher aus.                                                                                                    |
|                  | Fach-ID                  |                      |                                                                                                    |
|                  | Fach 2                   | 1 ~ <b>5</b> ~ 59    | Legt die ID fest, um Fach 2 für den Papierzufuhrzielbefehl<br>(ESC&I#H) in der PCL5e-Emulation anzugeben.<br>(Wird nur angezeigt, wenn Fach 2 installiert ist.)                                        |
|                  | Fach 3                   | 1 ~ <b>20</b> ~ 59   | Legt die ID fest, um Fach 3 für den Papierzufuhrzielbefehl<br>(ESC&I#H) in der PCL5e-Emulation anzugeben.<br>(Wird nur angezeigt, wenn Fach 3 installiert ist.)                                        |

| BEZEICH-<br>NUNG           |                                    | EINSTELL-<br>UNGEN                                          | ERLÄUTERUNG                                                                                                    |
|----------------------------|------------------------------------|-------------------------------------------------------------|----------------------------------------------------------------------------------------------------|
| PCL-Setup<br>(Fortsetzung) | Universal-<br>fach                 | 1 ~ <b>4</b> ~ 59                                           | Legt die ID fest, um das MZ-Fach für den<br>Papierzufuhrzielbefehl (ESC&I#H) in der PCL5e-Emulation<br>anzugeben.                                  |
| IBM PPR-<br>Setup          | Zeichen-<br>Pitch<br>(Breite)      | <b>10 CPI</b><br>12 CPI<br>17 CPI<br>20 CPI<br>Proportional | Diese Einstellung legt die Zeichendichte in einer IBM PPR-<br>Emulation fest.                                                                      |
|                            | Font<br>(Schrift)<br>Verkleinern   | <b>12 CPI auf 20</b><br><b>CPI</b><br>12 CPI bis 12<br>CPI  | Diese Einstellung legt für den komprimierten Modus eine<br>Dichte von 12 CPI fest.                                                                 |
|                            | Zeichen-<br>satz                   | SATZ 2<br>SATZ 1                                            | Diese Option legt einen Zeichensatz fest.                                                                                                    |
|                            | Zeichen-<br>satz                   | IBM-437                                                     | Legt den Zeichensatz für IBM PPR fest (siehe vollständige<br>Liste am Bedienfeld).                                                                 |
|                            | Letter O<br>Style (Stil)           | Aktivieren/<br><b>Deaktivieren</b>                          | Diese Option legt das Format fest, das ø (9B) und $\pm$ (9D) durch ø (ou) und Ø (Null) ersetzt.                                                    |
|                            | Zero<br>Character<br>(Nullzeichen) | <b>Normal</b> /Mit<br>Schrägstrich                          | Legt das Format von 0 (Null) fest. MIT SCHRÄGSTRICH:<br>NULL MIT SCHRÄGSTRICH                                                                      |
|                            | Zeilen-<br>abstand                 | <b>6</b> /8 LPI                                             | Legt den Zeilenabstand fest.                                                                                                    |
|                            | Leers.<br>überspr.                 | Ein, <b>Aus</b>                                             | Legt fest, ob eine leere Seite ausgegeben wird. Nur verfügbar, wenn "Einfach" eingestellt ist.                                                     |
|                            | CR-Funktion                        | <b>CR</b> /CR+LF                                            | Legt die Aktion beim Empfang eines CR-Codes fest.                                                                                                  |
|                            | LF-Funktion                        | <b>LF</b> /LF+CR                                            | Legt die Aktion beim Empfang eines LF-Codes fest.                                                                                                  |
|                            | Zeilenlänge                        | <b>80</b> /136 Spalten                                      | Diese Option legt die Anzahl der Zeichen pro Zeile fest.                                                                                           |
|                            | Seitenlänge                        | 11/ <b>11,7</b> /12 Zoll                                    | Diese Option gibt die Länge des Papiers an.                                                                                                    |
| -                          | TOF-Position                       | <b>0.0</b> /0,1/ bis 1,0<br>Zoll                            | Legt die Position bezüglich der Oberkante des Papiers fest.                                                                                        |
|                            | Rand links                         | <b>0,0</b> /0,1/ bis 1,0<br>Zoll                            | Verschiebt die horizontale Druckposition um den angegebenen Wert nach rechts.                                                                      |
|                            | An<br>Letter                       | Aktivieren/<br><b>Deaktivieren</b>                          | Diese Option legt den Modus fest, der Druckdaten mit 11<br>Zoll (66 Zeilen) in den LETTER-Druckbereich einpasst.                                   |
|                            | Text<br>Höhe                       | <b>Gleich</b> /Anders                                       | Diese Option legt die Höhe eines Zeichens fest.<br>GLEICH: Unabhängig von CPI, gleiche Höhe<br>CPI-ABHÄNGIG: Die Zeichenhöhe ist abhängig von CPI. |

| BEZEICH-<br>NUNG   |                                         | EINSTELL-<br>UNGEN                                          | ERLÄUTERUNG                                                                                                    |
|--------------------|-----------------------------------------|-------------------------------------------------------------|----------------------------------------------------------------------------------------------------|
| EPSON FX-<br>Setup | Zeichen-<br>breite                      | <b>10 CPI/</b> 12 CPI/<br>17 CPI<br>20 CPI/<br>Proportional | Diese Einstellung legt die Zeichendichte in der Epson FX-<br>Emulation fest.                                                                                                    |
|                    | Character<br>Set<br>(Zeichen-<br>satz)  | <b>SATZ 2</b><br>SATZ 1                                     | Diese Option legt einen Zeichensatz fest.                                                                                                    |
|                    | Zeichensatz                             | IBM-437                                                     | Legt den Zeichensatz für die Epson FX-Emulation fest.<br>(Eine vollständige Liste finden Sie am Bedienfeld.)                                                                                     |
|                    | Format<br>Buchstabe Ø                   | Aktivieren/<br><b>Deaktivieren</b>                          | Diese Option legt das Format fest, das ø (9B) und ¥ (9D) durch ø (ou) und Ø (Null) ersetzt.                                                                                                    |
|                    | Zero<br>Character<br>(Null-<br>zeichen) | <b>Normal</b> /Mit<br>Schrägstrich                          | Legt das Format von 0 (Null) fest. MIT SCHRÄGSTRICH:<br>NULL MIT SCHRÄGSTRICH                                                                                                    |
|                    | Zeilen-<br>abstand                      | <b>6</b> /8 LPI                                             | Legt den Zeilenabstand fest.                                                                                                    |
|                    | Keine<br>Leerseite                      | Ein, <b>Aus</b>                                             | Legt fest, ob eine leere Seite ausgegeben wird. Nur verfügbar, wenn "Einfach" eingestellt ist.                                                                                                   |
|                    | CR-Funktion                             | CR/CR+LF                                                    | Legt die Aktion beim Empfang eines CR-Codes fest.                                                                                                    |
|                    | Zeilenlänge                             | <b>80</b> /136 Spalten                                      | Diese Option legt die Anzahl der Zeichen pro Zeile fest.                                                                                                    |
|                    | Seitenlänge                             | 11/ <b>11,7</b> /12 Zoll                                    | Diese Option gibt die Länge des Papiers an.                                                                                                    |
|                    | TOF-Position                            | <b>0.0</b> /0,1/ bis 1,0<br>Zoll                            | Legt die Position bezüglich der Oberkante des Papiers fest.                                                                                                    |
|                    | Rand links                              | <b>0,0</b> /0,1/ bis 1,0<br>Zoll                            | Verschiebt die horizontale Druckposition um den angegebenen Wert nach rechts.                                                                                                    |
|                    | An Letter<br>anpassen                   | Aktivieren/<br><b>Deaktivieren</b>                          | Diese Option legt den Modus fest, der Druckdaten mit 11<br>Zoll (66 Zeilen) in den LETTER-Druckbereich einpasst.                                                                                 |
|                    | Texthöhe                                | Gleich/Anders                                               | Diese Option legt die Höhe eines Zeichens fest.<br>GLEICH: Unabhängig von CPI, gleiche Höhe<br>CPI-ABHÄNGIG: Die Zeichenhöhe ist abhängig von CPI.                                               |
| Farb-Setup         | Farb-<br>sim.                           | Aus<br>SWOP<br>Euroscale<br>Japan                           | Das Gerät verfügt über eine eigene Prozesssimulations-<br>Engine, die Standardfarben im Drucker simuliert.<br>Diese Funktion ist nur bei PS-Aufträgen verfügbar.                                 |
|                    | UCR                                     | <b>Niedrig</b><br>Mittel<br>Hoch                            | Begrenzt die Dicke der Tonerschicht.<br>Wenn sich Papier beim Schwarzdruck kräuselt, kann dies<br>u. U. durch Auswahl von MITTEL oder NIEDRIG reduziert<br>werden.<br>UCR = Under Color Removal. |

| BEZEICH-<br>NUNG            |                                 | EINSTELL-<br>UNGEN                                                                                                | ERLÄUTERUNG                                                                                                    |
|-----------------------------|---------------------------------|----------------------------------------------------------------------------------------------------|----------------------------------------------------------------------------------------------------|
| Farb-Setup<br>(Fortsetzung) | CMY 100%<br>Density<br>(Dichte) | Aktivieren/<br><b>Deaktivieren</b>                                                                                | Aktiviert/deaktiviert die 100 % Ausgabe gegen die<br>CMY100 % TRC-Kompensation. Normalerweise steuert die<br>TRC-Kompensationsfunktion die geeignete Druckdichte,<br>daher ist 100 % Ausgabe nicht immer möglich.<br>Durch Auswahl von AKTIVIEREN wird die 100 % Ausgabe<br>in einer beliebigen individuellen Farbe aktiviert. Der<br>aktuelle Druck, einschl. TRC-Kompensation, ist auf einen<br>entsprechenden Bereich beschränkt. Diese Funktion ist |
|                             |                                 |                                                                                                    | fur besondere Zwecke vorgesehen, z. B. Spezifikation in CMYK-Farbreduktion in PS.                                                                                                    |
|                             | CMYK<br>CMYK-<br>Umwandlung     | <b>Ein</b> , Aus                                                                                                  | Die Einstellung "AUS" vereinfacht die Umwandlung von<br>CMYK-Daten und verkürzt auf diese Weise die<br>Verarbeitungszeit.<br>Diese Einstellung wird nicht berücksichtigt, wenn die<br>Funktion Druckfarb.Simul. verwendet wird.<br>Nur PS                                                                                                    |
| Speicher-<br>Setup          | Empfangs-<br>Puffergröße        | Auto<br>0,5 Megabyte<br>1 Megabyte<br>2 Megabyte<br>8 Megabyte<br>16 Megabyte<br>32 Megabyte                      | Legt die Empfangspuffergröße fest.                                                                                                    |
|                             | Ressource<br>Speichern          | Auto<br>Aus<br>0,5 Megabyte<br>1 Megabyte<br>2 Megabyte<br>4 Megabyte<br>8 Megabyte<br>16 Megabyte<br>32 Megabyte | Legt die Größe des Ressourcenspeicherbereichs fest.                                                                                                    |
| Flash-Setup                 | Initialisieren                  | Ausführen                                                                                                    | Initialisiert den residenten Flashspeicher.                                                                                                    |
|                             |                                 |                                                                                                    | folgende Bestätigungsmeldung angezeigt:                                                                                                    |
|                             |                                 |                                                                                                    | Sind Sie sicher? Ja/Nein<br>Wenn <b>Nein</b> ausgewählt ist, wird wieder das vorherige<br>Menü angezeigt.                                                                                                    |
|                             |                                 |                                                                                                    | Wenn <b>Ja</b> ausgewählt wird, wird die folgende<br>Bestätigungsmeldung angezeigt.                                                                                                    |
|                             |                                 |                                                                                                    | Sofort ausführen? Ja/Nein                                                                                                    |
|                             |                                 |                                                                                                    | Menü angezeigt. Die Anforderung der Ausführung der<br>FLASH-Initialisierung wird dann in den Speicher gestellt,<br>und die Initialisierung wird beim Ausschalten/Einschalten<br>ausgeführt.                                                                                                    |
|                             |                                 |                                                                                                    | Wenn <b>Ja</b> ausgewählt wird, wird das Gerät<br>heruntergefahren, und die FLASH-Initialisierung wird<br>beim Ausschalten/Einschalten ausgeführt.                                                                                                    |

| BEZEICH-<br>NUNG |                                                                                     | EINSTELL-<br>UNGEN                  | ERLÄUTERUNG                                                                                                    |  |  |
|------------------|-------------------------------------------------------------------------------------|-------------------------------------|----------------------------------------------------------------------------------------------------|--|--|
| SD Karte         | Diese Option wird nur dann angezeigt, wenn die SD-Karte (optional) installiert ist. |                                     |                                                                                                    |  |  |
| ungen            | Initialisieren                                                                      | Ausführen                           | Initialisiert die SD-Karte auf die werkseitigen<br>Einstellungen. Das Gerät führt eine Partitionierung durch<br>und initialisiert die einzelnen Partitionen.                                                                                                    |  |  |
|                  |                                                                                     |                                     | Wenn dieses Menü ausgeführt wird, wird die folgende<br>Bestätigungsmeldung angezeigt:                                                                                                    |  |  |
|                  |                                                                                     |                                     | Sind Sie sicher? Ja/Nein                                                                                                    |  |  |
|                  |                                                                                     |                                     | Wenn <b>Nein</b> ausgewählt wird, kehren Sie zum vorherigen Menü zurück.                                                                                                    |  |  |
|                  |                                                                                     |                                     | Wenn <b>Ja</b> ausgewählt wird, wird die folgende<br>Bestätigungsmeldung angezeigt.                                                                                                    |  |  |
|                  |                                                                                     |                                     | Sofort ausführen? Ja/Nein                                                                                                    |  |  |
|                  |                                                                                     |                                     | Wenn <b>Nein</b> ausgewählt wird, kehren Sie zum vorherigen Menü zurück.                                                                                                    |  |  |
|                  |                                                                                     |                                     | Die Anforderung der Ausführung der Initialisierung der<br>SD-Karte wird in den Speicher gestellt und die<br>Initialisierung wird beim nächsten Ausschalten/<br>Einschalten ausgeführt.                                                                                                    |  |  |
|                  |                                                                                     |                                     | Wenn <b>Ja</b> ausgewählt wird, wird das Gerät<br>heruntergefahren und die SD-Karte wird beim<br>Ausschalten/Einschalten initialisiert.                                                                                                    |  |  |
|                  | Partition<br>ändern                                                                 | PCL nn%/<br>Standard mm%/<br>PSII%/ | Legt die Größe der Partition fest. Legt eine Größe im<br>Verhältnis zur gesamten SD-Karte in % (Einheit von 1 %)<br>fest.                                                                                                    |  |  |
|                  | <Übernehme                                                                          | <Übernehmen>                        | nn,mm,ll: 1 - 98 und nn+mm+ll=100                                                                                                    |  |  |
|                  |                                                                                     |                                     | Die Größen werden in der Partitionsliste angezeigt und<br>können durch Auswahl der zu ändernden Partitionsgröße<br>geändert werden. Wenn <b>Übernehmen</b> ausgewählt wird,<br>wird die folgende Bestätigungsmeldung angezeigt.                                                                                                    |  |  |
|                  |                                                                                     |                                     | Sind Sie sicher? Ja/Nein                                                                                                    |  |  |
|                  |                                                                                     |                                     | Wenn <b>Nein</b> ausgewählt wird, kehren Sie zum vorherigen Menü zurück.                                                                                                    |  |  |
|                  |                                                                                     |                                     | Wenn <b>Ja</b> ausgewählt wird, wird die folgende<br>Bestätigungsmeldung angezeigt.                                                                                                    |  |  |
|                  |                                                                                     |                                     | Sofort ausführen? Ja/Nein                                                                                                    |  |  |
|                  |                                                                                     |                                     | Wenn <b>Nein</b> ausgewählt wird, kehren Sie zum vorherigen<br>Menü zurück. Die Anforderung der Ausführung der<br>Änderung der Partitionsgröße wird in den Speicher gestellt<br>und die Initialisierung der SD-Karte wird beim nächsten<br>Ausschalten/Einschalten ausgeführt.                                                                                                    |  |  |
|                  |                                                                                     |                                     | Wenn <b>Ja</b> ausgewählt wird, wird das Gerät<br>heruntergefahren. Die Initialisierung der SD-Karte und die<br>Änderung der Partitionsgröße werden beim Ausschalten/<br>Einschalten ausgeführt. (Wenn eine Partitionsgröße<br>geändert wird, werden alle anderen ebenfalls geändert.)<br>Wenn eine Partitionsgröße geändert wird, muss die<br>Initialisierung der SD-Karte ebenfalls durchgeführt<br>werden. |  |  |
|                  |                                                                                     |                                     | Wenn eine zuvor verwendete SD-Karte installiert wird,<br>wird die Initialisierung der SD-Karte ebenfalls ausgeführt.<br>Wenn eine zuvor verwendete SD-Karte installiert ist, kann<br>sich das Layout des Menüs von dem der einzelnen<br>Partitionen unterscheiden. (Das zuvor verwendete Layout<br>wird angezeigt.)                                                                                           |  |  |

| BEZEICH-<br>NUNG                                |                      | EINSTELL-<br>UNGEN                                                          | ERLÄUTERUNG                                                                                                    |
|-------------------------------------------------|----------------------|-----------------------------------------------------------------------------|----------------------------------------------------------------------------------------------------|
| SD Karte<br>Einstell-<br>ungen<br>(Fortsetzung) | Partition<br>format. | PCL<br>Standard<br>PS                                                       | Formatiert die angegebene Partition.<br>Wenn Sie die Taste <b>Enter (Eingabe)</b> drücken, wird die<br>folgende Bestätigungsmeldung angezeigt:<br><b>Sind Sie sicher? Ja/Nein</b><br>Wenn <b>Nein</b> ausgewählt wird, kehren Sie zum vorherigen<br>Menü zurück.<br>Wenn <b>Ja</b> ausgewählt wird, wird die folgende<br>Bestätigungsmeldung angezeigt.<br><b>Sofort ausführen? Ja/Nein</b><br>Wenn <b>Nein</b> ausgewählt wird, kehren Sie zum vorherigen<br>Menü zurück. Die Anforderung der Ausführung der<br>Partitionsformatierung wird in den Speicher gestellt und<br>die Formatierung wird beim nächsten Ausschalten/<br>Einschalten ausgerählt wird, wird das Gerät<br>heruntergefahren und die Partition wird beim<br>Ausschalten/Einschalten formatiert. |
| System-<br>einstellung                          | Near Life<br>Status  | Aktivieren/<br>Deaktivieren                                                 | Legt die LCD-Feldkontrolle für die Warnung bezüglich des<br>Lebensendes von Trommel, Fixierer und Transportband<br>fest.<br>Aktivieren: Warnung bezüglich des Lebensendes wird<br>angezeigt.<br>Deaktivieren: Es wird keine Warnung bezüglich des<br>Lebensendes angezeigt.                                                                                                    |
|                                                 | Ldauer-<br>LED       | <b>Aktivieren</b> /<br>Deaktivieren                                         | Steuert die Einstellungen der Attention- (Achtung-<br>)LED, wenn eine Warnung zum Ende der Lebensdauer<br>von Toner, Trommel, Fixierer oder Transportband<br>ausgegeben wird.<br>Die Attention- (Achtung-)LED leuchtet, wenn diese<br>Einstellung aktiviert ist, und leuchtet nicht, wenn sie<br>deaktiviert ist. (Zeigt LCD-Meldung an.)<br>Die vorübergehende Wiederherstellung durch Öffnen und<br>Schließen der Abdeckung im Lebensdauerfehler ist nicht<br>berücksichtigt.                                                                                                    |
| Zeit-<br>einstellung                            | Datums-<br>format    | MM/TT/JJJJ<br><b>tt/mm/jjjj</b><br>JJJJ/MM/TT                               | Legen Sie das gewünschte Format fest.                                                                                                    |
|                                                 | Zeitzone             | -13:00<br>~<br><b>0:00</b><br>~<br>+13:00                                   | Geben Sie die Zeitzone Ihres Lands im Verhältnis zu GMT<br>ein.<br>Legen Sie sie in Viertel-Einheiten innerhalb des Bereichs<br>fest.<br>Erhöhen/verringern Sie den Wert mit den Menu- (Menü-<br>)Tasten <b>Pfeil oben/Pfeil unten</b> , und drücken Sie die<br>Taste <b>Enter (Eingabe)</b> , um zu bestätigen und mit der<br>nächsten Ziffer fortzufahren.                                                                                                    |
|                                                 | Sommerzeit           | Ein<br><b>Aus</b>                                                           | Aktivieren/deaktivieren Sie die Sommerzeiteinstellung.                                                                                                    |
|                                                 | Zeit-<br>einstellung | 01/01/2000<br>00:00<br>~<br>01/01/2009<br>00:00<br>~<br>31/12/2091<br>23:59 | Legen Sie das aktuelle Datum und die aktuelle Uhrzeit<br>fest.<br>Die Anzeigeformate folgen den unter "Datumsformat"<br>vorgenommenen Einstellungen.                                                                                                    |

| BEZEICH-<br>NUNG   |                            | EINSTELL-<br>UNGEN | ERLÄUTERUNG                                                                                                    |
|--------------------|----------------------------|--------------------|----------------------------------------------------------------------------------------------------|
| Kennwort<br>ändern | Neues<br>Kennwort          | *****              | Legt ein neues Kennwort für den Aufruf des Menüs Admin-<br>Setup fest.<br>6 bis 12 alphanumerische Zeichen können hier<br>eingegeben werden.                                     |
|                    | Kennw.<br>wiederholen      | *****              | Der Benutzer muss das neue Kennwort für den Aufruf des<br>Menüs Admin-Setup erneut eingeben.<br>6 bis 12 alphanumerische Zeichen können hier<br>eingegeben werden.               |
| Einstellungen      | Einstellg.<br>zurücks.     | Ausführen          | Setzt EEPROM auf CU zurück. Setzt das Benutzermenü<br>auf die Werkseinstellungen zurück.<br>Wenn <b>Ausführen</b> ausgewählt wird, wird das Menü<br>beendet.                     |
|                    | Einstellg.<br>speichern    | Ausführen          | Speichert die derzeit eingestellten Menüs. Mit dieser<br>Funktion werden die Menüs, die zuletzt ausgeführt<br>wurden, gespeichert und zuvor gespeicherte Menüs<br>überschrieben. |
|                    |                            |                    | Wenn Sie die Taste <b>Enter (Eingabe)</b> drücken, wird die folgende Bestätigungsmeldung angezeigt:                                                                              |
|                    |                            |                    | Sind Sie sicher? Ja/Nein<br>Wenn Nein ausgewählt wird, werden die vorherigen                                                                                                    |
|                    |                            |                    | Bei <b>Ja</b> werden die aktuellen Menüeinstellungen<br>gespeichert, und das Menü wird beendet.                                                                                  |
|                    | Einstellg.<br>wiederherst. | Ausführen          | Änderungen der gespeicherten Menüeinstellung.<br>Wenn Sie die Taste <b>Enter (Eingabe)</b> drücken, wird die<br>folgende Bestätigungsmeldung angezeigt:                          |
|                    |                            |                    | Sind Sie sicher? Ja/Nein                                                                                                    |
|                    |                            |                    | Wenn <b>Nein</b> ausgewählt ist, wird wieder das vorherige<br>Menü angezeigt.                                                                                                    |
|                    |                            |                    | Bei <b>Ja</b> werden die aktuellen Menüeinstellungen gespeichert, und das Menü wird beendet.                                                                                     |
|                    |                            |                    | Bedingung für die Anzeige: Die Menüeinstellungen sind gespeichert.                                                                                                    |

### KALIBRIERUNG

| BEZEICH-<br>NUNG         | EINSTELL-<br>UNGEN | ERLÄUTERUNG                                                                                                    |
|--------------------------|--------------------|----------------------------------------------------------------------------------------------------|
| Autom. Dichte            | <b>Ein</b> , Aus   | Wählt aus, ob die Dichteanpassung und die TRC-<br>Kompensation automatisch durchgeführt werden.<br>Ein: Die Dichteanpassung wird automatisch unter den<br>vom Gerät angegebenen Bedingungen durchgeführt<br>und in der TRC-Kompensation reflektiert.<br>Aus: Der Drucker führt die Dichtanpassung nicht<br>automatisch aus. |
| Bilddichte<br>einstellen | Ausführen          | Wenn Ausführen ausgewählt wird, passt der Drucker<br>die Dichte sofort an, die in der TRC-Kompensation<br>reflektiert wird.<br>Diese Anpassung muss vorgenommen werden,<br>wenn der Drucker untätig ist. Sie kann ungültig<br>werden, wenn sie in einem anderen Zustand<br>ausgeführt wird.                                 |

| BEZEICH-<br>NUNG                              |        | EINSTELL-<br>UNGEN               | ERLÄUTERUNG                                                                                                    |
|-----------------------------------------------|--------|----------------------------------|----------------------------------------------------------------------------------------------------|
| Reg. anpassen                                 |        | Ausführen                        | Wenn dieses Menü ausgewählt wird, führt der Drucker<br>die automatische Anpassung der Registrierung durch.<br>Diese Anpassung muss vorgenommen werden,<br>wenn der Drucker untätig ist.                                                                                                    |
| Feinabst.<br>drucken                          |        | Ausführen                        | Druckt die Feinabstimmung für den Benutzer, damit<br>TRC angepasst wird. Diese Funktion wird<br>normalerweise nicht benötigt, da TRC automatisch<br>durch die Dichteanpassung und die TRC-Kompensation<br>an die empfohlenen Werte angepasst wird.<br>Die Anpassung wird als Versatz-Wert (Addition) zu den<br>durch die Funktion Dichte anpassen/TRC-<br>Kompensation vorgenommenen Korrekturen<br>dargestellt. |
| Feinabstimmung<br>Cyan, Magenta,<br>Gelb und  | Hell   | -3,-2,-1,<br><b>0</b> ,+1,+2,+3, | Passt den HELLEN Bereich von TRC an.<br>+ = Dunkler<br>- = Heller                                                                                                    |
| SCHWarz                                       | Mittel | -3,-2,-1,<br><b>0</b> ,+1,+2,+3, | Passt den MITTELTON-Bereich von TRC an.<br>+ = Dunkler<br>- = Heller                                                                                                    |
|                                               | Dunkel | -3,-2,-1,<br><b>0</b> ,+1,+2,+3, | Passt den DUNKLEN Bereich von TRC an.<br>+ = Dunkler<br>- = Heller                                                                                                    |
| Deckung Cyan,<br>Magenta, Gelb<br>und Schwarz |        | -3,-2,-1,<br><b>0</b> ,+1,+2,+3, | Passt die Druckdichte an.                                                                                                    |

### BOOT MENÜ

Dieses Menü sollte nur von Systemadministratoren geändert werden. Anleitungen zum Aufruf dieses Menüs finden Sie in "Einstellungen ändern – Administrator" auf Seite 23.

Dieses Menü ist nur in ENGLISCHER Sprache verfügbar (die Standardeinstellungen sind durch Fettdruck hervorgehoben).

### Parallel Setup

*HINWEIS Dieser Menüpunkt ist lediglich für das Modell C711 relevant.* 

Dieses Menü steuert den Betrieb der parallelen Datenschnittstelle des Druckers.

| BEZEICHNUNG       | EINSTELLUNGEN    | ERLÄUTERUNG                                                                     |
|-------------------|------------------|---------------------------------------------------------------------------------|
| Kennwort eingeben | xxxxxxxxxxx      | Geben Sie ein Kennwort ein, um auf das Boot Menü zuzugreifen.                   |
|                   |                  | Das Kennwort muss 6 bis 12 alphanumerische Zeichen lang sein.                   |
|                   |                  | Der Standardwert ist "aaaaaa".                                                  |
| Parallel          | Enable / Disable | Diese Option aktiviert oder deaktiviert die parallele Schnittstelle.            |
| Bi-Direction      | Enable / Disable | FREIGEBEN/SPERREN der bidirektionalen Funktion der<br>parallelen Schnittstelle. |
| ECP               | Enable / Disable | Diese Option aktiviert oder deaktiviert den ECP-Port.                           |

| BEZEICHNUNG       | EINSTELLUNGEN                  | ERLÄUTERUNG                                                                                                    |
|-------------------|--------------------------------|----------------------------------------------------------------------------------------------------|
| Ack Width         |                                | Setzt die ACK-Impulsdauer für kompatiblen Empfang.                                                                                                    |
|                   | Narrow/                        | = 0,5 µs                                                                                                    |
|                   | Medium/                        | = 1,0 µs                                                                                                    |
|                   | Wide                           | = 3,0 µs                                                                                                    |
| Ack / Busy Timing | Ack In Busy/<br>Ack while Busy | ACK IN BUSY: BUSY=LOW-> Das Ende des ACK-<br>Impulses.<br>ACK WHILE BUSY: BUSY=LOW -> Die Mitte des ACK-<br>Impulses.                                                                                                    |
| I-Prime           | 3µs/50µs                       | 3 Mikrosekunden: Aktiviert mit dem 3µs nInit-Signal.                                                                                                    |
|                   | Deaktiviert                    | 50 Mikrosekunden: Aktiviert mit dem 50µs nInit-Signal.                                                                                                    |
| Offline-Empfang   | Enable / <b>Disable</b>        | Aktiviert oder deaktiviert diese Funktion. Wenn die<br>Aktivierung eingestellt ist, ist die Schnittstelle auch dann<br>noch empfangsbereit, wenn auf Offline geschaltet wird.<br>Die Schnittstelle sendet das Signal BUSY nur bei vollem<br>Empfangspuffer oder bei einem Service-Ruf. |

### **USB-Setup**

Dieses Menü steuert den Betrieb der USB-Datenschnittstelle des Druckers.

| BEZEICHNUNG     | EINSTELLUNGEN           | ERLÄUTERUNG                                                                                                    |
|-----------------|-------------------------|----------------------------------------------------------------------------------------------------|
| USB             | Enable / Disable        | FREIGEBEN/SPERREN der USB-Schnittstelle.                                                                                                    |
| Geschwindigkeit | <b>480</b> /12 Mbps     | Diese Option legt die Geschwindigkeit der Schnittstelle<br>fest. Nach der Änderung einer Einstellung des Menüs<br>wird der Drucker beim Beenden neu gestartet.          |
| Soft Reset      | Enable / <b>Disable</b> | Diese Option aktiviert oder deaktiviert den Befehl<br>ZURÜCKSETZEN.                                                                                                    |
| Offline-Empfang | Enable / Disable        | OFF-LINE-EMPFANG.                                                                                                    |
| Seriennummer    | Enable / Disable        | Legt fest, ob eine USB-Seriennummer freigegeben oder<br>gesperrt wird.<br>Anhand der USB-Seriennummer wird das USB-Gerät<br>erkannt, das an Ihren PC angeschlossen ist. |

Wenn Sie eine Einstellung im USB-Menü geändert haben, schalten Sie den Drucker AUS und wieder EIN.

# Einstellung: Sicherheit

#### HINWEIS

Dieses Menü wird nur angezeigt, wenn die optionale SD-Karte installiert ist.

| BEZEICHNUNG    | EINSTELLUNGEN         | ERLÄUTERUNG                                                                                                    |
|----------------|-----------------------|----------------------------------------------------------------------------------------------------|
| Auftrags-      | Aus                   | Kontrolle des Auftragsbeschränkungsmodus.                                                                                                    |
| beschränkung   | Auftrag verschlüsselt | Andere Aufträge als die angegebenen werden                                                                                                    |
|                |                       | zurückgewiesen.                                                                                                    |
| Make Secure SD | Ausführen             | Die Codierfunktion der SD-Karte wird aktiviert.                                                                                                    |
| Card           |                       | Die Bildung des Schlüsselwerts und der<br>Codierfunktionsinformationen (Sicherheitsmodus) wird<br>eingeschaltet. Gleichzeitig wird die SD-Karte initialisiert. |
|                |                       | Nach der Ausführung wird die folgende Bestätigungsmeldung angezeigt.                                                                                           |
|                |                       | Sind Sie sicher?                                                                                                    |
|                |                       | Ja                                                                                                    |
|                |                       | Nein                                                                                                    |
|                |                       | Wenn <b>Nein</b> ausgewählt wird, kehrt die Anzeige zum vorherigen Menü zurück.                                                                                |
|                |                       | Wenn <b>Ja</b> ausgewählt wird, wird der Drucker automatisch neu gebootet und die Codierfunktion wird wirksam.                                                 |
|                |                       | Bedingungen für die Anzeige:                                                                                                    |
|                |                       | Die SD-Karte ist installiert, Ungültigkeit der Codierfunktion der SD-Karte und <b>Speichereinstellungen &gt;</b>                                               |
|                |                       | Initialisierung aktivieren > Ja                                                                                                    |
| Make Normal SD | Ausführen             | Die Codierfunktion der SD-Karte ist auf "Ungültig" gesetzt.                                                                                                    |
| Card           |                       | Das Löschen des Schlüsselwerts und der<br>Codierfunktionsinformationen (Sicherheitsmodus) wird<br>ausgeschaltet. Gleichzeitig wird die SD-Karte initialisiert. |
|                |                       | Nach der Ausführung wird die folgende Bestätigungsmeldung angezeigt.                                                                                           |
|                |                       | Sind Sie sicher?                                                                                                    |
|                |                       | Ja                                                                                                    |
|                |                       | Nein                                                                                                    |
|                |                       | Wenn <b>Nein</b> ausgewählt wird, kehrt die Anzeige zum vorherigen Menü zurück.                                                                                |
|                |                       | Wenn <b>Ja</b> ausgewählt wird, wird der Drucker automatisch neu gebootet und die Codierfunktion wird ungültig.                                                |
|                |                       | Bedingungen für die Anzeige:                                                                                                    |
|                |                       | Die SD-Karte ist installiert, Ungültigkeit der Codierfunktion<br>der SD-Karte und <b>Speichereinstellungen &gt;</b><br>Initialisierung aktivieren > Ja         |

| BEZEICHNUNG                | EINSTELLUNGEN | ERLÄUTERUNG                                                                                                    |
|----------------------------|---------------|----------------------------------------------------------------------------------------------------|
| Schlüsselwert<br>rücksetz. | Ausführen     | Setzt einen Schlüsselwert zurück, der für eine verschlüsselte SD-Karte verwendet werden soll.                                            |
|                            |               | Nachdem diese Verarbeitung abgeschlossen ist, können die<br>auf der SD-Karte gespeicherten Daten nicht mehr<br>wiederhergestellt werden. |
|                            |               | Nach der Ausführung wird die folgende Bestätigungsmeldung angezeigt.                                                                     |
|                            |               | Sind Sie sicher?                                                                                                    |
|                            |               | Ja                                                                                                    |
|                            |               | Nein                                                                                                    |
|                            |               | Wenn <b>Nein</b> ausgewählt wird, kehrt die Anzeige zum vorherigen Menü zurück.                                                          |
|                            |               | Wenn <b>Ja</b> ausgewählt wird, wird der Drucker automatisch neu gestartet und der Schlüsselwert wird zurückgesetzt.                     |
|                            |               | Bedingungen für die Anzeige:                                                                                                    |
|                            |               | > SD-Karte ist implementiert                                                                                                    |
|                            |               | > Eine verschlüsselte SD-Kartenfunktion ist aktiviert.                                                                                   |

# Speichereinstellungen

HINWEIS Dieses Menü wird nur angezeigt, wenn die optionale SD-Karte installiert ist.

| BEZEICHNUNG         | EINSTELLUNGEN | ERLÄUTERUNG                                                                                                    |
|---------------------|---------------|----------------------------------------------------------------------------------------------------|
| Check File System   | Ausführen     | Behebt Unterschiede zwischen dem tatsächlich<br>verfügbaren und angezeigten verfügbaren Speicher in<br>einem Dateisystem. Führt die Wiederherstellung von<br>Verwaltungsdaten durch (FAT-Informationen). Führt die<br>Wiederherstellung nur für eine SD-Karte durch. |
| Check All Sectors   | Ausführen     | Führt die Wiederherstellung fehlerhafter SD-<br>Kartensektorinformationen und eines Dateisystemfehlers<br>(s. o.) durch.                                                                                                    |
| SD Karte aktivieren | Nein<br>Ja    | Auch wenn ein Gerät bei der Installation aufgrund einer<br>fehlerhaften SD-Karte nicht betriebsbereit ist, kann dies<br>geändert werden, indem der Parameter auf <b>Nein</b> gesetzt<br>wird (beachtet die SD-Karte nicht).                                          |
|                     |               | Wenn "Nein" eingestellt ist, resultiert der Zugriff auf die SD-Karte in einem <b>Fehler</b> , da die SD-Karte als nicht angeschlossen angesehen wird.                                                                                                    |
|                     |               | Nach der Änderung einer Einstellung und dem Beenden des Menüs wird der Drucker neu gestartet.                                                                                                    |

| BEZEICHNUNG                   | EINSTELLUNGEN     | ERLÄUTERUNG                                                                                                    |
|-------------------------------|-------------------|----------------------------------------------------------------------------------------------------|
| SD Karte löschen              | Ausführen         | Diese Funktion löscht alle auf der SD-Karte<br>gespeicherten Daten. Die Formel DoD 5220.22-M wird<br>zum Löschen der Karte verwendet. Das Gerät wird nach<br>Änderung des Setups neu gestartet. Wenn Sie die Taste<br>Enter (Eingabe) drücken, wird die folgende Meldung<br>angezeigt: |
|                               |                   | Sind Sie sicher?                                                                                                    |
|                               |                   | Ja                                                                                                    |
|                               |                   | Nein                                                                                                    |
|                               |                   | Wenn <b>Nein</b> ausgewählt ist, kehren Sie zum Quellmenü zurück.                                                                                                    |
|                               |                   | Wenn <b>Ja</b> ausgewählt wird, wird der Löschvorgang der<br>Platte unmittelbar nach dem Menü und dem Neustart des<br>Geräts gestartet.                                                                                                    |
|                               |                   | Wenn die Taste <b>Cancel (Abbrechen)</b> während des<br>Löschvorgangs gedrückt und gehalten wird, werden die<br>folgenden Bestätigungsmeldungen für den Abbruch der<br>Verarbeitung angezeigt:                                                                                         |
|                               |                   | Abbruch?                                                                                                    |
|                               |                   | Ja                                                                                                    |
|                               |                   | Nein                                                                                                    |
|                               |                   | Wenn <b>NEIN</b> ausgewählt ist, wird der Vorgang<br>fortgesetzt. Wenn <b>JA</b> ausgewählt ist, wird der Vorgang<br>abgebrochen.                                                                                                    |
| Initialisierung<br>aktivieren | <b>Nein</b><br>Ja | Verhindert die Änderung einer Einstellung bei der<br>Initialisierung eines Blockgeräts (SD-Karte, Flash).                                                                                                    |

### **Power Setup**

| BEZEICHNUNG                    | EINSTELLUNGEN                   | ERLÄUTERUNG                                                                                                    |
|--------------------------------|---------------------------------|----------------------------------------------------------------------------------------------------|
| Spitzenleistungs-<br>kontrolle | <b>Mittelleicht</b><br>Niedrig  | Legt die Spitzenleistungskontrolle fest.                                                                                                    |
| Ruhemodus                      | <b>Aktiviert</b><br>Deaktiviert | Aktiviert/deaktiviert den Ruhezustand.                                                                                                    |
| USB Host Power                 | <b>Aus</b><br>Ein               | Legt die Stromversorgung für USB-HOST des gesamten<br>Energiesparmodus fest.<br>Wenn AUS, wird die Stromversorgung unterdrückt.<br>Wenn EIN, ist die Stromversorgung normal. |

### Spracheinstellung

| BEZEICHNUNG            | EINSTELLUNGEN | ERLÄUTERUNG                                                                                           |
|------------------------|---------------|----------------------------------------------------------------------------------------------------|
| Sprache initialisieren | Ausführen     | Initialisiert die im FLASH-SPEICHER geladene<br>Meldungsdatei.                                        |
|                        |               | Wenn die Taste <b>Enter (Eingabe)</b> gedrückt wird, wird die folgende Bestätigungsmeldung angezeigt: |
|                        |               | Sind Sie sicher?                                                                                      |
|                        |               | Ja                                                                                                    |
|                        |               | Nein                                                                                                  |
|                        |               | Wenn <b>NEIN</b> ausgewählt ist, kehren Sie zum Quellmenü zurück.                                     |
|                        |               | Der Löschvorgang der Platte wird unmittelbar nach dem<br>Menü und dem Neustart gestartet.             |

### System-Setup

| BEZEICHNUNG                                         | EINSTELLUNGEN     | ERLÄUTERUNG                                                                                                    |
|-----------------------------------------------------|-------------------|----------------------------------------------------------------------------------------------------|
| High Humid Mode<br>(Modus Hohe<br>Luftfeuchtigkeit) | <b>Aus</b><br>Ein | Schalten Sie die Einstellung ein, wenn feuchtes Papier<br>nach dem Drucken stark gewellt ist.<br>Hinweis: Feuchtes Papier bedeutet, dass Papier in einer<br>Umgebung mit hoher Luftfeuchtigkeit aufbewahrt wurde. |

### PRINT STATISTICS MENU (MENÜ DRUCKSTATISTIK)

Dieses Menü sollte nur von Systemadministratoren geändert werden. So greifen Sie auf dieses Menü zu:

- Schalten Sie den Drucker AUS. Schalten Sie den Drucker EIN, und halten Sie dabei die Taste Back (Zurück) gedrückt. Wenn Print Statistics Menu (Menü Druckstatistik) angezeigt wird, lassen Sie die Taste los.
- 2. Drücken Sie die Taste Enter (Eingabe).
- 3. Geben Sie das Administratorkennwort ein, wenn Enter Password (Kennwort eingeben) angezeigt wird:
  - (a) Blättern Sie mithilfe der MENÜ-Tasten **Pfeil unten** und **Pfeil oben** zu dem gewünschten Buchstaben/der gewünschten Ziffer.
  - (b) Drücken Sie die Taste **Enter (Eingabe)**, um einzugeben, und fahren Sie mit dem nächsten Buchstaben/der nächsten Ziffer fort.
  - (c) Wiederholen Sie die Schritte (a) und (b), bis Sie alle Buchstaben/Ziffern eingegeben haben.

#### Geben Sie Ihr vierstelliges Kennwort ein.

(Das Standardkennwort ist 0000).

- 4. Drücken Sie die Taste Enter (Eingabe).
- 5. Drücken Sie die MENÜ-Taste **Pfeil unten** oder **Pfeil oben**, bis das "Element" angezeigt wird, das Sie ändern möchten.
- 6. Drücken Sie die Taste Enter (Eingabe).
- 7. Identifizieren Sie die Parameter nach Bedarf mit der MENÜ-Taste Pfeil unten oder Pfeil oben.
- **8.** Drücken Sie die Taste **Enter (Eingabe)**. Ein Sternzeichen (\*) erscheint neben dieser Einstellung, um darauf hinzuweisen, dass sie jetzt wirksam ist.

**9.** Drücken Sie die Taste **On Line (Online)**, um das Gerät online zu schalten. Das Gerät wird automatisch neu gestartet.

Dieses Menü ist nur in ENGLISCHER Sprache verfügbar (die Standardeinstellungen sind durch Fettdruck hervorgehoben).

| BEZEICHNUNG                           | EINSTELLUNGEN                   | ERLÄUTERUNG                                                                                                    |
|---------------------------------------|---------------------------------|----------------------------------------------------------------------------------------------------|
| Enter Password<br>(Kennwort eingeben) | ***                             | Eingabe eines Kennworts in das Menü Druckstatistik.<br>Der Standardwert ist "0000".<br>Das Kennwort für den Zugriff auf "Druckstatistik" ist<br>nicht mit dem Kennwort für den Zugriff auf "Funktionen"<br>– "Admin-Setup" identisch.<br>Die Kategorie "Druckstatistik" wird nicht angezeigt, wenn<br>die Funktion "Druckstatistik" nicht unterstützt wird.                                                                                  |
| Usage Report<br>(Nutzungsbericht)     | Aktivieren/ <b>Deaktivieren</b> | Aktiviert/deaktiviert den Druck des Nutzungsberichts.<br>Wenn ein Einstellungswert geändert wird, wird der<br>Drucker neu gestartet.                                                                                                    |
| Group Counter<br>(Zähler)             | <b>Aktivieren</b> /Deaktivieren | Gibt an, ob der Zähler im Nutzungsbericht angezeigt<br>wird.<br>Aktivieren: Wird angezeigt.<br>Deaktivieren: Wird nicht angezeigt.<br>Bedingung für die Anzeige:<br>Unter Druckstatistik > Nutzungsbericht muss<br>"Aktivieren" ausgewählt sein.                                                                                                    |
| Supplies Report                       | Aktivieren/Deaktivieren         | Angabe der Häufigkeit des Austauschs von<br>Verbrauchsmaterial/keine Angabe ist eingestellt.<br>Wenn "Aktivieren" eingestellt ist, wird auch der<br>Maintenance Zähler angegeben.<br>Bedingung für die Anzeige:<br>Unter Druckstatistik > Nutzungsbericht muss<br>"Aktivieren" ausgewählt sein.                                                                                                    |
| Reset Main Counter                    | Ausführen                       | Der Hauptzähler wird zurückgesetzt.<br>Bei Ausführung wird die unten stehende Prüfmeldung<br>angezeigt.<br>Sind Sie sicher?<br>Ja<br>Nein<br>Wenn "Nein" ausgewählt wird, wird wieder das<br>ursprüngliche Menü angezeigt. Wenn "Ja" ausgewählt<br>wird, wird der Hauptzähler Null gelöscht, und das Menü<br>wird durchlaufen.<br>Bedingung für die Anzeige:<br>Unter Druckstatistik > Nutzungsbericht muss<br>"Aktivieren" ausgewählt sein. |

| BEZEICHNUNG                                 | EINSTELLUNGEN | ERLÄUTERUNG                                                                                                    |
|---------------------------------------------|---------------|----------------------------------------------------------------------------------------------------|
| Reset Group Counter                         | Ausführen     | Der Gruppenzähler wird zurückgesetzt.<br>Bei Ausführung wird die unten stehende Prüfmeldung<br>angezeigt.<br>Sind Sie sicher?<br>Ja<br>Nein<br>Wenn "Nein" ausgewählt wird, wird wieder das<br>ursprüngliche Menü angezeigt. Wenn "Ja" ausgewählt<br>wird, wird der Gruppenzähler Null gelöscht, und das<br>Menü wird durchlaufen.<br>Bedingung für die Anzeige:<br>Unter Druckstatistik > Nutzungsbericht muss<br>"Aktivieren" ausgewählt sein.<br>Unter Druckstatistik > Group Counter Report muss<br>"Aktivieren" ausgewählt sein.                                                    |
| Reset Supplies<br>Counter                   | Ausführen     | Die Häufigkeit des Austauschs von Verbrauchsmaterial<br>wird zurückgesetzt.<br>(Der Maintenance Zähler wird nicht zurückgesetzt)<br>Sind Sie sicher?<br>Ja<br>Nein<br>Wenn "Nein" ausgewählt wird, wird wieder das<br>ursprüngliche Menü angezeigt. Wenn "Ja" ausgewählt<br>wird, wird die Häufigkeit des<br>Verbrauchsmaterialaustauschs Null gelöscht, und das<br>Menü wird durchlaufen.<br>Bedingung für die Anzeige:<br>Unter Druckstatistik > Nutzungsbericht muss<br>"Aktivieren" ausgewählt sein.<br>Unter Druckstatistik > Supplies Report muss "Aktivieren"<br>ausgewählt sein. |
| Change Password<br>(Kennwort ändern)        |               | Ändert das Kennwort.<br>Unter Druckstatistik > Nutzungsbericht muss<br>"Aktivieren" ausgewählt sein.                                                                                                    |
| New Password<br>(Neues Kennwort)            | ****          | Legt ein neues Kennwort für den Zugriff auf das Menü<br>"Druckstatistik" fest.                                                                                                    |
| Verify Password<br>(Kennwort<br>bestätigen) | ****          | Geben Sie das das neue Kennwort für den Aufruf von<br>"Druckstatistik" zur Bestätigung erneut ein.                                                                                                    |

# WARTUNG

HINWEIS

*Der Drucker C711 wurde zur Veranschaulichung abgebildet. Für den Drucker C610 gilt das gleiche Prinzip.* 

### **ERSETZEN DER VERBRAUCHSMATERIALIEN**

Verwenden Sie nur Original-Verbrauchsmaterial, um die bestmögliche Qualität und Leistung Ihrer Hardware sicherzustellen. Fremdprodukte können die Leistung Ihres Druckers beeinträchtigen, und Ihre Garantie kann verfallen.

#### **ERSETZEN DER TONERPATRONE**

#### HINWEIS

Wenn auf dem LCD-Display TONERSTAND NIEDRIG angezeigt wird oder das Druckbild blass aussieht, öffnen Sie die obere Abdeckung, und klopfen Sie mehrere Male auf die Patrone, um das Tonerpulver gleichmäßig zu verteilen. Auf diese Weise erzielen Sie die besten Ergebnisse mit Ihrer Tonerpatrone.

# ACHTUNG!

Tauschen Sie die Tonerpatrone(n) erst dann aus, wenn "TONER EMPTY" (Toner leer) angezeigt wird. Auf diese Weise vergeuden Sie nicht unnötig Toner und schließen Tonersensorfehler aus.

Der in diesem Gerät verwendete Toner ist ein sehr feines, trockenes Pulver. Er ist in vier Patronen enthalten: eine für jede Farbe Cyan, Magenta, Gelb und Schwarz.

Legen Sie ein Blatt Papier bereit, um die benutzte Tonerpatrone darauf zu stellen, wenn Sie eine neue installieren.

Entsorgen Sie die alte Tonerpatrone in der Verpackung der neuen.

Beachten Sie dabei die gültigen Vorschriften für die Abfallentsorgung. Wenn Toner verschüttet wird, bürsten Sie ihn leicht weg. Reicht dies nicht aus, entfernen Sie restlichen Toner mit einem mit kaltem Wasser befeuchteten Tuch.

Verwenden Sie kein heißes Wasser, und setzen Sie niemals Lösungsmittel ein. Flecken lassen sich nicht mehr entfernen.

# VORSICHT!

Wenn Sie Toner einatmen oder Toner in Ihre Augen gerät, trinken Sie etwas Wasser bzw. spülen Sie Ihre Augen mit viel kaltem Wasser. Begeben Sie sich unverzüglich in ärztliche Behandlung.

**1.** Drücken Sie die Entriegelungstaste der oberen Abdeckung, und öffnen Sie die obere Abdeckung des Druckers vollständig.

# WARNUNG

Wenn der Drucker eingeschaltet war, ist der Fixierer heiß. Dieser Bereich ist deutlich gekennzeichnet. Berühren Sie ihn nicht. **2.** Merken Sie sich die Anordnung der vier Tonerpatronen.

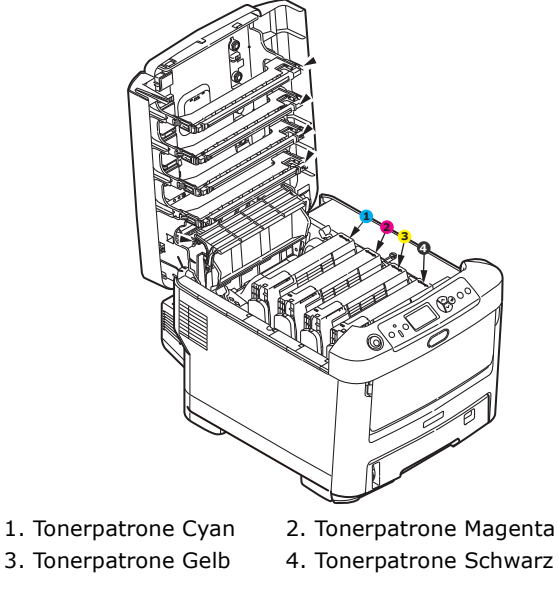

(a) Ziehen Sie den farbigen Tonerpatronen-Freigabehebel der Tonerpatrone, die ersetzt werden soll, in Richtung Druckervorderseite.

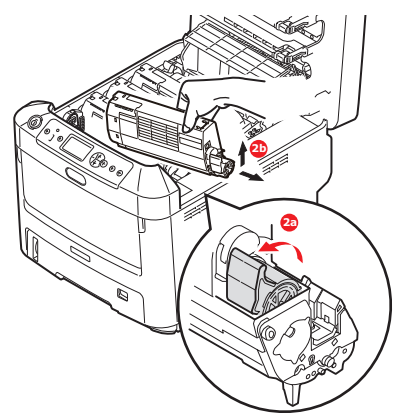

- (b) Heben Sie wie abgebildet die rechte Seite der Tonerpatrone an, und ziehen Sie die Tonerpatrone nach rechts, um die linke Seite zu lösen. Entnehmen Sie die Tonerpatrone dann aus dem Drucker.
- **3.** Stellen Sie die Tonerpatrone vorsichtig auf ein Blatt Papier, um Verschmutzung durch Toner zu vermeiden.
- **4.** Reinigen Sie die Oberseite der ID-Einheit mit einem sauberen, flusenfreien Tuch.

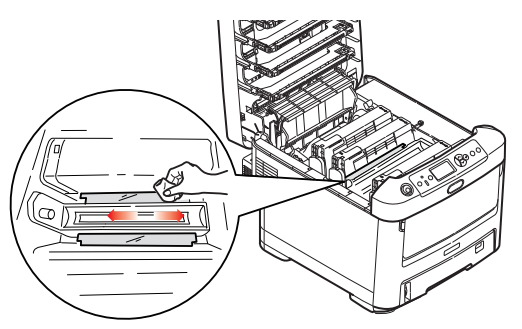

**5.** Entnehmen Sie die neue Tonerpatrone aus dem Karton, lassen Sie sie aber noch in ihrem Verpackungsmaterial.

**6.** Schütteln Sie die neue Tonerpatrone vorsichtig mehrmals von Seite zu Seite, um den Toner zu lösen und gleichmäßig in der Tonerpatrone zu verteilen.

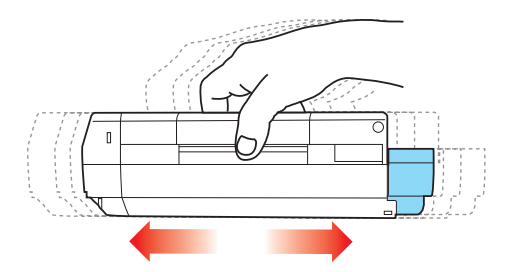

**7.** Entfernen Sie das Verpackungsmaterial, und ziehen Sie das Klebeband von der Unterseite der Tonerpatrone ab.

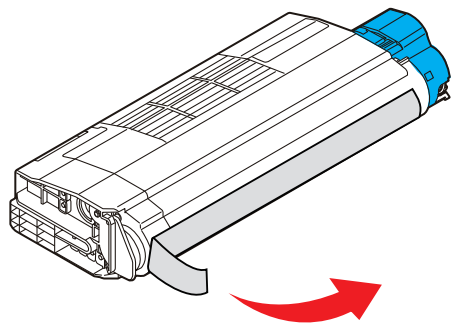

- **8.** Halten Sie die Tonerpatrone oben in der Mitte, so dass sich der farbige Hebel rechts befindet, und setzen Sie sie dann in den Drucker auf die Bildtrommel, von der die alte Tonerpatrone entnommen wurde.
- **9.** Setzen Sie die linke Seite der Tonerpatrone zuerst in die Oberseite der Bildtrommel ein, drücken Sie sie gegen die Feder an der Bildtrommel, und senken Sie dann die rechte Seite der Tonerpatrone auf die Bildtrommel.

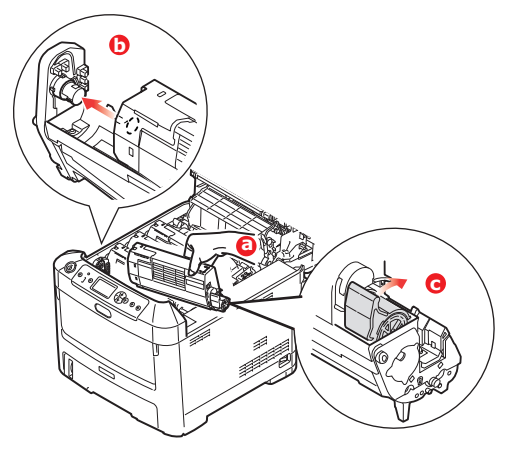

**10.** Drücken Sie vorsichtig auf die Tonerpatrone, um sich zu vergewissern, dass sie einwandfrei sitzt, und drücken Sie den farbigen Hebel (1) zur Drucker-Rückseite. Dadurch wird die Tonerpatrone verriegelt, und Toner kann in die Bildtrommel gelangen.

**11.** Wischen Sie den LED-Kopf vorsichtig mit einem sauberen, flusenfreien Tuch ab.

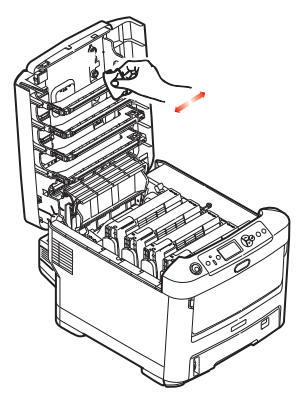

**12.** Schließen Sie zuletzt die obere Abdeckung, indem Sie fest auf beide Seiten drücken, sodass sie einrastet.

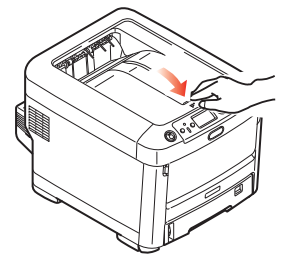

### **ERSETZEN DER BILDTROMMEL**

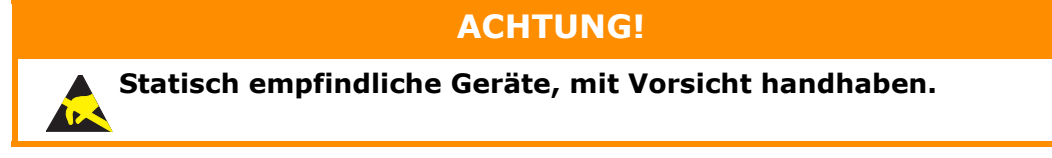

Der Drucker enthält vier Bildtrommeln: Cyan, Magenta, Gelb und Schwarz.

**1.** Drücken Sie die Entriegelungstaste der oberen Abdeckung, und öffnen Sie die obere Abdeckung des Druckers vollständig.

# **VORSICHT!**

Wenn der Drucker eingeschaltet war, ist der Fixierer heiß. Dieser Bereich ist deutlich gekennzeichnet. Berühren Sie ihn nicht. **2.** Beachten Sie die Positionen der vier Patronen (a) und Bildtrommeln (b). Diese Reihenfolge muss unbedingt eingehalten werden.

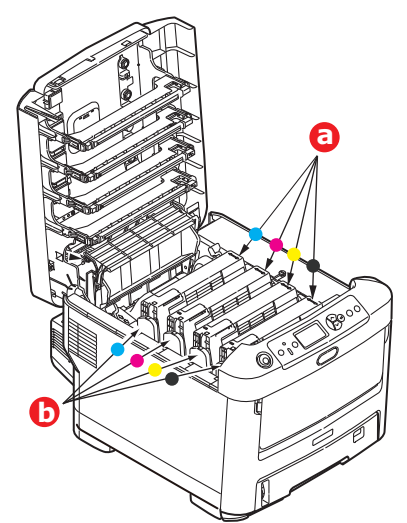

**3.** Halten Sie die Bildtrommel in der Mitte, und heben Sie sie zusammen mit der Tonerpatrone nach oben und aus dem Drucker.

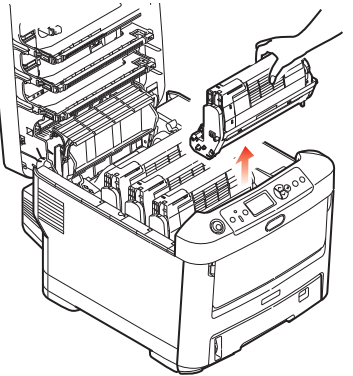

**4.** Stellen Sie die beiden Teile vorsichtig auf ein Blatt Papier, um Verschmutzungen durch den Toner und eine Beschädigung der grünen Fläche der Trommel zu vermeiden.

# ACHTUNG!

Die grüne Bildtrommelfläche an der Unterseite der ID-Einheit ist sehr empfindlich gegen Berührung und Licht. Berühren Sie diese Fläche nicht, und setzen Sie sie niemals länger als fünf Minuten der normalen Raumbeleuchtung aus. Wenn die Trommeleinheit für längere Zeit aus dem Drucker entnommen werden muss, stecken Sie die Tonerpatrone in einen schwarzen Kunststoffbeutel, um sie vor Licht zu schützen. Setzen Sie die Bildtrommel niemals direkter Sonnenbestrahlung oder sehr heller Raumbeleuchtung aus. **5.** Während sich der farbige Tonerpatronen-Freigabehebel (1) an der rechten Seite befindet, ziehen Sie ihn auf sich zu. Dadurch wird die Tonerpatrone von der Bildtrommeleinheit gelöst.

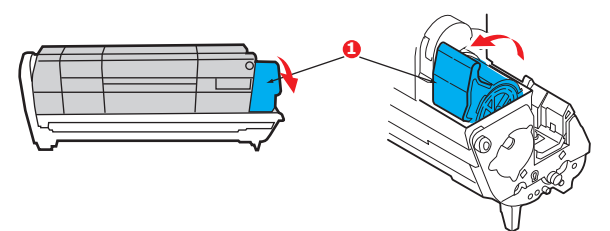

**6.** Heben Sie wie abgebildet die rechte Seite der Tonerpatrone (1) an, und ziehen Sie die Tonerpatrone nach rechts, um die linke Seite zu lösen (2). Nehmen Sie die Tonerpatrone dann aus der Bildtrommel heraus. Stellen Sie die Tonerpatrone auf ein Blatt Papier, um Verschmutzung durch Toner zu vermeiden.

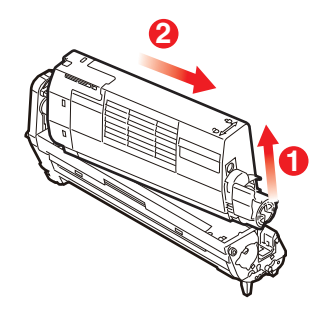

7. Nehmen Sie die neue Bildtrommel aus der Verpackung, und stellen Sie sie auf das Papier, auf das die alte Bildtrommel gelegt wurde. Halten Sie sie wie die alte Einheit. Verpacken Sie die alte Bildtrommel zur Entsorgung in das Verpackungsmaterial.

> *HINWEIS: Die Anleitungen, die der neuen Bildtrommel beiliegen, enthalten weitere Informationen, z. B. zum Entfernen des Verpackungsmaterials usw.*

**8.** Setzen Sie die Tonerpatrone wie abgebildet auf die neue Bildtrommel. Setzen Sie zuerst die linke Seite ein, und danach die rechte Seite. (Es ist nicht erforderlich, auch die Tonerpatrone zu ersetzen, außer wenn der Toner verbraucht ist.)

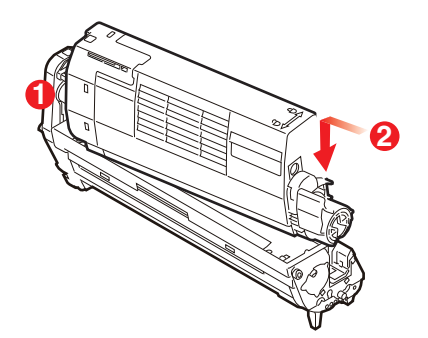

**9.** Drücken Sie den farbigen Freigabehebel von sich weg, um die Tonerpatrone auf der neuen Bildtrommel zu verriegeln. Dann kann der Toner in die Bildtrommel fließen.

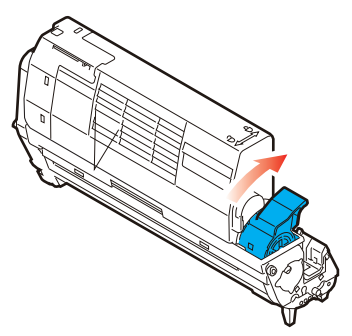

**10.** Halten Sie die Bildtrommeleinheit oben in der Mitte, und senken Sie sie in den Drucker ab, sodass die Zapfen an beiden Enden in die Schlitze in den Seiten des Drucker-Innenraums kommen.

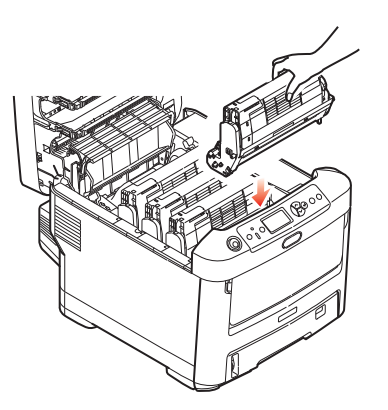

**11.** Schließen Sie zuletzt die obere Abdeckung, indem Sie fest auf beide Seiten drücken, sodass sie einrastet.

#### HINWEIS:

Wenn der Drucker transportiert werden muss, nehmen Sie vorher unbedingt die Bildtrommeleinheit heraus, und bewahren sie in der mitgelieferten Tasche auf. Sie vermeiden so, dass Toner verschüttet wird.

#### **ERSETZEN DES TRANSPORTBANDS**

Das Transportband befindet sich unter den vier Bildtrommeln.

Schalten Sie den Drucker aus, und lassen Sie den Fixierer etwa 10 Minuten abkühlen, bevor Sie die Abdeckung öffnen.

**1.** Drücken Sie die Entriegelungstaste der oberen Abdeckung, und öffnen Sie die obere Abdeckung des Druckers vollständig.

# **VORSICHT!**

Wenn der Drucker eingeschaltet war, ist der Fixierer heiß. Dieser Bereich ist deutlich gekennzeichnet. Berühren Sie ihn nicht. **2.** Beachten Sie die Positionen der vier Patronen (a) und Bildtrommeln (b). Diese Reihenfolge muss unbedingt eingehalten werden.

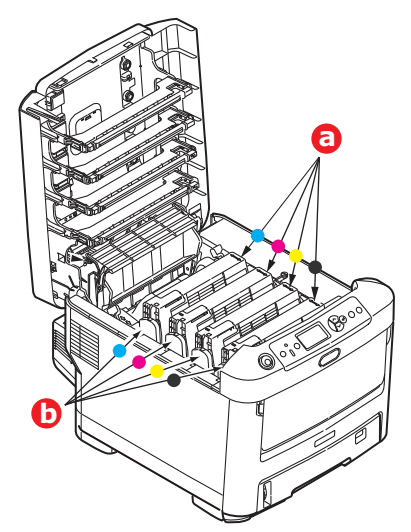

**3.** Nehmen Sie die einzelnen Bildtrommeln aus dem Drucker, und stellen Sie sie an einen sicheren Platz, wo sie vor Licht und Wärme geschützt sind.

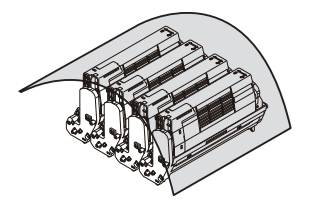

# **ACHTUNG!**

Die grüne Bildtrommelfläche an der Unterseite der einzelnen Tonerpatronen ist sehr empfindlich gegen Berührung und Licht. Berühren Sie diese Fläche nicht, und setzen Sie sie niemals länger als fünf Minuten der normalen Raumbeleuchtung aus. Wenn die Trommeleinheit für längere Zeit aus dem Drucker entnommen werden muss, stecken Sie die Tonerpatrone in einen schwarzen Kunststoffbeutel, um sie vor Licht zu schützen. Setzen Sie die Bildtrommel niemals direkter Sonnenbestrahlung oder sehr heller Raumbeleuchtung aus.

**4.** An den Seiten des Transportbandes befinden sich zwei Befestigungsvorrichtungen (a) und an seiner Vorderseite eine Hubleiste (b).

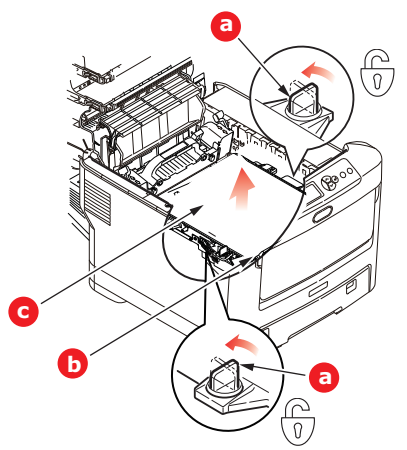

- **5.** Drehen Sie die beiden Befestigungsvorrichtungen um 90° nach links. Dadurch wird das Transportband vom Druckerchassis gelöst.
- **6.** Ziehen Sie die Hubleiste (b) nach oben, sodass die Transportbandeinheit nach vorne hochgekippt wird, und ziehen Sie die Transportbandeinheit (c) aus dem Gerät.
- 7. Setzen Sie die neue Transportbandeinheit so ein, dass sich die Hubleiste an der Vorderseite und der Antriebsmechanismus an der Rückseite des Druckers befinden. Setzen Sie den Antriebsmechanismus in die Aussparung hinten links im Drucker, und senken Sie die Transportbandeinheit in den Drucker ab.

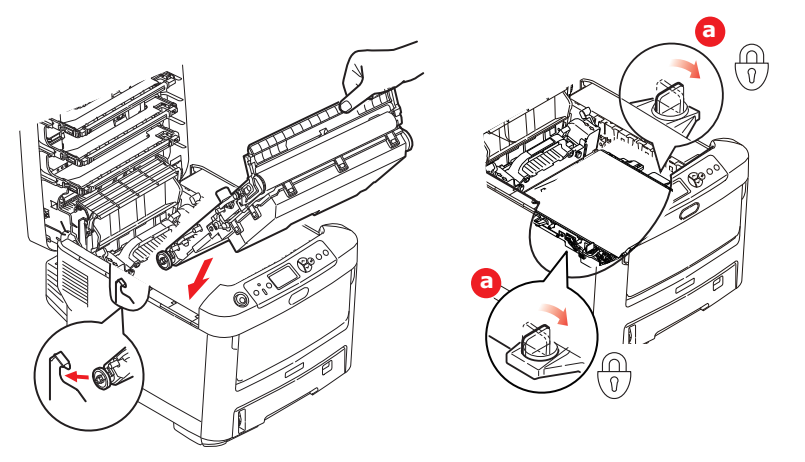

- **8.** Drehen Sie die beiden Befestigungsvorrichtungen (a) um 90° nach rechts, so dass sie einrasten. Dadurch wird die Transportbandeinheit gehalten.
- **9.** Setzen Sie die vier Bildtrommeln mitsamt ihren Tonerpatronen in der gleichen Reihenfolgen, in der sie entnommen wurden, wieder in den Drucker ein: Cyan (ganz hinten), Magenta, Gelb und Schwarz (ganz vorne).
- **10.** Schließen Sie zuletzt die obere Abdeckung, indem Sie fest auf beide Seiten drücken, sodass sie einrastet.

### **ERSETZEN DES FIXIERERS**

Der Fixierer befindet sich im Drucker unmittelbar hinter den vier Bildtrommeln.

### WARNUNG

Wenn der Drucker kürzlich eingeschaltet war, sind einige Teile des Fixierers sehr heiß. Gehen Sie äußerst vorsichtig mit dem Fixierer um, und fassen Sie ihn nur am Griff an, der nur mäßig warm wird. Der heiße Bereich ist deutlich durch einen Warnaufkleber gekennzeichnet. Schalten Sie, um sicherzugehen, den Drucker aus, und lassen Sie die Fixiereinheit etwa 10 Minuten abkühlen, bevor Sie die Abdeckung öffnen.

**1.** Drücken Sie die Entriegelungstaste der oberen Abdeckung, und öffnen Sie die obere Abdeckung des Druckers vollständig.

**2.** Der Griff (a) befindet sich an der Oberseite der Fixiereinheit.

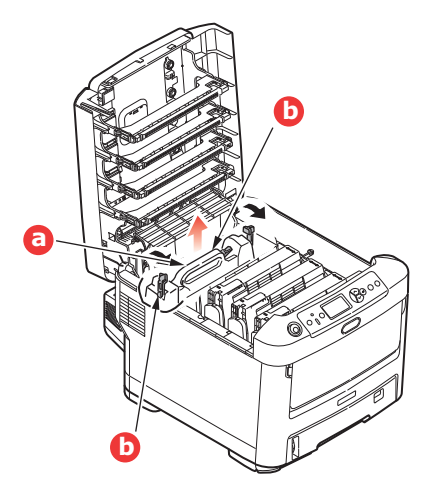

- **3.** Ziehen Sie die beiden Verriegelungshebel (b) zur Drucker-Vorderseite, so dass sie ganz aufrecht stehen.
- **4.** Halten Sie die Fixiereinheit an ihrem Griff (a) und heben Sie sie gerade aus dem Drucker. Wenn der Fixierer noch warm ist, stellen Sie ihn auf eine ebene Fläche, die nicht wärmeempfindlich ist.
- **5.** Entnehmen Sie den neuen Fixierer aus dem Karton, und entfernen Sie das Verpackungsmaterial.
- **6.** Halten Sie den neuen Fixierer am Griff, und vergewissern Sie sich, dass er richtig ausgerichtet ist. Die Verriegelungshebel (b) müssen ganz aufrecht stehen, und die beiden Positionierungszapfen (b) müssen zu Ihnen weisen.

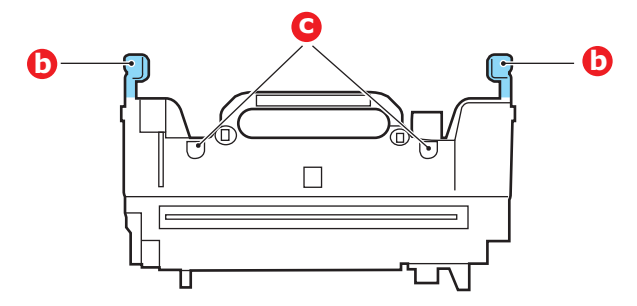

- **7.** Setzen Sie den Fixierer so in den Drucker, dass die beiden Zapfen (c) in die Schlitze in der Metallwand kommen, die den Fixierer von den Bildtrommeln trennt.
- **8.** Drücken Sie die beiden Verriegelungshebel (b) zur Druckerrückseite, um den Fixierer zu befestigen.

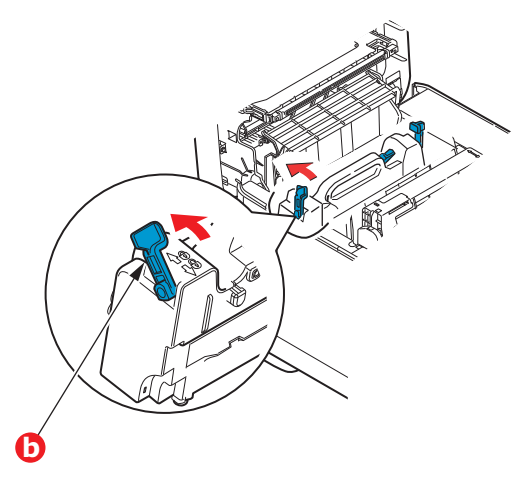

**9.** Schließen Sie zuletzt die obere Abdeckung, indem Sie fest auf beide Seiten drücken, sodass sie einrastet.

# REINIGEN

# ACHTUNG!

Verwenden Sie zum Reinigen ein sauberes, feuchtes, flusenfreies Tuch. Verwenden Sie Waschbenzin, Verdünner oder Alkohol nicht als Reinigungsmittel.

#### ...DAS GEHÄUSE

- **1.** Schalten Sie den Drucker aus.
- **2.** Wischen Sie die Geräteoberfläche mit einem etwas mit Wasser oder einem Neutralreiniger angefeuchteten, weichen Tuch ab.

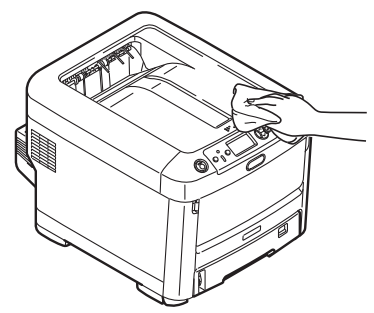

**3.** Trocknen Sie die Geräteoberfläche mit einem weichen, trockenen Tuch ab.

#### ...DEN LED-KOPF

Wenn das Druckbild unscharf ist oder weiße Linien zeigt, müssen die LED-Köpfe gereinigt werden.

Die Linse kann gereinigt werden, ohne dass der Drucker ausgeschaltet wird.

- **1.** Drücken Sie die Entriegelungstaste der oberen Abdeckung, und öffnen Sie die obere Abdeckung des Druckers vollständig.
- **2.** Wischen Sie den LED-Kopf vorsichtig mit einem sauberen, flusenfreien Tuch ab.

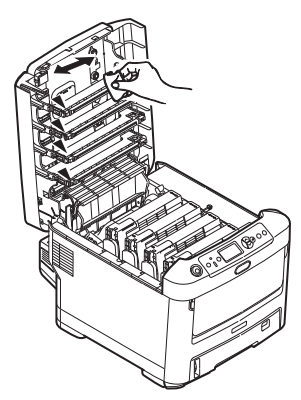

### ACHTUNG!

Verwenden Sie zum Reinigen des LED-Kopfes weder Methanol noch ein anderes Lösungsmittel, da sonst die Oberfläche der Linse beschädigt werden kann.

**3.** Schließen Sie danach zuletzt die obere Abdeckung, indem Sie fest auf beide Seiten drücken, so dass sie einrastet.

### ..DIE PAPIERZUFUHRWALZEN

### ACHTUNG!

Verwenden Sie zum Reinigen ein sauberes, feuchtes, flusenfreies Tuch. Verwenden Sie Waschbenzin, Verdünner oder Alkohol nicht als Reinigungsmittel.

Reinigen Sie die Papierzufuhrwalzen, wenn häufiger Papierstaus auftreten.

- **1.** Legen Sie Gegenstände wie eine Armbanduhr oder ein Armband ab.
- 2. Schalten Sie den Drucker aus.
- **3.** Nehmen Sie die Papierkassette aus dem Drucker heraus.

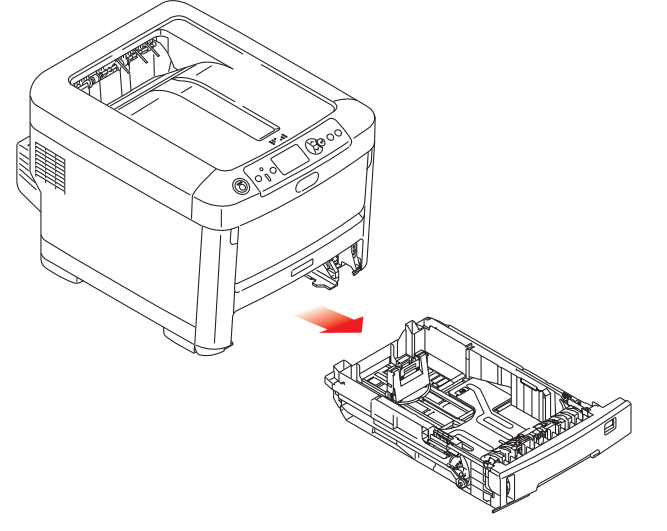

- **4.** Greifen Sie über den Schacht, in dem sich die Papierkassette befand, auf die Papierwalzen zu, und wischen Sie sie mit einem sauberen, flusenfreien und mit Wasser befeuchteten Tuch ab.
- **5.** Wischen Sie die Papierwalze an der Papierkassette ab.
- **6.** Setzen Sie die Papierkassette wieder ein.

# **INSTALLIEREN VON UPGRADES**

#### HINWEIS

*Der Drucker C711 wurde zur Veranschaulichung abgebildet. Für den Drucker C610 gilt das gleiche Prinzip.* 

Dieser Abschnitt erläutert, wie Sie optionale Zubehörteile im Drucker installieren. Dazu gehören:

- > Duplexeinheit (für Zweiseitendruck)
- > Zusätzlicher RAM-Speicher
- > SD-Karte
- > Ein oder mehrere zusätzliche Papierfächer
- > Schrank

### **DUPLEXEINHEIT**

Die Duplexeinheit ermöglicht beidseitiges Drucken, wodurch weniger Papier verbraucht und der Umgang mit umfangreichen Dokumenten vereinfacht wird. Außerdem ist dann Broschürendruck möglich, was noch geringeren Papierverbrauch und noch einfacheren Umgang mit großen Dokumenten bedeutet.

Die Duplexeinheit wird an der Rückseite gerade in den Drucker geschoben und erfordert keine Werkzeuge zum Installieren.

- 1. Packen Sie die neue Duplexeinheit aus, und entfernen Sie etwaiges Verpackungsmaterial.
- 2. Schalten Sie den Drucker aus. Es ist nicht erforderlich, den Netzstecker zu ziehen.
- **3.** Vergewissern Sie sich, dass die richtige Seite wie abgebildet nach oben weist, und schieben Sie die Duplexeinheit in den Einschub an der Rückseite. Beim Hineinschieben der Duplexeinheit klappt die Blende nach innen. Schieben Sie die Duplexeinheit ganz hinein, bis sie einrastet.

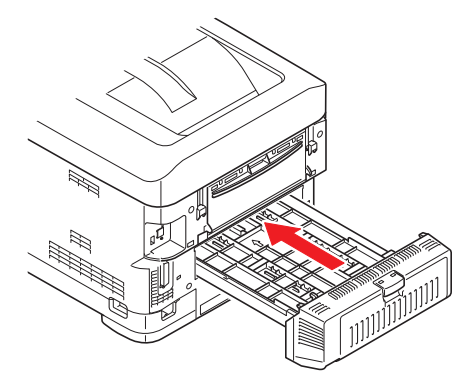

- **4.** Schalten Sie den Drucker ein, und lassen Sie ihn warmlaufen (ca. 1 Minute).
- **5.** Drucken Sie wie folgt eine Menüübersicht:
  - (a) Drücken Sie die Taste Enter (Eingabe).
  - (b) Drücken Sie die Menu- (Menü)-Taste **Pfeil unten** und danach die Taste **Enter** (**Eingabe**), um das Menü "Druckdaten" auszuwählen.
  - (c) Wählen Sie mit der Taste Enter (Eingabe) die Option Konfiguration aus.
  - (d) Drücken Sie die Taste **Enter (Eingabe)** erneut, um das Menü "Konfiguration" auszuführen.

- (e) Drücken Sie nach dem Drucken der Menüübersicht **Online**, um das Menüsystem zu verlassen.
- **6.** Überprüfen Sie die erste Seite der Menüübersicht.
- 7. Oben auf der Seite zwischen den beiden waagerechten Linien ist die aktuelle Druckerkonfiguration angeführt. In dieser Liste sollte angegeben sein, dass die Duplexeinheit installiert ist.

Anschließend muss nur noch der Druckertreiber eingestellt werden, damit er die neuen Funktionen uneingeschränkt anwenden kann (siehe "Einstellen der Treibergeräteoptionen" auf Seite 72).

# SPEICHER-UPGRADE

Das Grundmodell des Druckers wird mit 256 MB Hauptspeicher ausgeliefert. Als Upgrade ist eine zusätzliche Speicherkarte mit 256 MB oder 512 MB verfügbar, sodass eine maximale Gesamtspeicherkapazität von 768 MB möglich ist.

**1.** Schalten Sie den Drucker aus, und ziehen Sie den Netzstecker.

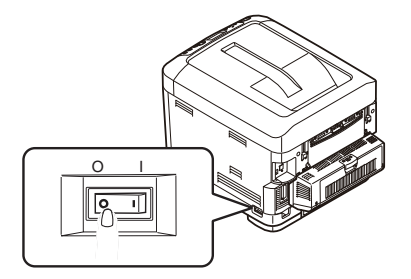

**2.** Drücken Sie die Entriegelungstaste der oberen Abdeckung, und öffnen Sie die obere Abdeckung des Druckers vollständig.

# **VORSICHT!**

Wenn der Drucker kürzlich eingeschaltet war, ist der Fixierer heiß. Dieser Bereich ist deutlich gekennzeichnet. Berühren Sie ihn nicht.

**3.** Ziehen Sie das MZ-Fach an den Vertiefungen nach unten. Heben Sie die Entriegelung der vorderen Abdeckung an, und lassen Sie die vordere Abdeckung herab.

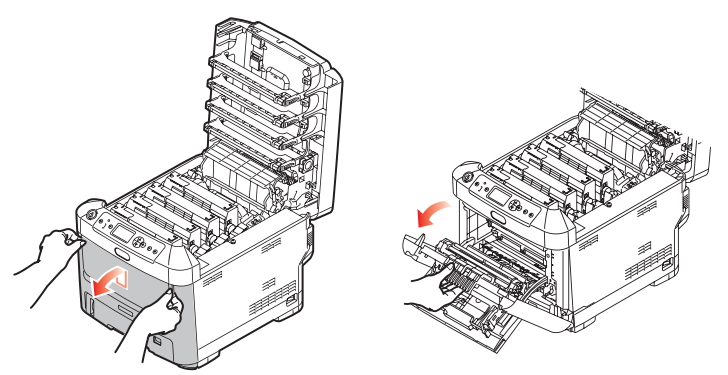

**4.** Lösen Sie die Schraube (a), mit der die rechte Seitenabdeckung befestigt ist.

**5.** Heben Sie die Kante der Seitenabdeckung an, und ziehen Sie dann die Abdeckung an der Oberseite vom Drucker weg. Heben Sie die Abdeckung etwas an, um sie vom Drucker abzunehmen. Legen Sie sie sicher auf einer Seite ab.

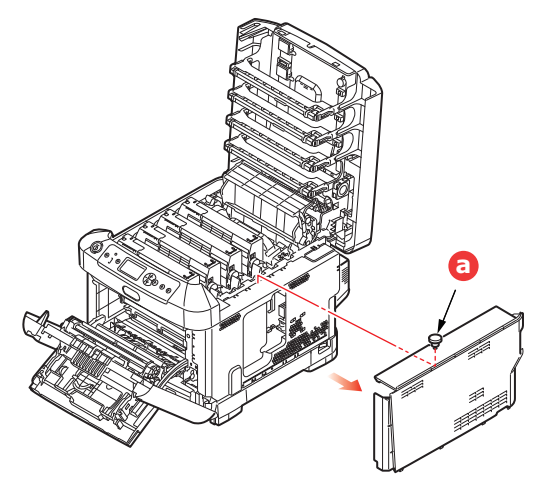

- **6.** Nehmen Sie die neue Speicherkarte vorsichtig aus ihrer Verpackung. Fassen Sie die Speicherkarte nach Möglichkeit nur an ihren kurzen Kanten an, und vermeiden Sie es, die Metallteile zu berühren. Berühren Sie insbesondere nicht die Kontaktleiste.
- **7.** In der Kontaktleiste der Speicherkarte ist eine kleine Aussparung vorhanden, die sich näher an einer als an der anderen Seite befindet.

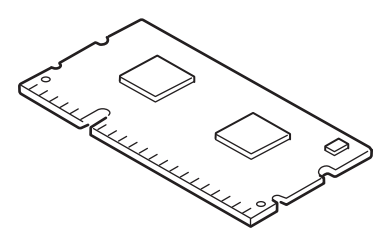

- **8.** Suchen Sie nach dem RAM-Erweiterungssteckplatz im Gerät.
- **9.** Ist im RAM-Erweiterungssteckplatz bereits eine Upgrade-Speicherkarte vorhanden, muss diese entnommen werden, bevor die neue installiert werden kann. Entfernen Sie sie gemäß den nachstehenden Anweisungen. Fahren Sie andernfalls mit Schritt 10 fort.
  - (a) Lösen Sie die Halteklammern, und ziehen Sie die Karte aus dem Steckplatz.
  - (b) Legen Sie die entnommene Speicherkarte in den Antistatikbeutel, in dem die neue Speicherkarte ausgeliefert wurde.
- **10.** Halten Sie die neue Speicherkarte an ihren kurzen Kanten, sodass die Kontaktleiste in den RAM-Erweiterungssteckplatz weist und die kleine Aussparung sich näher an der Rückseite des Druckers befindet.
- **11.** Drücken Sie die Speicherkarte vorsichtig in den RAM-Erweiterungssteckplatz, bis sie einrastet und sich nicht weiter hineindrücken lässt.

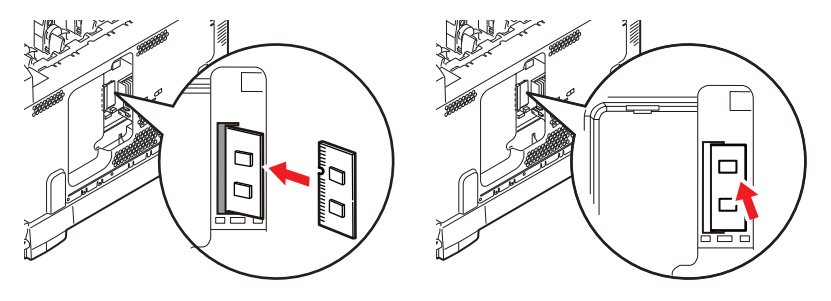

- **12.** Setzen Sie die Seitenabdeckung mit den Halteklammern an ihrer Unterseite in die zugehörigen rechteckigen Öffnungen nahe der Unterseite des Druckers.
- **13.** Bewegen Sie die Oberseite der Seitenabdeckung zum Drucker, und bringen Sie die in Schritt 4 gelöste Schraube wieder an.

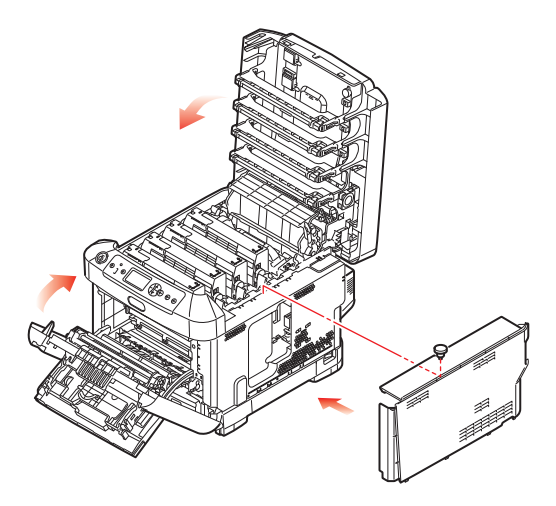

- **14.** Schließen Sie die vordere Abdeckung und die obere Abdeckung, indem Sie sie an jeder Seite kräftig nach unten drücken, so dass sie einrastet.
- **15.** Schließen Sie den Netzstecker wieder an, und schalten Sie den Drucker ein.
- **16.** Wenn der Drucker betriebsbereit ist, drucken Sie wie folgt eine Menüübersicht:
  - (a) Drücken Sie die Taste Enter (Eingabe).
  - (b) Drücken Sie die Menu- (Menü-)Taste **Pfeil unten** und danach die Taste **Enter** (**Eingabe**), um das Menü "Druckdaten" auszuwählen.
  - (c) Wählen Sie mit der Taste Enter (Eingabe) die Option Konfiguration aus.
  - (d) Drücken Sie die Taste **Enter (Eingabe)** erneut, um das Menü "Konfiguration" auszuführen.
  - (e) Drücken Sie nach dem Drucken der Menüübersicht **On Line (Online)**, um das Menüsystem zu verlassen.
- **17.** Überprüfen Sie die erste Seite der Menüübersicht.

Oben auf der Seite zwischen den beiden waagerechten Linien ist die aktuelle Druckerkonfiguration angeführt. Die Liste enthält einen Wert für die Gesamtspeichergröße.

Der Wert sollte dem derzeit installierten Speicher entsprechen.

# **SD-KARTE**

Die optionale SD-Karte ermöglicht das Sortieren von gedruckten Seiten und kann zum Speichern von Overlays, Makros, Schriftarten und vertraulichen oder Prüfdruck-Dokumenten vor dem Ausdruck verwendet werden.

**1.** Schalten Sie den Drucker aus, und ziehen Sie den Netzstecker.

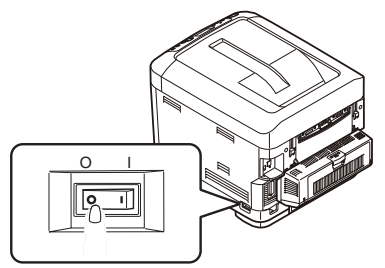

**2.** Drücken Sie die Entriegelungstaste der oberen Abdeckung, und öffnen Sie die obere Abdeckung des Druckers vollständig.

# **VORSICHT!**

Wenn der Drucker kürzlich eingeschaltet war, ist der Fixierer heiß. Dieser Bereich ist deutlich gekennzeichnet. Berühren Sie ihn nicht.

**3.** Ziehen Sie das MZ-Fach an den Vertiefungen nach unten. Heben Sie die Entriegelung der vorderen Abdeckung an, und lassen Sie die vordere Abdeckung herab.

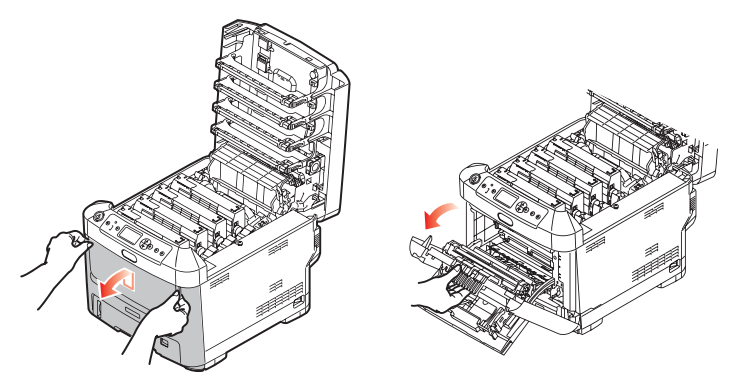

**4.** Lösen Sie die Schraube (a), mit der die rechte Seitenabdeckung befestigt ist. Heben Sie die Kante der Seitenabdeckung an, und ziehen Sie dann die Abdeckung an der Oberseite vom Drucker weg. Heben Sie die Abdeckung etwas an, um sie vom Drucker abzunehmen. Legen Sie sie sicher auf einer Seite ab.

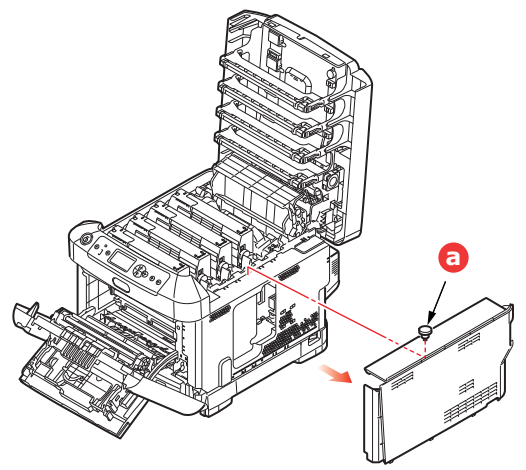

**5.** Beachten Sie, dass die SD-Karte eine abgeschrägte Ecke hat.

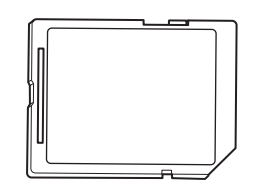

**6.** Schieben Sie die SD-Karte behutsam wie abgebildet in den Steckplatz.

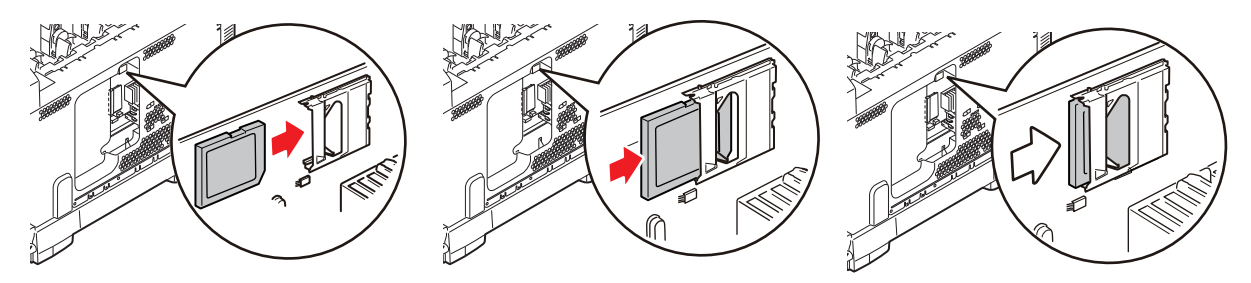

- **7.** Setzen Sie die Seitenabdeckung mit den Halteklammern an ihrer Unterseite in die zugehörigen rechteckigen Öffnungen nahe der Unterseite des Druckers.
- **8.** Bewegen Sie die Oberseite der Seitenabdeckung zum Drucker, und bringen Sie die in Schritt 4 gelöste Schraube wieder an.

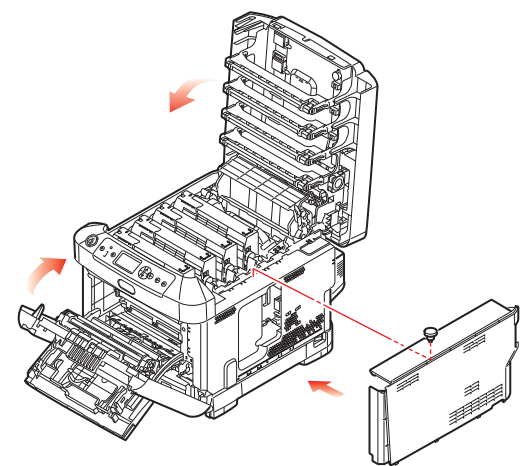

- **9.** Schließen Sie die vordere Abdeckung. Befestigen Sie die obere Abdeckung, indem Sie sie an jeder Seite kräftig nach unten drücken, bis sie einrastet.
- **10.** Schließen Sie den Netzstecker wieder an, und schalten Sie den Drucker ein.
- **11.** Wenn der Drucker betriebsbereit ist, drucken Sie wie folgt eine Menüübersicht:
  - (a) Drücken Sie die Taste Enter (Eingabe).
  - (b) Drücken Sie die Menu- (Menü-)Taste **Pfeil unten** und danach die Taste **Enter** (**Eingabe**), um das Menü "Druckdaten" auszuwählen.
  - (c) Wählen Sie mit der Taste Enter (Eingabe) die Option Konfiguration aus.
  - (d) Drücken Sie die Taste **Enter (Eingabe)** erneut, um das Menü "Konfiguration" auszuführen.
  - (e) Drücken Sie nach dem Drucken der Menüübersicht **On Line (Online)**, um das Menüsystem zu verlassen.
- **12.** Überprüfen Sie die erste Seite der Menüübersicht. In dieser Liste sollte angegeben sein, dass die SD-Karte installiert ist.

### EIN ODER MEHRERE ZUSÄTZLICHE PAPIERFÄCHER

- **1.** Schalten Sie den Drucker aus, und ziehen Sie den Netzstecker.
- **2.** Platzieren Sie das oder die zusätzlichen Papierfächer an den vorgesehenen Stellen.

**3.** Platzieren Sie den Drucker unter Verwendung der Positionierhilfen (a) auf dem oder den zusätzlichen Papierfächern. Beachten Sie beim Hochheben des Druckers alle Sicherheitsvorschriften.

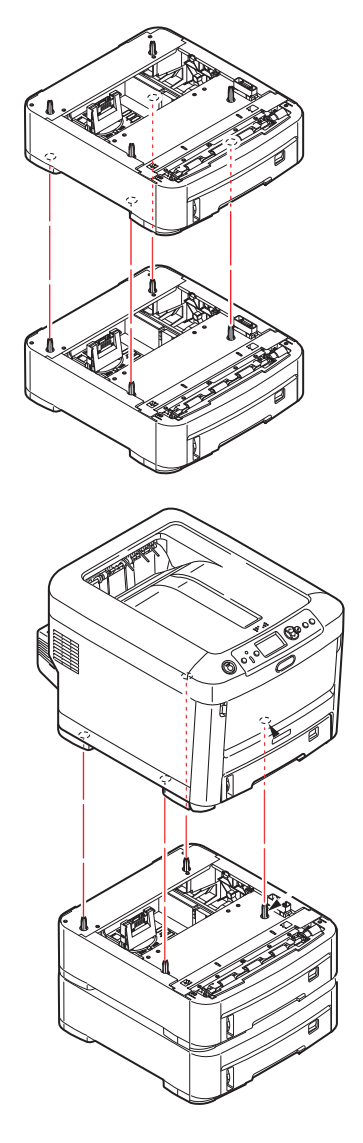

4. Schließen Sie den Netzstecker wieder an, und schalten Sie den Drucker ein. Anschließend muss nur noch der Druckertreiber eingestellt werden, damit er die neuen Funktionen uneingeschränkt anwenden kann (siehe "Einstellen der Treibergeräteoptionen" auf Seite 72).

# EINSTELLEN DER TREIBERGERÄTEOPTIONEN

Nach der Installation eines Upgrades muss möglicherweise der Druckertreiber aktualisiert werden, damit die zusätzlichen Funktionen für die Anwendungen verfügbar sind.

Zubehör wie zusätzliche Papierfächer können nur genutzt werden, wenn der Druckertreiber im Computer weiß, dass sie vorhanden sind.

Manchmal wird die Hardwarekonfiguration des Geräts automatisch erkannt, wenn der Treiber installiert wird. Es ist jedoch ratsam, wenigstens zu prüfen, ob alle verfügbaren Hardwarefunktionen im Treiber aufgelistet sind.

Dieser Vorgang ist wichtig, wenn später zusätzliche Hardwarefunktionen zum Gerät hinzugefügt werden, nachdem die Treiber installiert und eingerichtet wurden.

Wenn das Gerät von mehreren Computern gemeinsam genutzt wird, ist es erforderlich, den Treiber auf jedem Computer zu aktualisieren.

### WINDOWS

- **1.** Öffnen Sie das Fenster Eigenschaften des Treibers.
  - (a) Öffnen Sie das Fenster Drucker ("Drucker und Faxgeräte" unter WindowsXP) über das Menü "Start" oder in der Windows-Systemsteuerung.
  - (b) Klicken Sie mit der rechten Maustaste auf das Symbol dieses Geräts, und wählen Sie **Eigenschaften** im Popupmenü aus.
- 2. Wählen Sie die Registerkarte Geräteoptionen.

Beim Windows XP PostScript-Treiber kann die Registerkarte auch **Geräteeinstellungen** heißen.

- **3.** Legen Sie die Optionen für alle Geräte fest, die Sie gerade installiert haben.
- **4.** Klicken Sie auf **OK**, um das Fenster zu schließen und die Änderungen zu speichern.

### MAC OS X

#### Snow Leopard (Mac OS X 10.6) und Leopard (Mac OS X 10.5)

- **1.** Öffnen Sie in Mac OS X die Print & Fax Preferences (Druck- und Faxeinstellungen).
- 2. Stellen Sie sicher, dass Ihr Gerät ausgewählt ist.
- 3. Klicken Sie auf **Optionen & Zubehör...**
- 4. Klicken Sie auf **Treiber**.
- Wählen Sie alle f
  ür das Ger
  ät geeigneten Hardwareoptionen aus, und klicken Sie auf OK.

#### Tiger (Mac OS X 10.4)

- **1.** Öffnen Sie in Mac OS X die Print & Fax Preferences (Druck- und Faxeinstellungen).
- 2. Stellen Sie sicher, dass Ihr Gerät ausgewählt ist.
- 3. Klicken Sie auf Drucker konfigurieren.....
- 4. Klicken Sie auf das Menü, und wählen Sie Installationsoptionen....
- **5.** Wählen Sie alle für das Gerät geeigneten Hardwareoptionen aus, und klicken Sie dann auf **Änderungen aktivieren...**
### Panther (Mac OS X 10.3)

- **1.** Öffnen Sie in Mac OS X die Print & Fax Preferences (Druck- und Faxeinstellungen).
- 2. Klicken Sie auf Drucken.
- 3. Klicken Sie auf Drucker konfigurieren....
- 4. Stellen Sie sicher, dass Ihr Gerät ausgewählt ist, und klicken Sie auf Info anzeigen....
- 5. Klicken Sie auf das Menü, und wählen Sie Installationsoptionen....
- **6.** Wählen Sie alle für das Gerät geeigneten Hardwareoptionen aus, und klicken Sie dann auf **Änderungen aktivieren...**

### DRUCKERSCHRANK

Installationsanleitungen für den Druckerschrank werden mit dem Schrank ausgeliefert.

# **F**EHLERBEHEBUNG

Wenn Sie die Empfehlungen in diesem Handbuch zur Verwendung von Druckmedien befolgen und die Medien vor der Verwendung in einem guten Zustand halten, können Sie von diesem Drucker zuverlässigen Betrieb über viele Jahre erwarten. Papierstaus treten jedoch gelegentlich auf, und in diesem Abschnitt wird erläutert, wie sie auf schnelle und einfache Weise behoben werden.

Ein Papierstau kann beim Einziehen aus einer Papierkassette oder an jedem Punkt des Transportwegs durch den Drucker vorkommen. Bei einem Papierstau stoppt der Drucker sofort und die Attention- (Achtung-)LED am Bedienfeld zeigt die Störung an. Wenn Sie mehrere Seiten (oder Exemplare) drucken, reicht es oft nicht, das offensichtlich gestaute Blatt zu entfernen. Vielmehr können noch weitere Blätter den Transportweg blockieren. Auch diese müssen entfernt werden, um den Papierstau vollständig zu beheben und den normalen Betrieb wieder herzustellen.

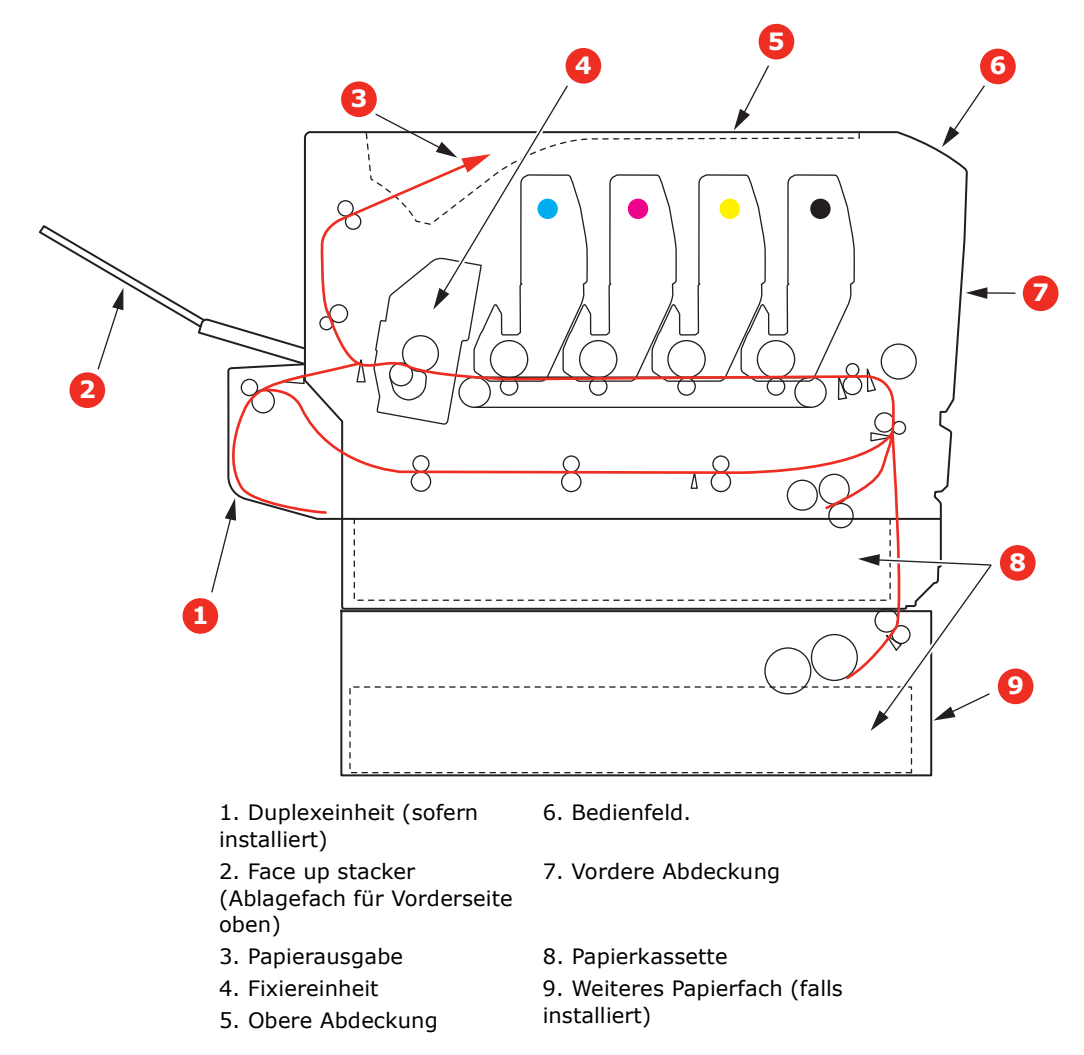

### WICHTIGE DRUCKERKOMPONENTEN UND PAPIERTRANSPORTWEG

## **FEHLERCODES DES PAPIERSENSORS**

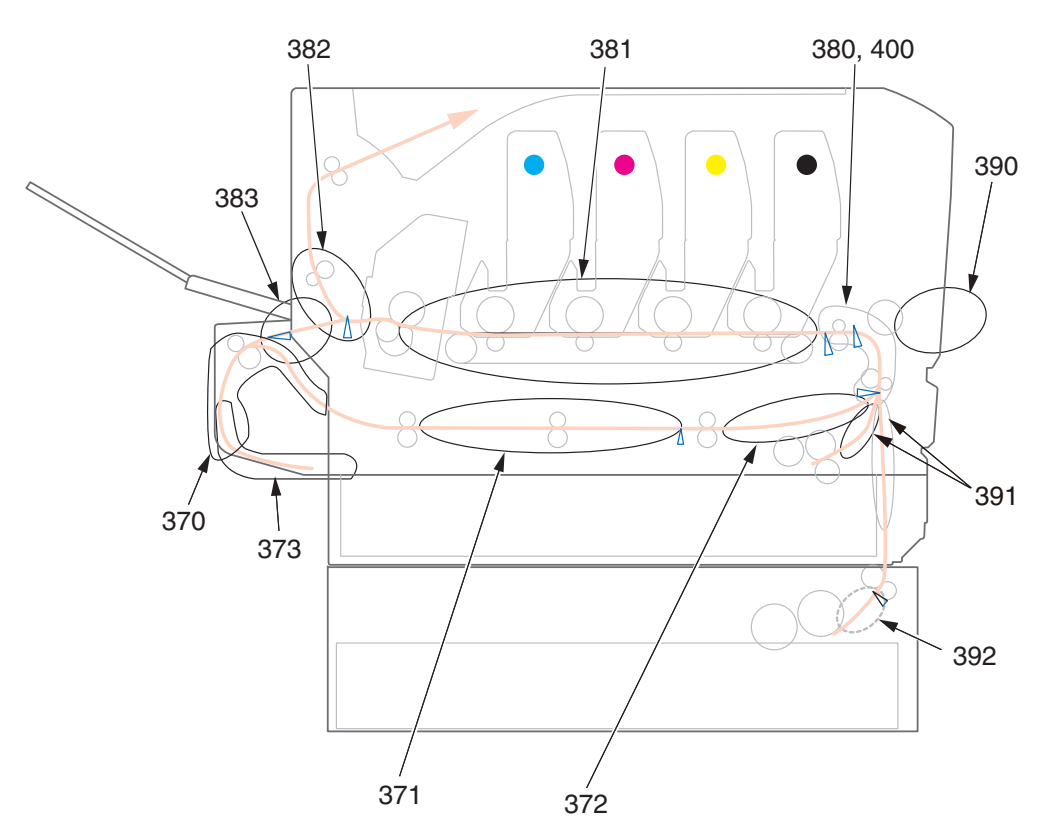

| CODE | POSITION                   | CODE | POSITION                   |
|------|----------------------------|------|----------------------------|
| 370  | Duplexeinheit <sup>a</sup> | 382  | Papierausgabe              |
| 371  | Duplexeinheit <sup>a</sup> | 383  | Duplexeinheit <sup>a</sup> |
| 372  | Duplexeinheit <sup>a</sup> | 390  | Mehrzweckfach              |
| 373  | Duplexeinheit <sup>a</sup> | 391  | Papierfach                 |
| 380  | Papiereinzug               | 392  | 2. Papierfach <sup>a</sup> |
| 381  | Papierpfad                 | 400  | Papierformat               |

a. Sofern installiert.

## **BEHEBEN VON PAPIERSTAUS**

### HINWEIS

Der Drucker C711 wurde zur Veranschaulichung abgebildet. Für den Drucker C610 gilt das gleiche Prinzip.

- 1. Wenn ein Blatt schon zum Großteil aus dem Drucker transportiert ist, fassen Sie es, und ziehen Sie es vorsichtig ganz heraus. Lässt es sich nicht herausziehen, wenden Sie keine übermäßige Kraft an. Es kann später von der Rückseite her entfernt werden.
- **2.** Drücken Sie die Entriegelungstaste der oberen Abdeckung, und öffnen Sie die obere Abdeckung des Druckers vollständig.

### **VORSICHT!**

Wenn der Drucker eingeschaltet war, ist der Fixierer heiß. Dieser Bereich ist deutlich gekennzeichnet. Berühren Sie ihn nicht.

**3.** Beachten Sie die Positionen der vier Patronen (a) und Bildtrommeln (b). Diese Reihenfolge muss unbedingt eingehalten werden.

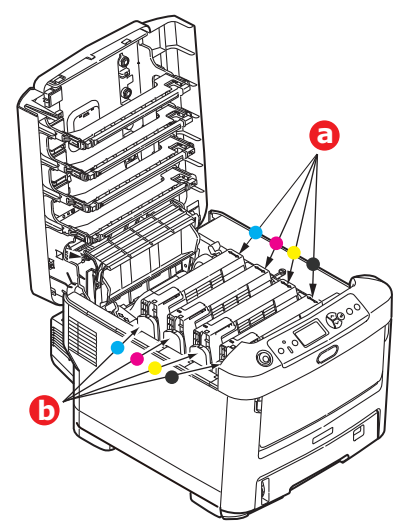

Es ist erforderlich, die vier Bildtrommeln zu entnehmen, um Zugang zum Papiertransportweg zu erhalten.

**4.** Halten Sie die Bildtrommel in der Mitte, und heben Sie sie zusammen mit der Tonerpatrone nach oben und aus dem Drucker.

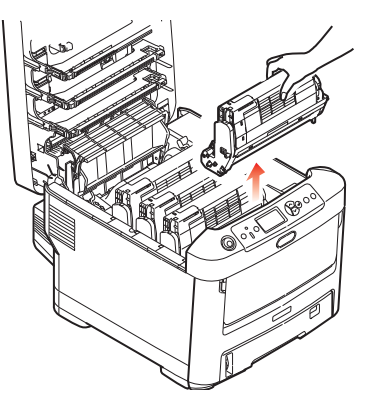

**5.** Stellen Sie die beiden Teile vorsichtig auf ein Blatt Papier, um Verschmutzungen durch den Toner und eine Beschädigung der grünen Fläche der Trommel und Abdeckung zu vermeiden.

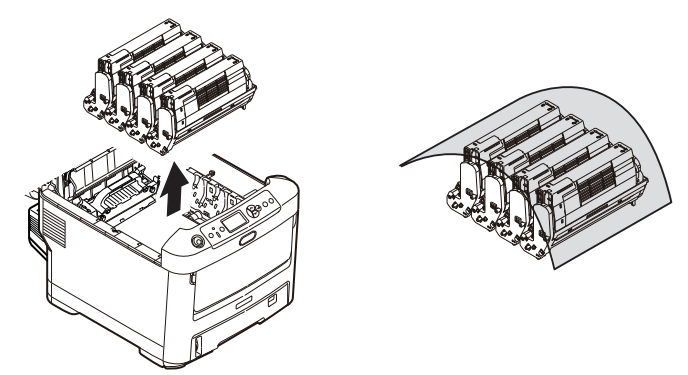

### ACHTUNG!

Die grüne Bildtrommelfläche an der Unterseite der Bildtrommel ist sehr empfindlich gegen Berührung und Licht. Berühren Sie diese Fläche nicht, und setzen Sie sie niemals länger als fünf Minuten der normalen Raumbeleuchtung aus. Wenn die Trommeleinheit für längere Zeit aus dem Drucker entnommen werden muss, stecken Sie die Tonerpatrone in einen schwarzen Kunststoffbeutel, um sie vor Licht zu schützen. Setzen Sie die Bildtrommel niemals direkter Sonnenbestrahlung oder sehr heller Raumbeleuchtung aus.

- **6.** Entnehmen Sie die anderen Bildtrommeln auf die gleiche Weise.
- **7.** Sehen Sie nach, ob noch Papier auf dem Transportband sichtbar ist.

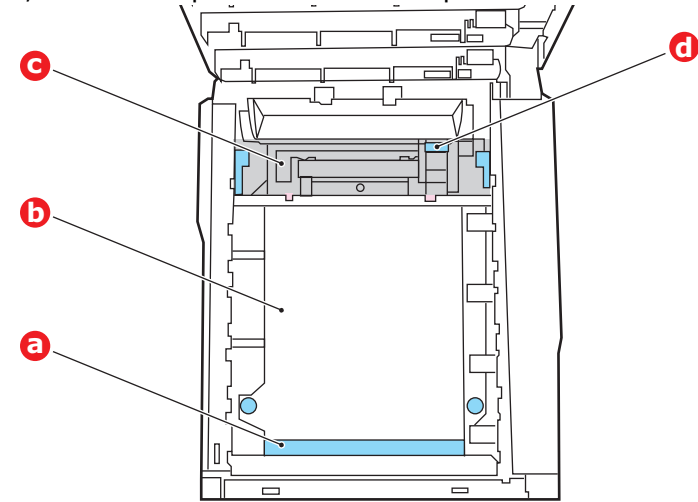

## **ACHTUNG!**

Verwenden Sie keine spitzen oder scheuernden Gegenstände, um Blätter vom Transportband zu lösen. Dadurch kann die Oberfläche des Transportbands beschädigt werden. (a) Zum Entfernen eines Blatts, dessen Vorderkante sich vorne auf dem Transportband (a) befindet, heben Sie das Blatt vorsichtig vom Transportband an, und ziehen Sie es vorwärts in den Innenraum des Druckers, so dass Sie es entnehmen können.

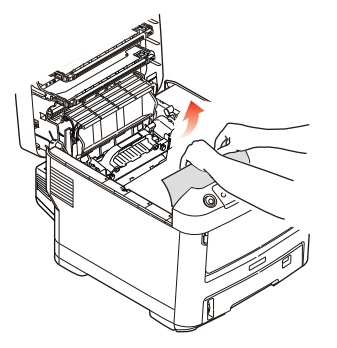

- (b) Um ein Blatt aus dem mittleren Bereich des Transportbands (b) zu entfernen, lösen Sie es vorsichtig vom Transportband, und entnehmen Sie es.
- (c) Um ein Blatt zu entfernen, das gerade in den Fixierer (c) eingezogen wird, lösen Sie die hintere Kante des Blatts vom Transportband, drücken Sie den Freigabehebel (d) des Fixierers nach vorne und unten, um den Druck des Fixierers auf das Blatt aufzuheben, und ziehen Sie das Blatt durch den Druckerinnenraum heraus. Geben Sie den Freigabehebel dann wieder frei.

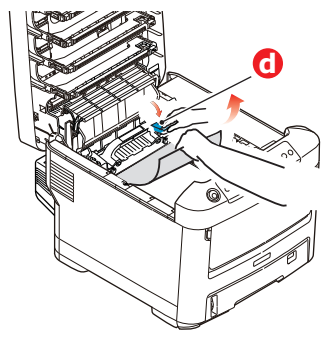

### HINWEIS

Wenn das Blatt bereits zum Großteil in den Fixierer eingezogen ist (nur noch ein kurzes Stück ist sichtbar), versuchen Sie nicht, es zurückzuziehen.

(d) Sie können ein Blatt aus dem Fixierer entfernen, indem Sie die beiden Verriegelungshebel (e) zur Druckerrückseite drücken, um den Fixierer freizugeben. Nehmen Sie den Fixierer mithilfe des Griffs (f) heraus.

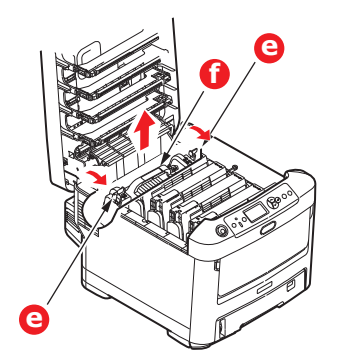

(e) Drücken Sie den Freigabehebel (g), und ziehen Sie das Blatt aus dem Fixierer heraus.

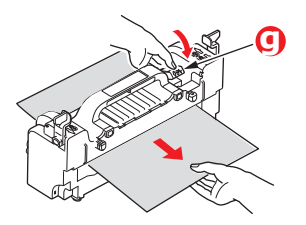

(f) Setzen Sie den Fixierer wieder in das Gerät ein, und drücken Sie die Riegel (e) zur Geräterückseite.

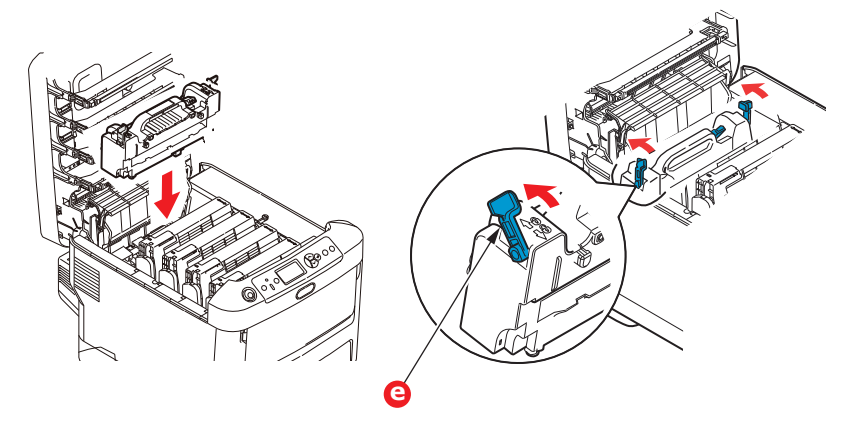

**8.** Setzen Sie die vier Bildtrommeln, beginnend mit der Cyan-Bildtrommel neben dem Fixierer, wieder zurück in den Drucker. Achten Sie darauf, dass sie in der richtigen Reihenfolge eingesetzt werden.

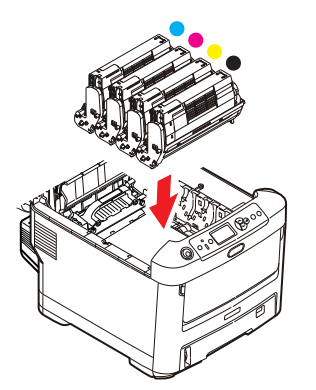

Halten Sie die Bildtrommeleinheit oben in der Mitte, und senken Sie sie in den Drucker ab, sodass die Zapfen an beiden Enden in die Schlitze in den Seiten des Drucker-Innenraums kommen.

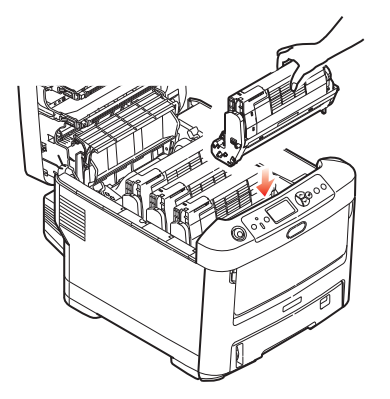

- **9.** Klappen Sie die obere Abdeckung zu, aber drücken Sie sie noch nicht zum Verriegeln nach unten. Dadurch werden die Bildtrommeln vor übermäßigem Lichtbefall geschützt, während Sie die übrigen Bereiche auf gestautes Papier prüfen.
- **10.** Öffnen Sie das rückwärtige Ausgabefach (h) und prüfen Sie, ob ein Blatt Papier im hinteren Transportbereich (i) vorhanden ist.

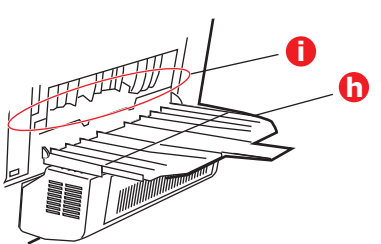

- > Ziehen Sie Blätter in diesem Bereich heraus.
- > Wenn das Blatt weit hinten in diesem Bereich ist und sich nicht herausziehen lässt, wird es wahrscheinlich noch vom Fixierer gehalten. Klappen Sie in diesem Fall die obere Abdeckung hoch, und drücken Sie den Freigabehebel (d) des Fixierers nach unten.

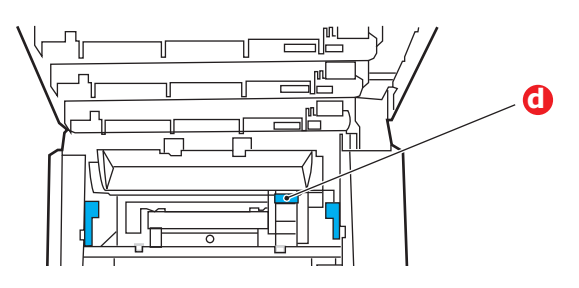

- **11.** Wenn das rückwärtige Ausgabefach nicht verwendet wird, schließen Sie es wieder, nachdem das gesamte gestaute Papier aus diesem Bereich entfernt wurde.
- **12.** Wenn die Duplexeinheit installiert ist, heben Sie den Hebel (j) an, lassen Sie die Abdeckung der Duplexeinheit herunter, und ziehen Sie alle Blätter heraus, die sich in diesem Bereich befinden. Schließen Sie die Abdeckung der Duplexeinheit.

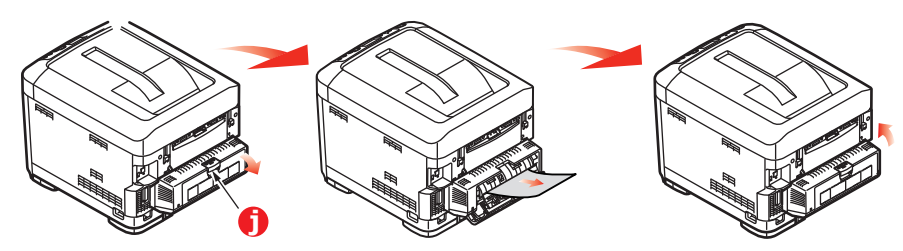

**13.** Ziehen Sie das MZ-Fach an den Vertiefungen nach unten. Heben Sie die Entriegelung der vorderen Abdeckung an, und lassen Sie die vordere Abdeckung herab.

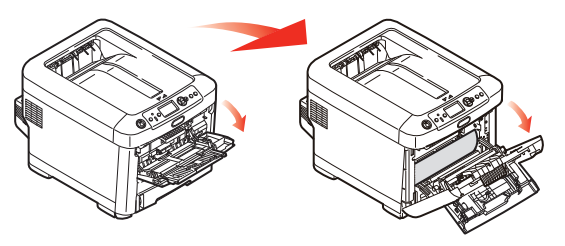

**14.** Entfernen Sie gestautes Papier aus dem Bereich der Abdeckung, und schließen Sie dann die Abdeckung wieder.

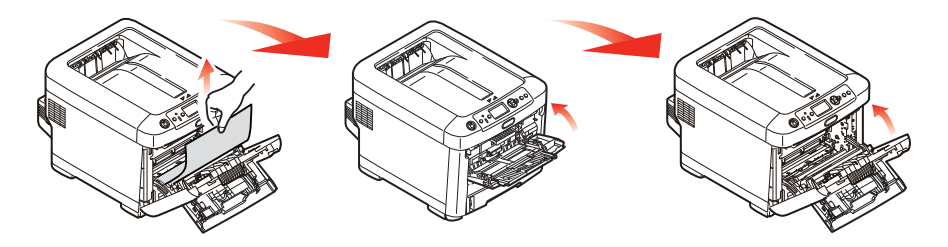

**15.** Ziehen Sie die Kassette heraus, und vergewissern Sie sich, dass das Papier einwandfrei eingelegt und nicht beschädigt ist und die Papierführungen einwandfrei gegen die Seiten des Papierstapels sitzen. Schieben Sie die Kassette dann wieder hinein.

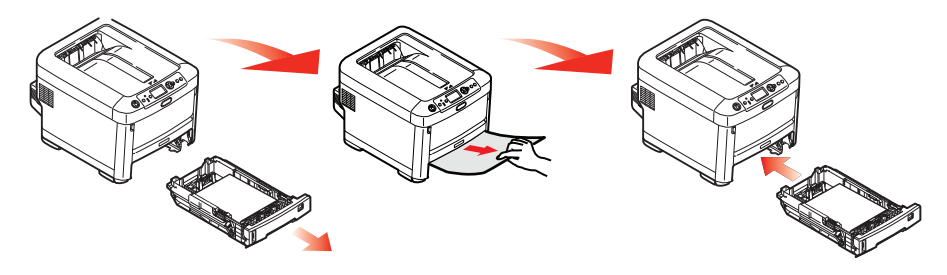

**16.** Schließen Sie zuletzt die obere Abdeckung, indem Sie fest darauf drücken, bis sie einrastet.

Wenn "Staubeseitigung" im Menü "System anpassen" auf EIN eingestellt ist, versucht der Drucker nach Behebung des Papierstaus, die durch den Papierstau verlorenen Seiten erneut zu drucken.

# **TECHNISCHE DATEN**

### C610 - N31193B C711 - N31194B

| BEZEICHNUNG                    | SPEZIFIKATION                                                                                                    |  |  |  |  |  |  |  |  |
|--------------------------------|----------------------------------------------------------------------------------------------------|--|--|--|--|--|--|--|--|
| Abmessungen                    | <b>C610:</b> $435 \times 547 \times 340$ mm (B × T × H) ohne Duplexeinheit<br><b>C711:</b> $435 \times 547 \times 389$ mm (B × T × H) ohne Duplexeinheit                                                                                                 |  |  |  |  |  |  |  |  |
| Gewicht                        | <b>C610:</b> ca. 26 kg (ohne Duplexeinheit)<br>C <b>711:</b> ca. 27,6 kg (ohne Duplexeinheit)                                                                                                    |  |  |  |  |  |  |  |  |
| Stromversorgung                | 220 bis 240 V Wechselstrom bei 50/60 Hz $\pm$ 2 %                                                                                                    |  |  |  |  |  |  |  |  |
| Stromverbrauch                 | Bei Betrieb: max. 1200 W, durchschn. 600 W (25 °C)<br>Bereitschaft: <b>C610</b> : 77 W durchschn. (25 °C)<br><b>C711</b> : 90 W durchschn. (25 °C)<br>Energiesparmodus: max. 15 W<br>Ruhezustand: ca. 1 W (25 °C)                                        |  |  |  |  |  |  |  |  |
| Betriebsumgebung               | Betrieb: 10 bis 32 °C / 20 bis 80 % relative Feuchtigkeit)<br>(optimal 25 °C feucht, 2 °C trocken)<br>Aus: 0 bis 43 °C / 10 bis 90 % relative Feuchtigkeit)<br>(optimal 26,8 °C feucht, 2 °C trocken)                                                    |  |  |  |  |  |  |  |  |
| Druckumgebung                  | 30 bis 73 % relative Feuchtigkeit bei 10 °C, 30 bis 54 % relative Feuchtigkeit bei<br>32 °C<br>10 bis 32 °C bei 30 % relativer Feuchtigkeit, 10 bis 27 °C bei 80 % relativer<br>Feuchtigkeit<br>Farbe 17 bis 27 °C bei 50 bis 0 % relativer Feuchtigkeit |  |  |  |  |  |  |  |  |
| Geräusch<br>(Schalldruckpegel) | Betrieb:68 dB(A)Bereitschaftsmodus:37 dB(A)                                                                                                    |  |  |  |  |  |  |  |  |

# STICHWORTVERZEICHNIS

## В

| Bedienfeld2    | 2 |
|----------------|---|
| Bildtrommel    |   |
| Ersetzen5      | 5 |
| Briefumschläge |   |
| Einlegen2      | 0 |

## D

| Duplex              |
|---------------------|
| Einschränkungen bei |
| Papiergröße und     |
| -gewicht16          |
| Installieren65      |
|                     |

## F

| Fixierer |    |
|----------|----|
| Ersetzen | 60 |

## L

| LED-Kopf reinigen | 63 |
|-------------------|----|
|-------------------|----|

## Μ

| Mehrzweckfach            |   |
|--------------------------|---|
| Papiergrößen15           | 5 |
| Verwendung20             | ) |
| Menüfunktionen 22        | 2 |
| Menüs                    |   |
| Standardeinstellungen ab |   |
| Werk23                   | 3 |
| USB-Menü45               | 5 |
| Verwendung 22            | 2 |

## Ρ

| Papier                  |   |
|-------------------------|---|
| Einlegen in Kassetten 1 | 7 |
| Empfohlene Sorten 1     | 4 |
| Papier mit Briefkopf    |   |
| einlegen1               | 8 |
| Stau beheben7           | 4 |
| Stau, Fehlercodes7      | 5 |
| Unterstützte            |   |
| Papiergrößen1           | 5 |
|                         |   |

## R

Richtig ausschalten ......26

### S

SD-Karte Installieren ......69

## Т

| Toner         |    |
|---------------|----|
| Ersetzen      | 52 |
| Transportband |    |
| Ersetzen      | 58 |
|               |    |

## U

| Übersicht über den          |   |
|-----------------------------|---|
| Drucker 1                   | 0 |
| Upgrade                     |   |
| Druckerschrank7             | 3 |
| Duplex6                     | 5 |
| Ein oder mehrere zusätzlich | e |
| Papierfächer7               | 1 |
| SD-Karte6                   | 9 |
| Speicher6                   | 6 |

## W

# **OKI-KONTAKTDATEN**

#### Oki Systems (UK) Limited

550 Dundee Road Slough Trading Estate Slough Berkshire SL1 4LE

Tel:+44 (0) 1753 819819 Fax:+44 (0) 1753 819899 http://www.oki.co.uk

### **Oki Systems Ireland Limited**

The Square Industrial Complex Tallaght Dublin 24

Tel:+353 (0) 1 4049590 Fax:+353 (0)1 4049591 http://www.oki.ie

#### Oki Systems Ireland Limited -Northern Ireland

19 Ferndale Avenue Glengormley BT36 5AL Northern Ireland

Tel:+44 (0) 7767 271447 Fax:+44 (0) 1 404 9520 http://www.oki.ie

Technical Support for all Ireland: Tel:+353 1 4049570 Fax:+353 1 4049555 E-mail: tech.support@oki.ie

### OKI Systems (Czech and Slovak),

**s.r.o.** IBC – Pobřežní 3 186 00 Praha 8 Czech Republic

Tel: +420 224 890158 Fax:+420 22 232 6621 Website: www.oki.cz, www.oki.sk

#### Oki Systems (Deutschland) GmbH Hansaallee 187

40549 Düsseldorf

Tel: 01805/6544357\*\* 01805/OKIHELP\*\* Fax: +49 (0) 211 59 33 45 Website: www.okiprintingsolutions.de info@oki.de

\*\*0,14€/Minute aus dem dt. Festnetz der T-Com (Stand 11.2008)

Διανομέας των συστημάτων OKI CPI S.A1 Rafailidou str. 177 78 Tavros Athens Greece Tel: +30 210 48 05 800

Fax: +30 210 48 05 801 EMail:sales@cpi.gr

#### Oki Systems (Iberica), S.A.U C/Teide, 3

San Sebastian de los Reyes 28703, Madrid

Tel:+34 91 3431620 Fax: +34 91-3431624 Atención al cliente: 902 36 00 36 Website: www.oki.es

### Oki Systèmes (France) S.A.

44-50 Av. du Général de Gaulle 94246 L'Hay les Roses Paris

Tel:+33 01 46 15 80 00 Télécopie:+33 01 46 15 80 60 Website: www.oki.fr

#### OKI Systems (Magyarország) Kft.

Capital Square Tower 2 7th Floor H-1133 Budapest, Váci út 76 Hungary Telefon: +36 1 814 8000

Telefax: +36 1 814 8009 Website: www.okihu.hu

**OKI Systems (Italia) S.p.A.** via Milano, 11, 20084 Lacchiarella (MI)

Tel:+39 (0) 2 900261 Fax:+39 (0) 2 90026344 Website: www.oki.it

#### **OKI** Printing Solutions

Platinium Business Park II, 3rd Floor ul. Domaniewska 42 02-672 Warsaw Poland

Tel:+48 22 448 65 00 Fax:+48 22 448 65 01 Website: www.oki.com.pl E-mail: oki@oki.com.pl Hotline: 0800 120066 E-mail: tech@oki.com.pl

### Oki Systems (Ibérica) S.A.

Sucursal Portugal Edifício Prime -Av. Quinta Grande 53 7º C Alfragide 2614-521 Amadora Portugal

Tel: +351 21 470 4200 Fax: +351 21 470 4201 Website:www.oki.pt E-mail : oki@oki.pt

Oki Service Serviço de apoio técnico ao Cliente Tel: 808 200 197 E-mail : okiserv@oki.pt

OKI Europe Ltd. (Russia) Office 702, Bldg 1 Zagorodnoye shosse 117152, Moscow

Tel: +74 095 258 6065 Fax: +74 095 258 6070 e-mail: info@oki.ru Website: www.oki.ru

Technical support: Tel: +7 495 564 8421 e-mail: tech@oki.ru

### Oki Systems (Österreich)

Campus 21 Businesszentrum Wien Sued Liebermannstrasse A02 603 22345 Brun am Gebirge

Tel: +43 223 6677 110 Drucker Support: +43 (0) 2236 677110-501 Fax Support: +43 (0) 2236 677110-502 Website: www.oki.at

#### **OKI Europe Ltd. (Ukraine)**

Raisy Opkinoy Street,8 Building B, 2<sup>nd</sup> Floor, Kiev 02002 Ukraine

Tel: +380 44 537 5288 e-mail: info@oki.ua Website: www.oki.ua

### OKI Sistem ve Yazıcı Çözümleri Tic.

Ltd. Şti. Harman sok Duran Is Merkezi, No:4, Kat:6, 34394, Levent İstanbul

Tel: +90 212 279 2393 Faks: +90 212 279 2366 Web: www.oki.com.tr www.okiprintingsolutions.com.tr

**Oki Systems (Belgium)** Medialaan 24 1800 Vilvoorde

Helpdesk: 02-2574620 Fax: 02 2531848 Website: www.oki.be

#### AlphaLink Bulgaria Ltd.

2 Kukush Str. Building "Antim Tower", fl. 6 1463 Sofia, Bulgaria

tel: +359 2 821 1160 fax: +359 2 821 1193 Website: http://bulgaria.oki.com

### **OKI** Printing Solutions

Herstedøstervej 27 2620 Albertslund Danmark

Adm.: +45 43 66 65 00 Hotline: +45 43 66 65 40 Salg: +45 43 66 65 30 Fax: +45 43 66 65 90 Website: www.oki.dk

**Oki Systems (Finland) Oy** Polaris Capella Vänrikinkuja 3

02600 Espoo Tel: +358 (0) 207 900 800 Fax: +358 (0) 207 900 809

Website: www.oki.fi

**Oki Systems (Holland) b.v.** Neptunustraat 27-29 2132 JA Hoofddorp

Helpdesk: 0800 5667654 Tel: +31 (0) 23 55 63 740 Fax: +31 (0) 23 55 63 750 Website: www.oki.nl

### Oki Systems (Norway) AS

Tevlingveien 23 N-1081 Oslo

Tel: +47 (0) 63 89 36 00 Telefax: +47 (0) 63 89 36 01 Ordrefax: +47 (0) 63 89 36 02 Website: www.oki.no

### General Systems S.R.L.

(Romania) Sos. Bucuresti-Ploiesti Nr. 135. Bucharest 1 Romania

Tel: +40 21 303 3138 Fax: +40 21303 3150 Website: http://romania.oki.com

Var vänlig kontakta din Återförsäljare i första hand, för konsultation. I andra hand kontakta

#### Oki Systems (Sweden) AB

Borgafjordsgatan 7 Box 1191 164 26 Kista

Tel. +46 (0) 8 634 37 00 e-mail: info@oki.se för allmänna frågor om Oki produkter

support@oki.se för teknisk support gällandes Oki produkter

Vardagar: 08.30 - 12.00, 13.00 - 16.00 Website: www.oki.se

### Oki Systems (Schweiz)

Baslerstrasse 15 CH-4310 Rheinfelden

Support deutsch +41 61 827 94 81 Support français +41 61 827 94 82 Support italiano +41 061 827 9473 Tel: +41 61 827 9494 Website: www.oki.ch

| Oki Europe Limited                                        |   | • |   |   | ٠ |   |   |   |   |   |   | ٠ |   | • | ٠ |   | ۰ |   |   | • |   | ٠ | • |   |
|-----------------------------------------------------------|---|---|---|---|---|---|---|---|---|---|---|---|---|---|---|---|---|---|---|---|---|---|---|---|
| Blays House                                               |   |   |   |   |   |   |   |   |   |   |   |   |   |   |   |   |   |   |   |   |   |   |   |   |
| Wick Road                                                 |   | • |   |   |   |   |   |   |   |   |   |   |   | • |   |   | • |   |   |   |   | • | • |   |
| Egham                                                     |   |   |   |   | • |   |   |   |   |   |   |   |   |   |   |   | • |   |   |   |   |   |   |   |
| Surrey, TW20 0HJ                                          |   |   |   |   |   |   |   |   |   |   |   |   |   |   |   |   |   |   |   |   |   |   |   |   |
| United Kingdom                                            | ٠ | • |   | • | • | • | • | • |   |   | • |   | • | • |   | • | • |   |   | • | • |   | • | ٠ |
| Tel: +44 (0) 208 219 2190                                 | • | • | • | • | • | • | • | • | • | • | • | • | • | • | • | • | • | • | • | • | • | • | • | • |
| Fax: +44 (0) 208 219 2199<br>WWW.OKIPRINTINGSOLUTIONS.COM | ٠ | ٠ | ٠ | ٠ | ٠ | ٠ | ٠ | ٠ | ٠ | ٠ | ٠ | ٠ | ۰ | ٠ | ٠ | ٠ | ۰ | ٠ | ٠ | ٠ | 0 | ٠ | ٠ | 0 |
|                                                           | ٠ | ٠ | ٠ | ٠ | ٠ | ٠ | ٠ | ۰ | ۰ | ۰ | ٠ | ۰ | ۰ | ٠ | ۰ | ٠ | ۰ | ٠ | ۰ | ۰ | ٠ | ۰ | ٠ | ٠ |
|                                                           | ٠ | ٠ | ٠ | ۰ | ٠ | ٠ | ۰ | ٠ | ۰ | ۰ | ٠ | ۰ | ٠ | ٠ | ۰ | ۰ | ۰ | ٠ | ۰ | ٠ | ٠ | ۰ | ٠ | ٠ |
|                                                           | ٠ | ٠ | • | • | • | ٠ | • | ٠ | ٠ | ٠ | • | • | ٠ | • | ٠ | • | • | ٠ | ٠ | ٠ | • | ٠ | • | ٠ |
|                                                           |   |   |   |   |   |   | • |   |   |   |   |   |   | • |   |   | • |   |   |   |   |   |   |   |